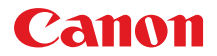

<sup>COLOR BUBBLE JET PRINTER</sup> BJ M70 プリンタドライバガイド

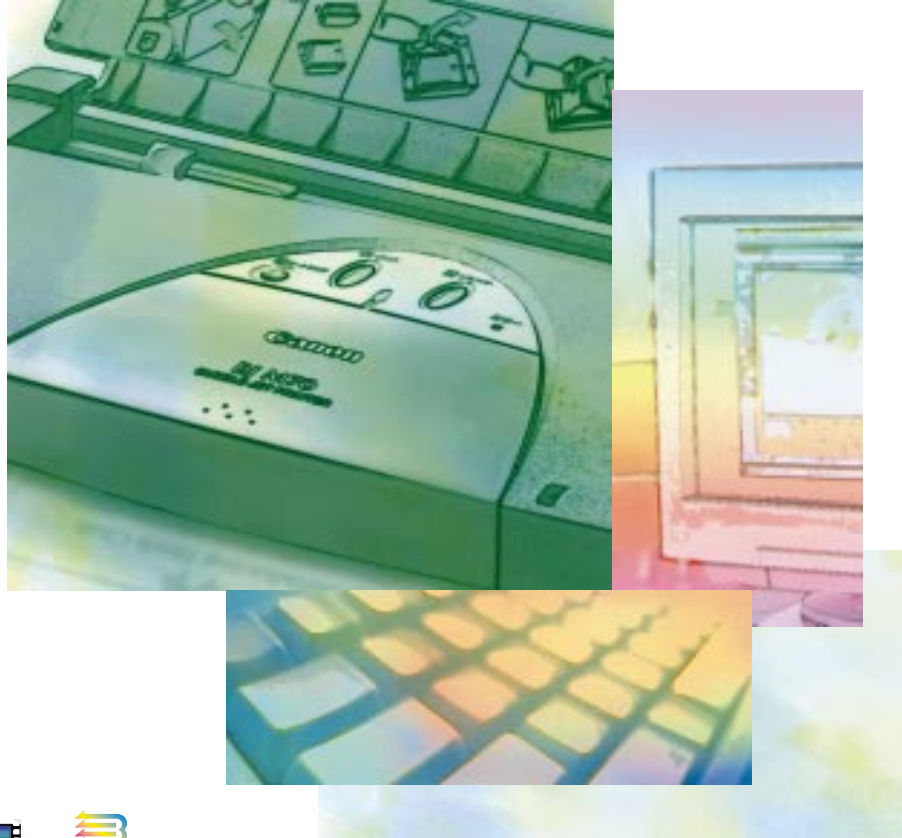

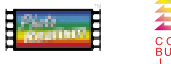

ご使用前に必ずこのプリンタドライバガイドをお読みください。 将来いつでも使用できるように大切に保管してください。

QA7-0969-V01 JPN

### 本書はプリンタドライバの説明書です

- ・本書は、Windows用とMacintosh用のプリンタドライバの説明書です。プリンタ を使う場合に必要な、印刷設定の方法、プリンタドライバの機能を中心に説明して います。
- ・Windowsでは、Windows 98やWindows 95を中心に説明しています。 また、Windows CE 2.1用のプリンタドライバをインストールする方法も説明して います。
- ・本書で使用しているプリンタドライバの画面は、Windowsの場合はWindows 98 で、Macintoshの場合はMacOS 8.5で作成してあります。そのため、実際にお使 いになる画面とは、異なる場合がありますので、あらかじめご了承ください。

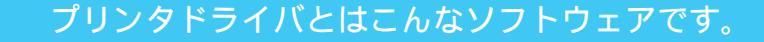

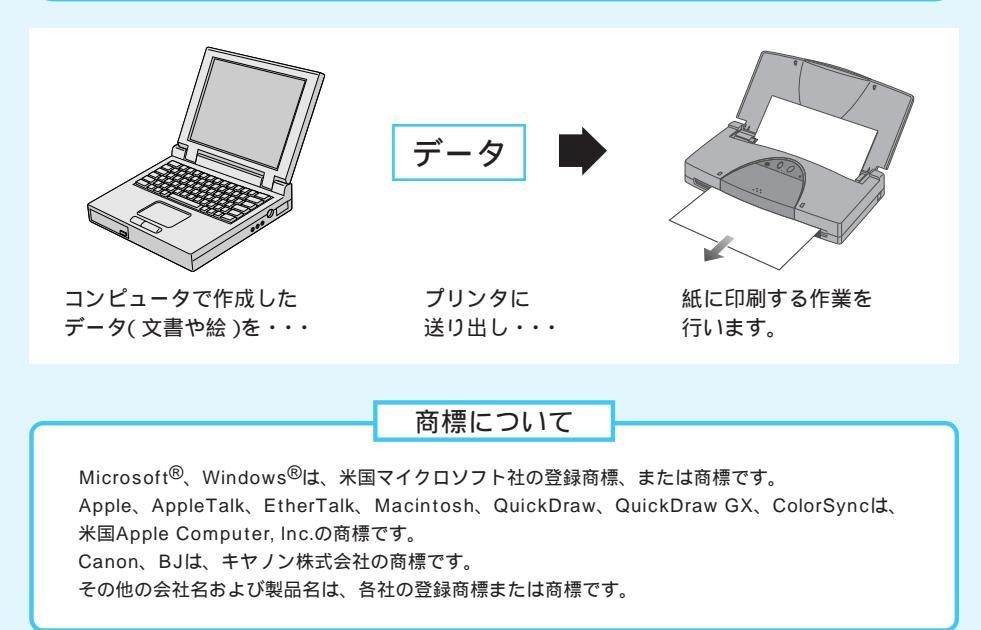

#### プリンタドライバのインストールは行いましたか?

すでにインストールを終えている

- ・Windowsをお使いの場合
   「第1章 Windowsで印刷する」(P.5)へお進みください。
- Macintoshをお使いの場合
   「第2章 Macintoshで印刷する」(P.61)へお進みください。

まだインストールをしていない

- ・Windows 98、Windows 95をお使いの場合 「かんたんスタートガイド」の説明に従ってインストールを行ってください。
- ・Windows CE2.1をお使いの場合 P.110の説明に従ってインストールを行ってください。
- ・Macintoshでプリンタをお使いの場合 「かんたんスタートガイド」の説明に従ってインストールを行ってください。

プリンタドライバは、同梱の「BJドライバCD-ROM」に入っています。

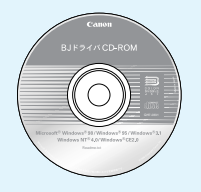

説明書について

本書ではMicrosoft<sup>®</sup> Windows<sup>®</sup> 98をWindows 98、Microsoft<sup>®</sup> Windows<sup>®</sup> 95をWindows 95、 Microsoft<sup>®</sup> Windows<sup>®</sup> CE をWindows CEと略して記載しているところがあります。 本書の内容の一部または全部を無断で転載することは、禁止されています。 本書の内容に関しては、将来予告なしに変更される場合があります。 本書は内容について万全を期していますが、万一不審な点や誤り、記載もれなどでお気づきの点がご ざいましたら、お客様ご相談センターまでご連絡ください。 このソフトウェアを運用した結果については、上記にかかわらず責任を負いかねますので、あらかじめ ご了承ください。

# 目 次

### 第1章 Windowsで印刷する

| 印刷の基礎   | 印刷までの流れ                                                                                                    |
|---------|----------------------------------------------------------------------------------------------------|
| いろいろな機能 | プリンタドライバの機能       20         メインシート       20         ページレイアウトシート       22         印刷の詳細設定       26         スタンプ/背景シート       31         スタンプ/背景シート       33         背景設定のプロパティ       33         背景設定のプロパティ       37         ユーティリティシート       40         クオリティシート(オートパレットのプロパティ)       43         特殊効果シート(オートパレットのプロパティ)       45         色設定シート(オートパレットのプロパティ)       45         色設定シート(オートパレットのプロパティ)       47         設定登録シート(オートパレットのプロパティ)       49         BJバックグラウンドモニタの機能       51         印刷する順番を変えるには       52         印刷を中止するには       53         BJバックグラウンドモニタを終了するには       54         BJバックグラウンダの機能       55         印刷を完全に中止したいときには       56         BJステータスモニタの機能       57         BJステータスモニタの見かた       57         BJステータスモニタの見かた       57         BJステータスモニタの見かた       57         エラーが発生したときには       58         インク残量警告が発生したときには       59 |

### 第2章 Macintoshで印刷する

| 印刷の基礎   | 印刷までの流れ 62<br>プリンタドライバの選択 66<br>設定画面を開く 68<br>用紙設定ダイアログを開く 68<br>プリントダイアログを開く 69<br>設定画面の構成 70<br>用紙サイズの変更 72<br>簡単な印刷設定 73<br>BJカートリッジの選択 73<br>用紙の種類の選択 74<br>給紙方法の確認 74<br>印刷設定の選択 75<br>設定内容の変更 (マニュアル). 76<br>設定内容の登録 76<br>バルーンヘルプの見かた 77                                                                                                    |
|---------|----------------------------------------------------------------------------------------------------|
| ハろハろな機能 | プリンタドライバの機能       78         用紙設定ダイアログ       78         用紙設計ダイアログ       79         プリンタユーティリティダイアログ       80         プリントダイアログ       83         詳細設定ダイアログ       85         オプション設定ダイアログ       91         プレビューダイアログ       93         設定登録ダイアログ       94         BJプリントモニタの機能       96         BJプリントモニタの機能       96         印刷する順番を変えるには       97         印刷を中止するには       98         印刷を一時的に停止したいときには       99         初期設定を変更するには       100         インク残量警告が発生したときには       101 |

| -1-   |
|-------|
| ~ /   |
|       |
|       |
|       |
| _     |
| · )   |
|       |
|       |
|       |
|       |
|       |
| 木毛尾   |
| 1 250 |
| 台丘    |
| BE.   |
|       |

| ネットワーク接続でのプリンタ活用. |         |
|-------------------|---------|
| 接続環境の確認           |         |
| プリンタドライバの選択 .     |         |
| プリントサーバ機の印刷状      | 況を確認107 |

### 付録

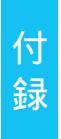

| Windows CE 2.1へのインストール110    |
|------------------------------|
| プリンタドライバの削除 ( Windows )111   |
| プリンタドライバの削除 ( Macintosh )112 |

| 索引 ( | (Windows)1   | 1 | 3 |
|------|--------------|---|---|
| 索引 ( | (Macintosh)1 | 1 | 5 |

第1章 Windows で印刷する

## 印刷までの流れ

アプリケーションソフトで作成した原稿を印刷するときは、最初にプリンタドライバの設定を確認 してから印刷します。

お願い

アプリケーションソフトによっては、設定画面の開きかたや印刷の実行手順が多少違います。お使いのアプ リケーションソフトの取扱説明書も併せて参照してください。

#### まず、プリンタドライバの設定画面を開きます 開きかたは2通りあります( P.10)。一般的にはアプリケーションソフトの 「ファイル」メニューで「印刷」を選び、印刷を実行する画面で フロルティႲル を クリックします。 - ワードパッド - 🗆 🗵 ファイル(E) 新貨(E) 表示(M) 挿入(P) 書式(D) ヘルブ(H) Ctrl+N 0 3 間((0) Ctrl+O 上書き保存(S) 名前を付けて(P.5-Ctrl+S 10 • B Z U D = = = = [Canon BJ M70]と 8 • 1 • 9 • 1 • 10 • 1 • 11 • 12 • 13 • 1 • 14 • 14 ED刷(P) Ctrl+P 表示されていること ページ設定(U).. を確認してください。 1 C.¥Project¥スケジュール.doc 2 C.¥Project¥報告書.doc 3 C¥Project¥企画書 dor 送信(D) ? × ワードパッドの終了 🥴 ブリンタ ブリンタ名(N): Sanon HJ M70 ■ - < プロパティ(P)... | 現在のドキュメントを印刷します。 状態: . 通常使うブリンタ:オンライン 種類 Canon BJ M70 場所 LPT1: □ ファイルへ出力(!) コメント ED局(範囲 印刷馆账 @ #KT(A) 部数(C): 1 ページから(F) C ページ指定(G) [ 1 2 3 3 ページまで① C 濯択(赤部分(6) 「部単位で印刷(Q) OK キャンセル anon BJ M70のプロパティ ? × メイン ページレイアウト スタンブ/皆景 ユーティリティ オートパレット(M) 設定画面が開きます。 DTF 5714772 文書 , 7#1 i T Þ ブレースケール印刷(Q) BJカートリッジ(©): カラー 用紙の種類(2): 普通紙 ¥ 用紙サイズ A4 印刷方向 印刷の種類 等倍印刷 A 用紙方向 縦置 给纸方注 オートシートフィーダ スタンプ なし 背봉 なし オートパレット詳細(E)... バージョン情報(V)... 標準に戻す(E) キャンセル OK ヘルプ

### 印刷する原稿に適したアイコンを選びます

[オートパレット(M)]の各アイコンには、原稿の種類や印刷の目的に適した、 おすすめの印刷設定があらかじめ登録されています。 まず、アイコンを選んでから、BJカートリッジや用紙についての設定を、 お使いのものに合わせて選択します。

[オートパレット(M)]の選択についてはP.14を参照してください。

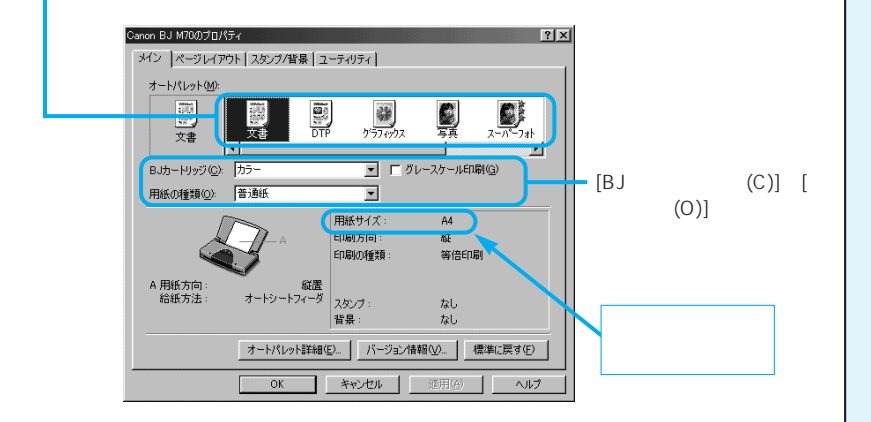

- ・設定と異なるBJカートリッジを使用するとき
   [BJカートリッジ(C)]の▼をクリックして、一覧から選択します。
- ・設定と異なる用紙を使用するとき(はがきや封筒、キヤノン製専用紙) [用紙の種類(O)]の </br>をクリックして、一覧から目的の用紙を選択します。

#### 用紙サイズについて

メインシートで用紙サイズを確認します。 用紙サイズはアプリケーションソフトであらかじめ設定しておきます。 はじめて印刷する場合は、メインシートの[用紙サイズ]がアプリケーションソフトで設定したサイズ と同じになっていることを確認してください。違っている場合は、[ページレイアウト]タブをクリッ クして、[用紙サイズ(Y)]の▼をクリックし、同じサイズを選択します。 P.17

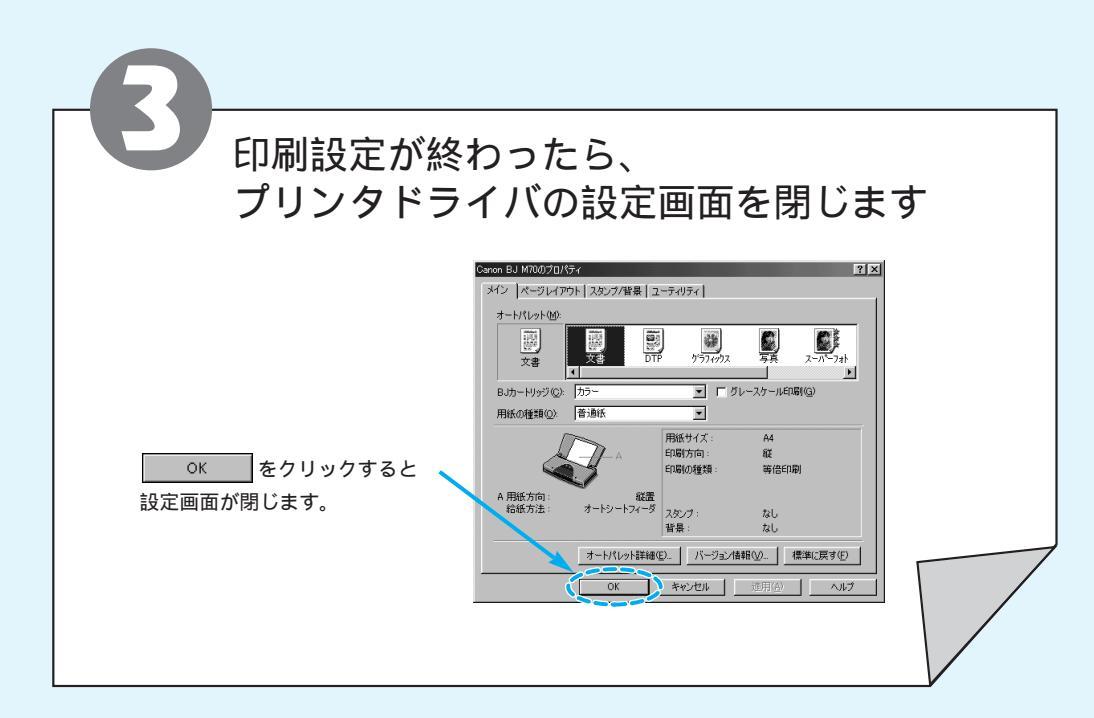

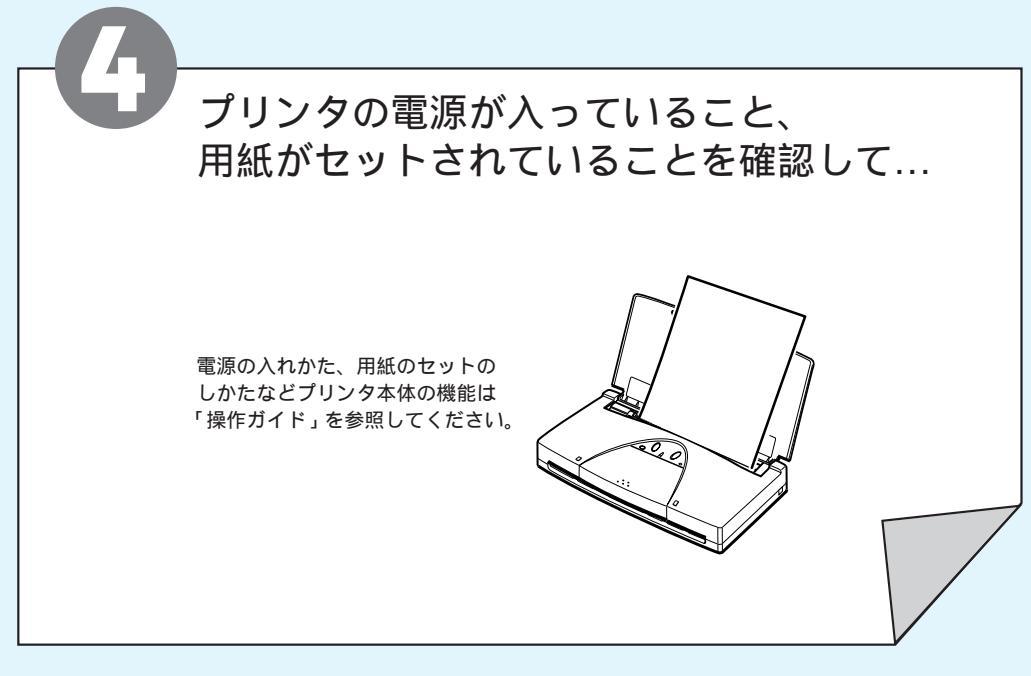

| R                                                                                                    |
|----------------------------------------------------------------------------------------------------|
| 印刷を開始します                                                                                                    |
| 印刷の実行のしかたもアプリケーションソフトによって違いますが、一般的<br>にはプリンタドライバの設定画面を終了して、戻った画面で OK を<br>クリックすると開始します。                                                                                                    |
| マロトラング         マロトラング           プリング         プリング           プリング         プリング           ア |
| 印刷中はこんな画面が表示されます<br>BJバックグラウンダ P.55<br>現在印刷している文書の進行状況を表示します。<br>また、実行中の印刷を中止したり、一時停止す<br>ることもできます。                                                                                                    |
| 「 定意から 一 ワ け か 店       「 」 本         ア パ 小 印 福田 日 素 示 () 得入印 音式 () へ 用 7 (9)       「 」 本         「 」 子 目 日 日 日 日 日 日 日 日 日 日 日 日 日 日 日 日 日 日                                                                                                    |
| BJバックグラウンドモニタ P.51<br>タスクバー上のボタンをクリックすると印<br>刷待ちの文書や進行状況を見ることができ<br>ます。<br>BJステータスモニタ P.57<br>タスクバー上のボタンをクリックするとプリンタの状<br>態が表示されます。電源が入っていない、用紙がセッ<br>トされていないなどのトラブルが発生すると、自動的<br>にメッセージと対処法を表示します。                                                                                                    |

9

印刷の基礎

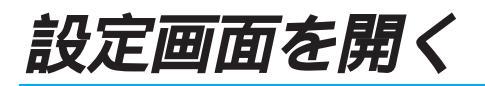

プリンタドライバの設定画面を開くには2通りの方法があります。

アプリケーションソフトから開く 一 通常はこの方法で設定画面を開き、印刷設定を 行います。

操作のしかたはアプリケーションソフトによって違い、以下の操作より手順が多くなることがあります。 お使いになっているアプリケーションソフトのマニュアルも併せて参照してください。

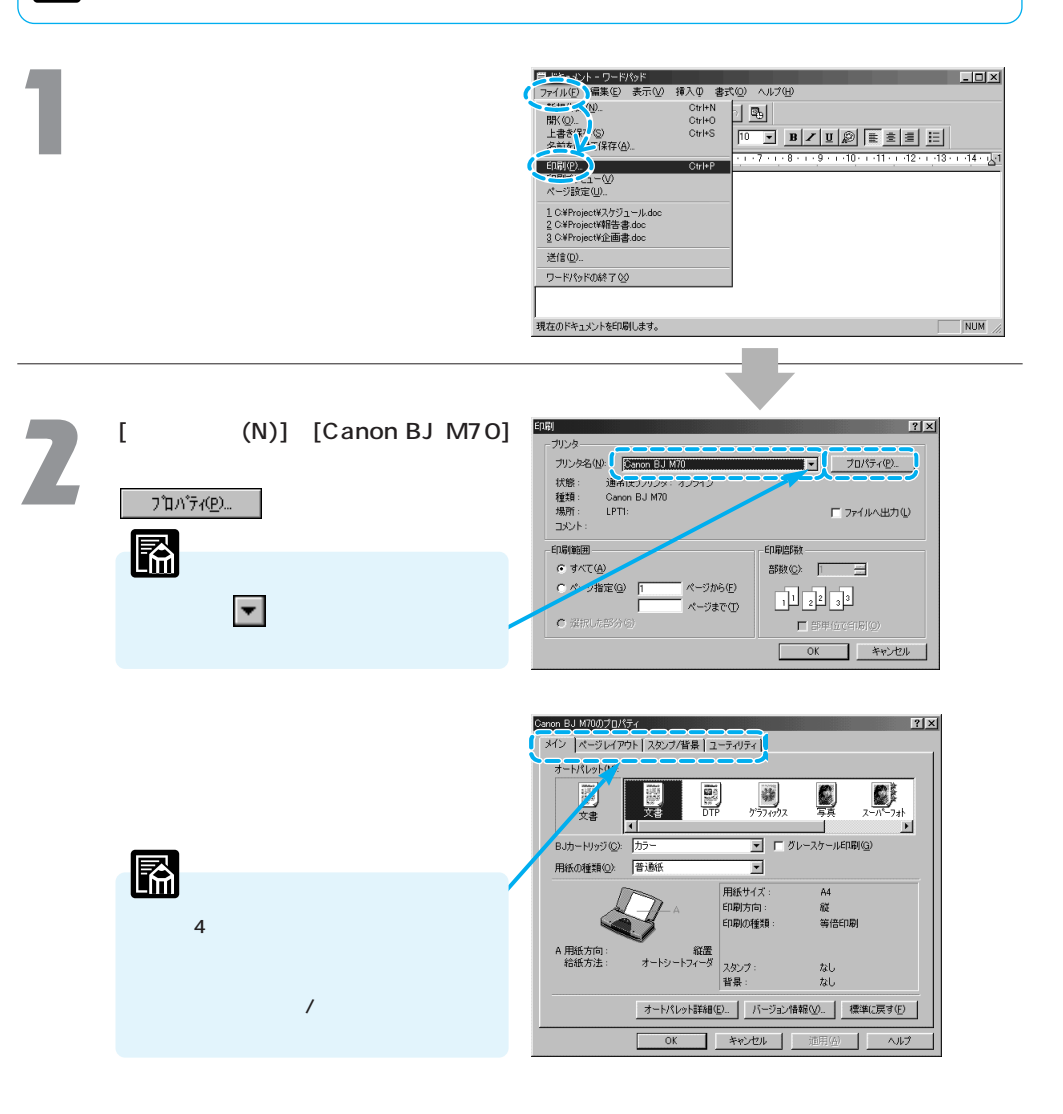

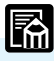

プリンタドライバの設定画面のことを、「プリンタのプロパティ」と呼ぶこともあります。

#### 単独で開く

アプリケーションソフトから開いたとき、稀に用紙サイズや印刷方向に関する設定項目がグレ ー表示になっていて変更できないことがあります。

そのときは改めてこの方法で設定画面を開き直し、印刷設定を行ってください。

[プリンタ]ウィンドウを開き、 使用しているプリンタのアイコンを クリックします。

[プリンタ]ウィンドウを開く一般的な 方法は、 **通スター** をクリックし、「設 定(S)」、「プリンタ(P)」を選択します。

| 🔯 792% 📃 🗆 🗵                 |  |  |  |
|------------------------------|--|--|--|
| 」 ファイル(E) 編集(E) ・ 🌆          |  |  |  |
| <b>少・ → ・</b><br>戻る   逝   上へ |  |  |  |
| 🛛 アドレス 🕢 フリンタ 💽              |  |  |  |
| プリンタ                         |  |  |  |
| 3 🗳                          |  |  |  |
| プリンタの追い Canon BJ<br>M70      |  |  |  |
|                              |  |  |  |
| 1 個のオブジェクトを選択                |  |  |  |

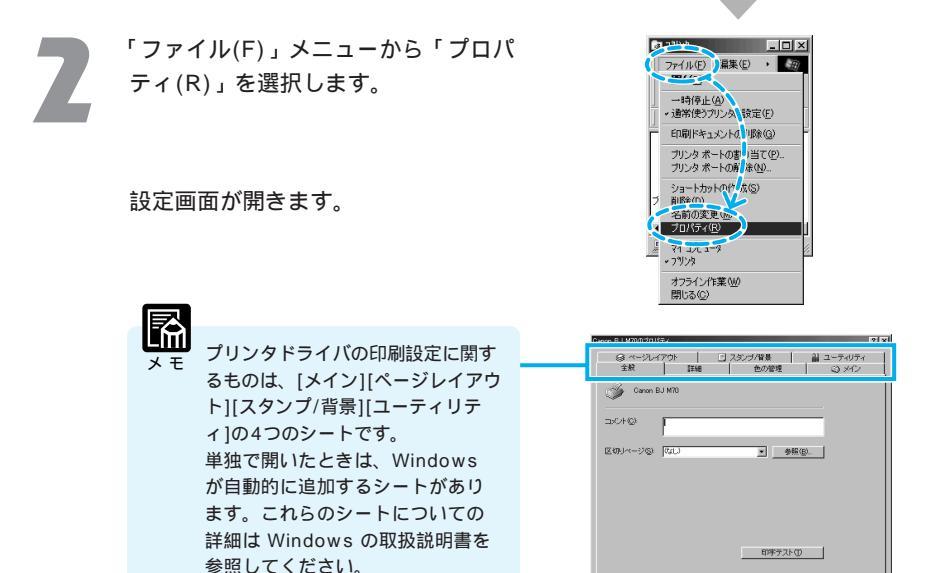

## 設定画面の構成

プリンタドライバの設定画面(プリンタのプロパティ)はタブやボタンをクリックすることで、表 示を切替えることができます。それぞれの画面の設定項目の説明は指定ページを参照してください。

#### ページレイアウトシート P.22

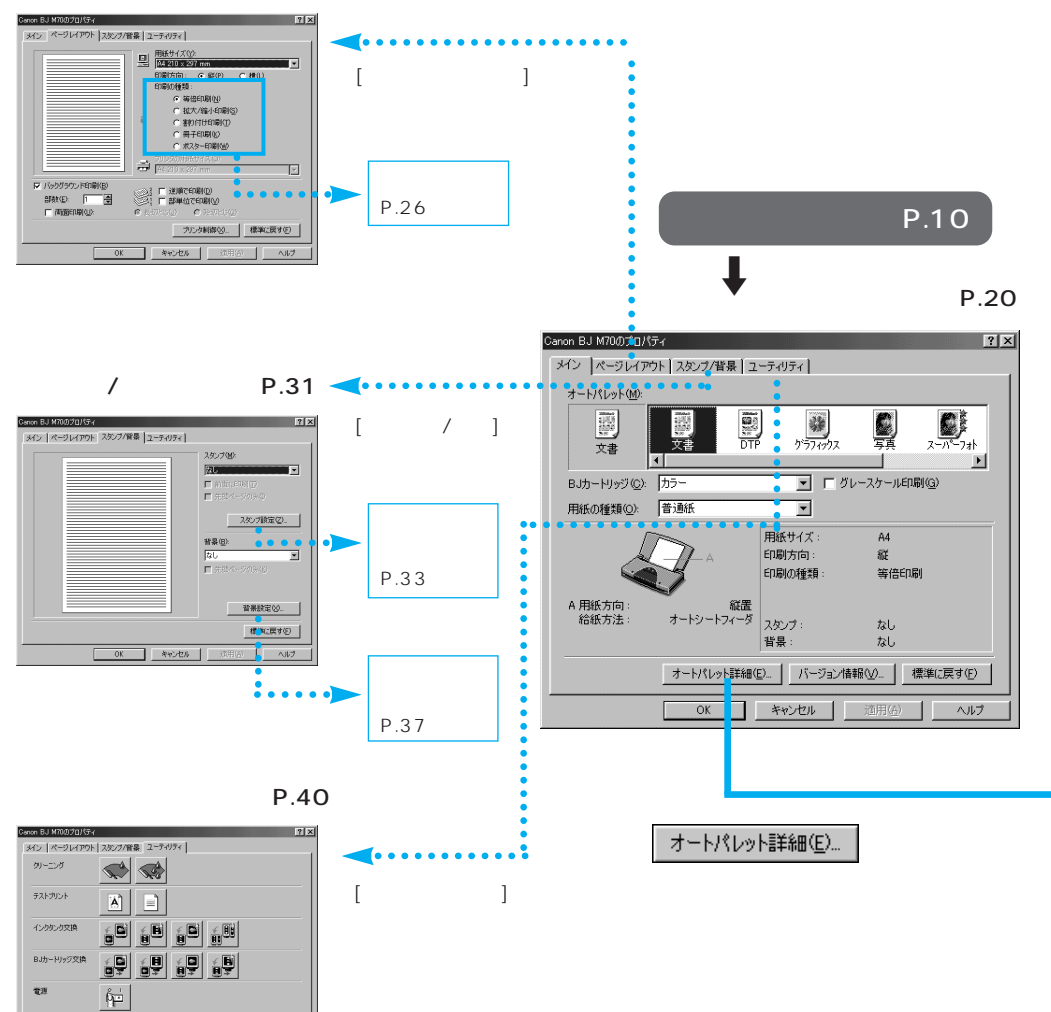

ステータスモニタ記動(E)

特殊設定(S).

OK キャンセル 遠用(点) ヘルプ

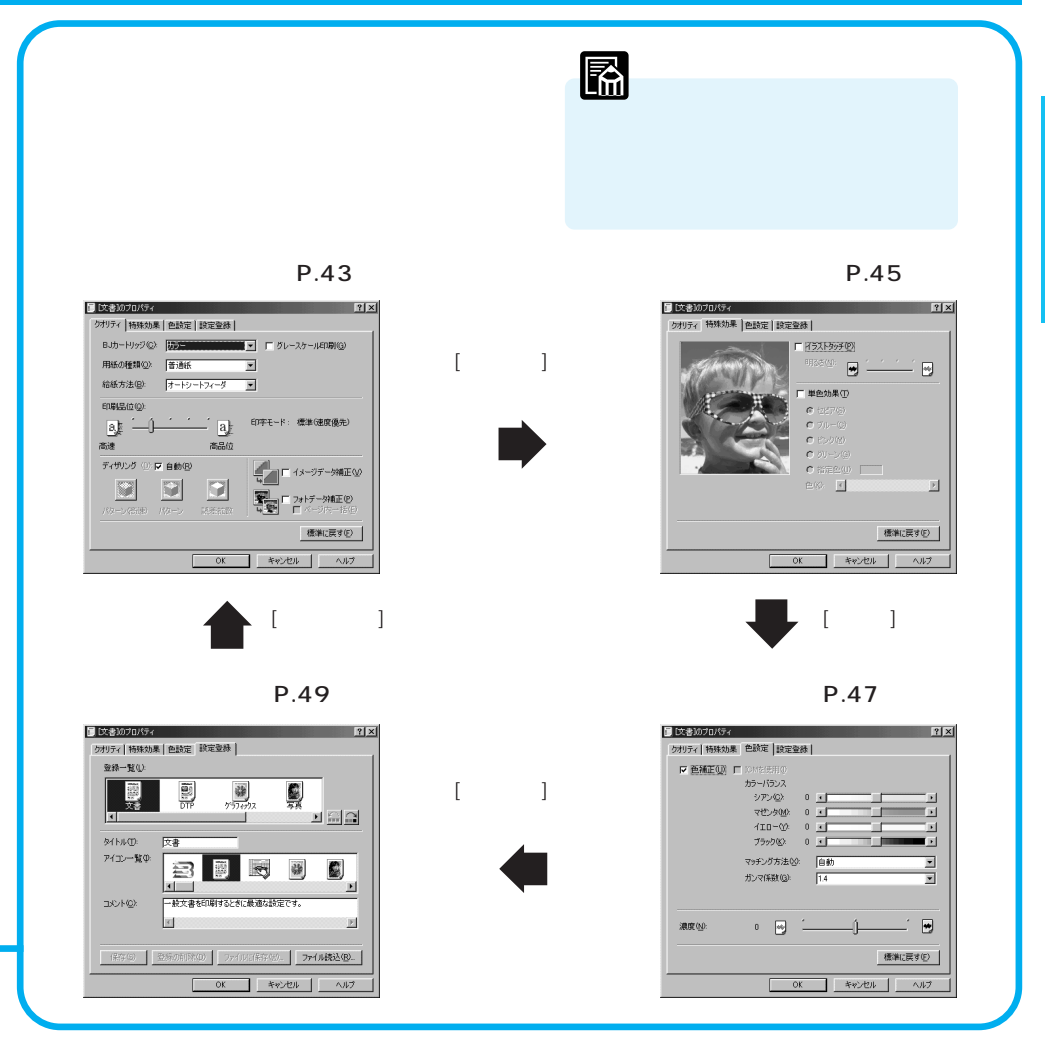

#### ボタンの説明

| ок                | 設定した内容を有効にして、設定画面を閉じます。                      |
|-------------------|----------------------------------------------|
| キャンセル             | 設定した内容を無効にして、設定画面を閉じます。                      |
| 適用( <u>A</u> )    | プロパティを開いたまま、変更内容を保存します。(Windows 95では 更新 と表示) |
| ヘルプ               | プリンタドライバに関する説明を表示します。                        |
| バージョン情報(⊻)        | プリンタドライバのバージョンを表示します。                        |
| 標準に戻す( <u>F</u> ) | 各シートの設定内容を標準に戻します。                           |

## 簡単な印刷設定(オートパレット)

オートパレットには印刷の目的や原稿の種類に適した、おすすめの印刷設定が登録されています。 アイコンを選択すると、BJカートリッジの種類、用紙の種類、給紙方法、印刷の品質、色味などが 自動的に設定されます。

必要に応じて個々の設定を変更したり、新しいオートパレットを登録することも可能です。 ここでは、オートパレットの機能を簡単に説明します。

#### オートパレットの選択方法

設定画面を開き、[オートパレット(M)] でアイコンを選択します。

普通紙に文字中心の原稿を印刷する場 合は、[文書]のままできれいに印刷で きます。

絵や写真を印刷するとき、試し刷りを 行うときは次ページを参照して、適切 なアイコンを選択してください。

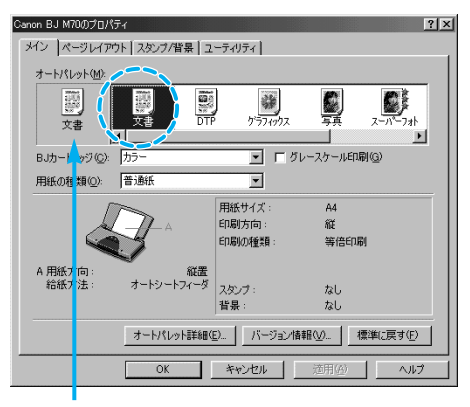

ここには現在の設定が表示されます。

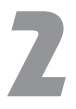

[BJカートリッジ(C)]と[用紙の種類(O)] の設定が、プリンタにセットしている ものと合っているかどうか確認してく ださい。

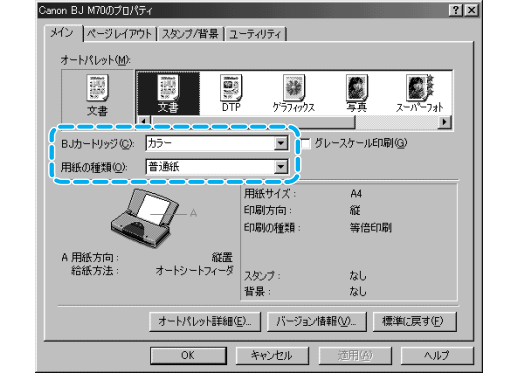

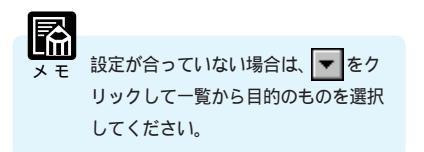

普通紙に印刷するとき

चि

次の3つのアイコンから目的に合ったものを選択します。カラーBJカートリッジを使用 する設定になっています。

📓 …ワープロ文書など、文字中心の原稿を標準的な品質で印刷します。

…写真やグラフィックスを自動認識して最適な設定で印刷します。文章、表、グラフ、
 DTP 写真などさまざまな要素が混在した文書の印刷に適しています。

…品質よりも高速性を重視します。試し刷りに向いています。
 <sup>ドラト</sup>

画像を高品質で印刷するとき(カラーBJカートリッジの場合) 次のアイコンから目的に合ったものを選択します。

画像を高品質で印刷するとき(カラーBJカートリッジフォトの場合) 次の2つのアイコンから目的に合ったものを選択します。用紙の種類はいずれも「高品 位専用紙」を使用する設定になっています。

…写真やグラデーションを多用したグラフィックスを最高品質で表現します。 スーパーフォト

…デジタルカメラで撮影した画像の印刷に向いています。 デジカメ

#### 設定内容の変更と登録

選択したオートパレットの設定をひとつでも 変更すると、現在の設定を示すアイコンが 「~から変更」という形に変わります。

このままでも印刷は実行できますが、変更し た設定に名前をつけて、新しいオートパレッ トとして登録しておくことが可能です。他の 原稿で印刷する場合もワンタッチで選択でき るようになります。 簡単な登録方法を説明します。

①「~から変更」のアイコンを右クリックし、 「名前をつけて保存(A)…」を選択(右画面参照)。

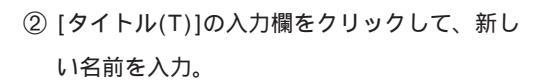

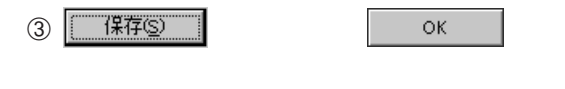

新しいオートパレットが登録され、現在の設定 となります。

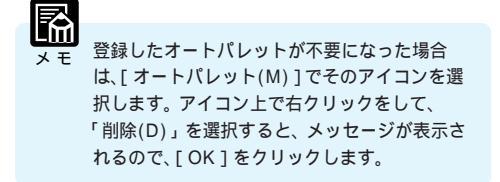

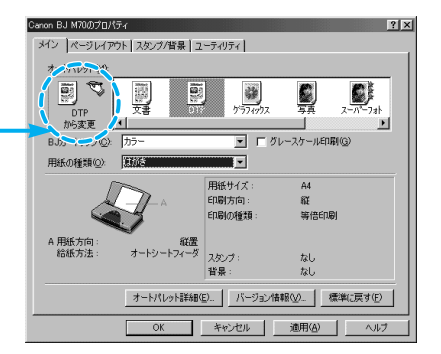

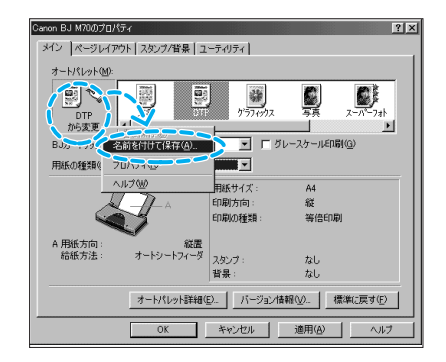

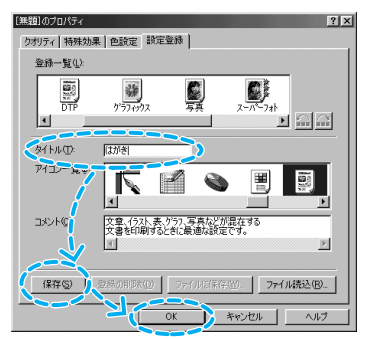

用紙サイズの変更

用紙サイズの設定は通常はアプリケーションソフトで行います。 はじめて印刷するときは、メインシートの[用紙サイズ]がアプリケーションソフトで設定したサイ ズと同じになっていることを確認してください。

もし、違っていた場合は、以下の手順で正しいサイズを選択します。

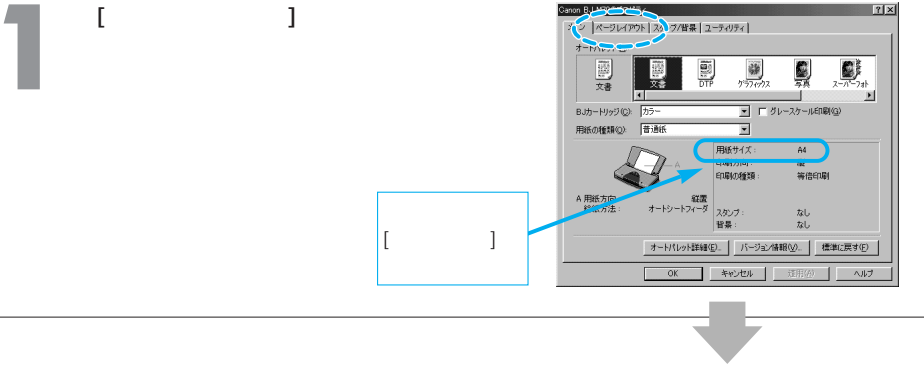

2 [用紙サイズ(Y)]の設定がアプリケー ションソフトと同じになっていない場 合は、▼をクリックして、一覧から 目的のサイズを選択します。

> ここでは例として「はがき」を選択し ています。設定が終了したら ОК をクリックします。

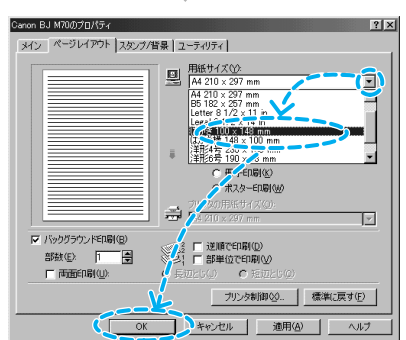

用紙のセットのしかたは「操作ガイド」を参照してください。プリンタにはプリンタドライバ で選択したサイズの用紙をセットしてください。実際にセットした用紙のサイズが異なると正 **お願い** しく印刷されないことがあります。

#### 項目がグレー表示になって設定できないときは

| Canon BJ M70のプロパティ |                   | ? × |
|--------------------|-------------------|-----|
| メイン ページレイアウト スタンプル | (皆景   ユーティリティ     |     |
|                    | 用紙サイズ(か)          |     |
|                    | A4 210 × 297 mm   | ~   |
|                    | 印刷方向: ④縦(2) 〇横(2) |     |

キャンセル をクリックして設定画面をいったん閉 じます。P.11の単独で開く方法でプリンタの設 定画面を開き直して設定を変更してください。

## ヘルプの見かた

操作のしかたがわからなくなったり、設定項目に関する説明が知りたいときは、画面上でヘルプを 見ることができます。

#### 設定項目の説明を見るとき

プリンタドライバの設定項目の意味、役割を知りたいときは、次の方法でヘルプを表示させます。

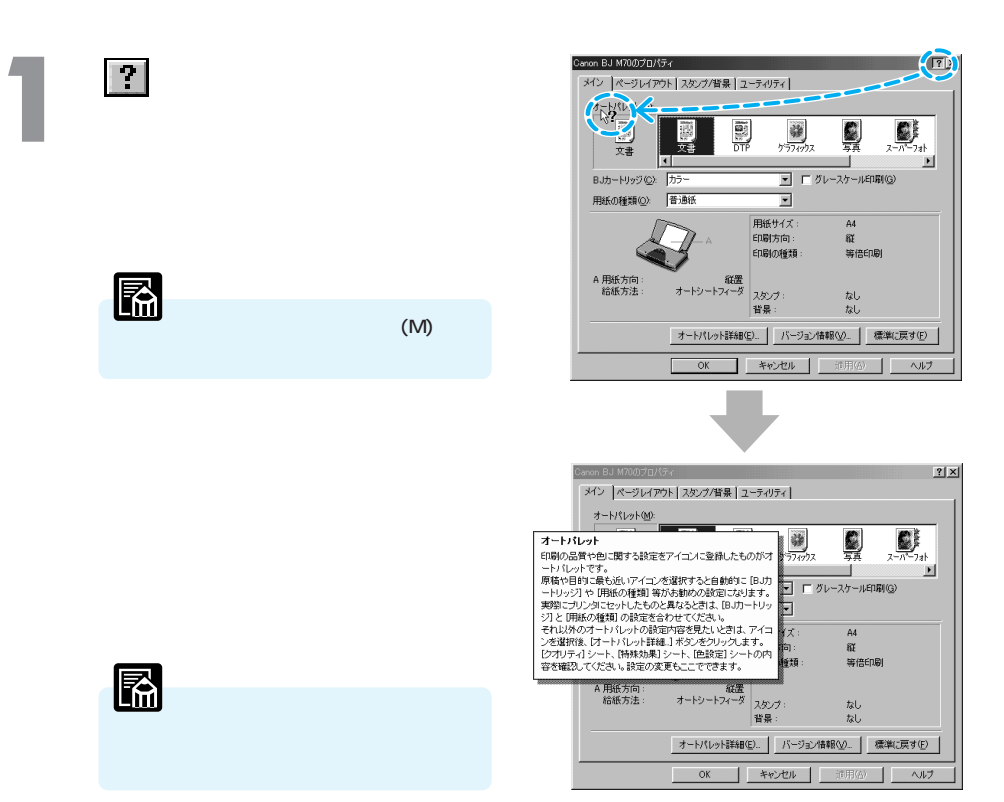

#### 操作の説明を見るとき

設定を変えるために具体的な操作手順を知りたいときは、次の方法でヘルプを表示させます。

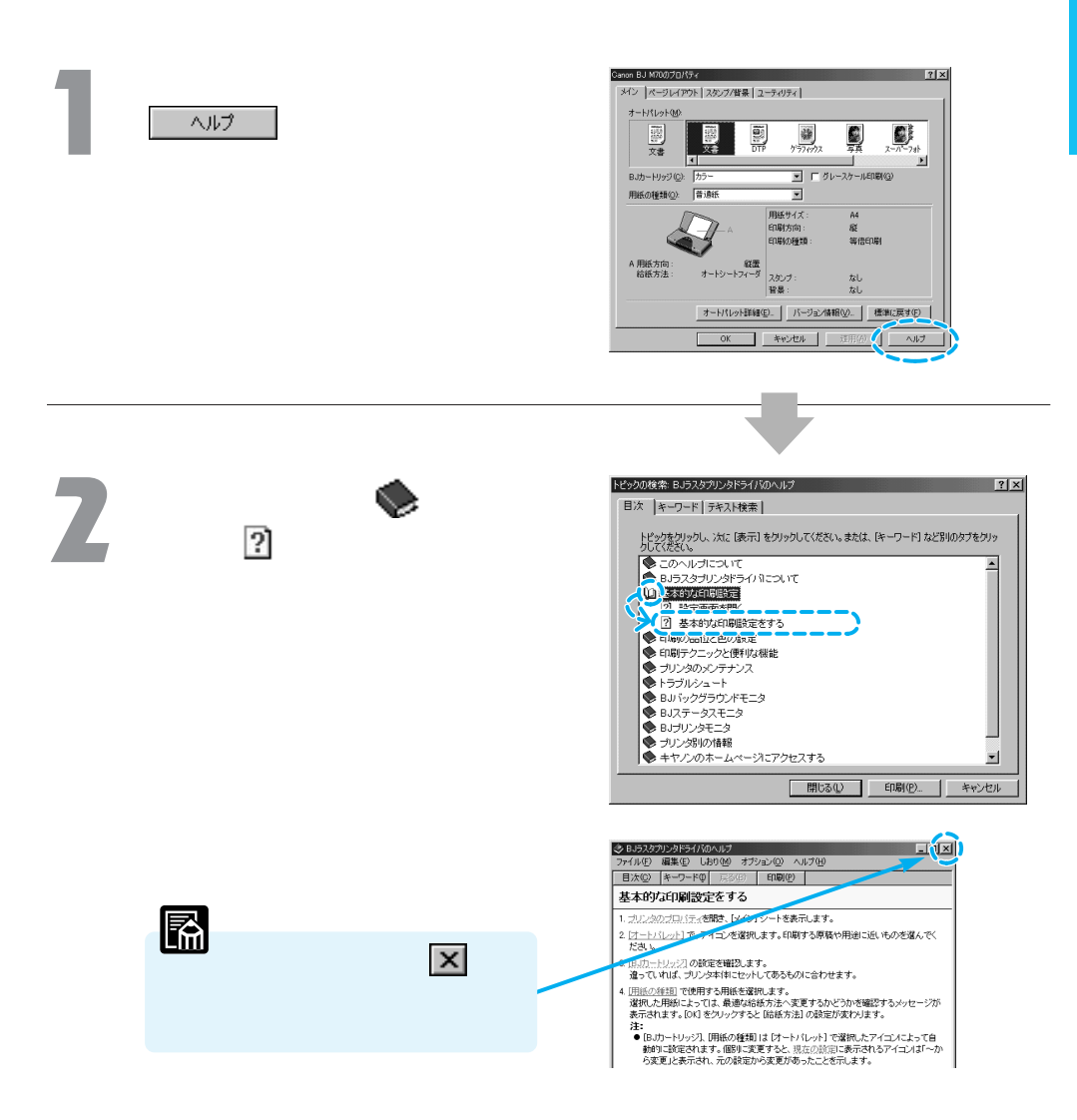

# プリンタドライバの機能

#### メインシート

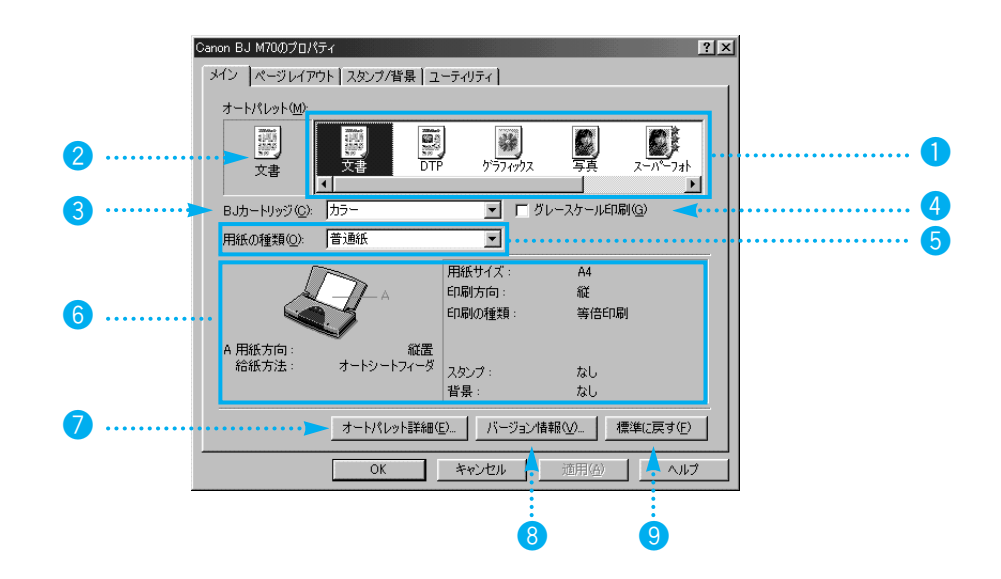

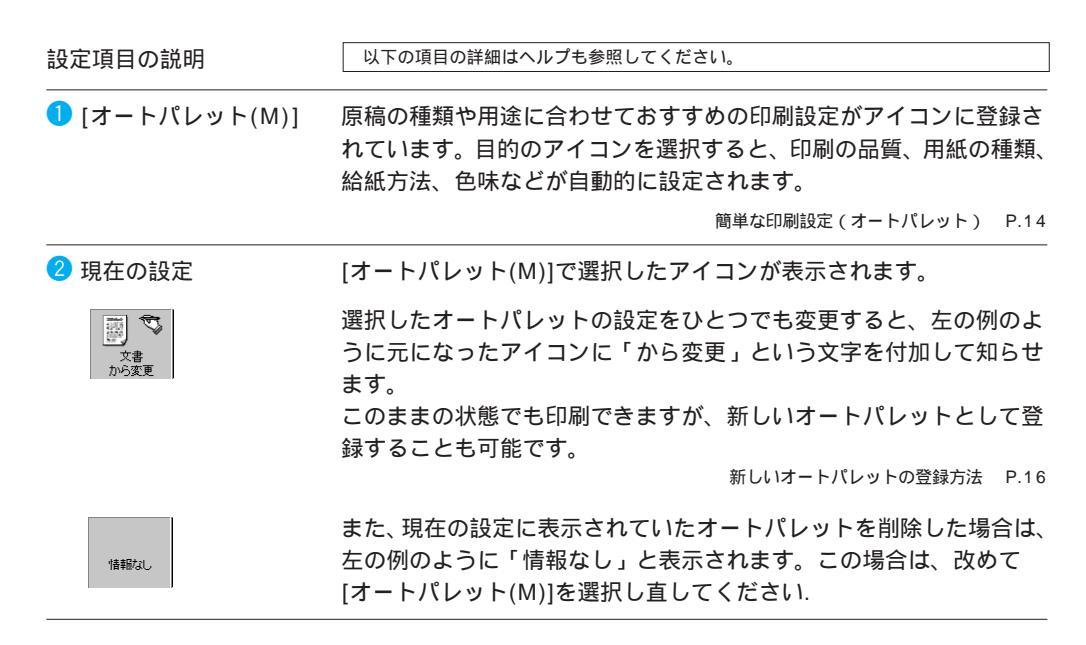

| 3 [BJカ−トリッジ(C)]                | オートパレットの設定と異なるBJカートリッジを使用するとき<br>は、 ▼ をクリックして一覧から選択します。                                                              |  |  |
|--------------------------------|----------------------------------------------------------------------------------------------------|--|--|
|                                | ブラック ブラックBJカートリッジを使用するとき                                                                                             |  |  |
|                                | カラー カラーBJカートリッジを使用するとき                                                                                               |  |  |
|                                | フォト カラーBJカートリッジフォトを使用するとき                                                                                            |  |  |
| <mark>4</mark> [グレースケール印刷(G)]  | チェックボックスをクリックしてどちらかを選択します。                                                                                           |  |  |
|                                | <b>I</b> …カラーで作成した原稿をモノクロで印刷する                                                                                       |  |  |
|                                | □ …カラーで作成した原稿をカラーで印刷する                                                                                               |  |  |
| <mark>5</mark> [用紙の種類(O)]      | オートパレットの設定と異なる用紙の種類を使用するときは、 🔽 を<br>クリックして一覧から選択します。                                                                 |  |  |
|                                | 各用紙の違いや取り扱い方法については 操作ガイド                                                                                             |  |  |
| 6 操作案内図                        | 現在のプリンタドライバに設定されている用紙サイズや印刷方向、印<br>刷の種類などを表示します。また、その設定に合った用紙のセットの<br>しかたを図で指示します。                                   |  |  |
|                                | [A 用紙方向]は、ページレイアウトシートの[用紙サイズ(Y)]の設定に<br>よって変わります。                                                                    |  |  |
| A 用紙方向: 縦置<br>給紙方法: オートシートフィーダ | メモ<br>メモ<br>「印刷の種類」で等倍印刷以外を設定している場合、[A 用紙方向]は[プリン<br>タの用紙サイズ(O)]の設定によって変わります。                                        |  |  |
|                                | 「A4」のようにサイズのみを選択している場合は「縦置」、「A5横」<br>のようにサイズに「横」が付加されているものを選択した場合は、<br>「横置」となります。<br>封筒(洋形4号、洋形6号)を選択した場合は「横置」となります。 |  |  |
|                                | また、給紙方法はクオリティシートにある[給紙方法(B)]で変更できます。                                                                                 |  |  |

ページレイアウトシート P.22、クオリティシート P.43

オートパレット詳細(E)...

クリックすると、選択したオートパレットの詳細な設定(オートパレ ットのプロパティ)を表示します。 クオリティシート P.43、特殊効果シート P.45

色設定シート P.47、設定登録シート P.49

バージョン情報(⊻)...

プリンタドライバのバージョンを表示します。

標準に戻す(E)

各項目の設定を初期の状態に戻します。

ページレイアウトシート [ページレイアウト]タブをクリックすると表示されます。

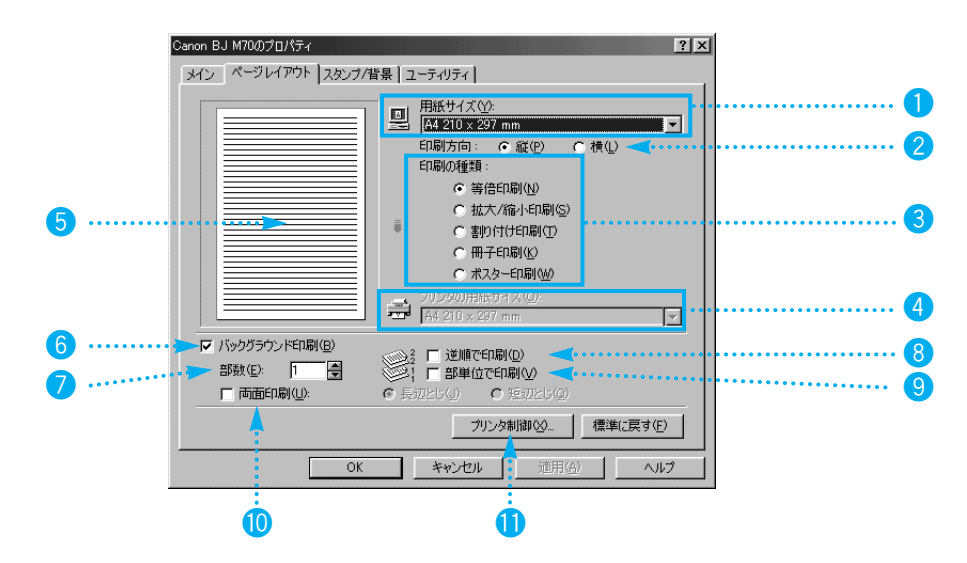

| 設定項目の説明             | 以下の項目の詳細はヘル                                                                                     | プも参照してください。                                                                                             |                        |
|---------------------|-------------------------------------------------------------------------------------------------|----------------------------------------------------------------------------------------------------|------------------------|
| <b>1</b> [用紙サイズ(Y)] | 通常、用紙サイズはフ<br>ケーションソフトと同<br>設定ができないアプリ<br>をクリックして一覧 <i>t</i>                                    | アプリケーションソフトで設定しますが、ア<br>同じサイズになっていないときや、用紙サイ<br>リケーションソフトを使用している場合は、<br>いら選択します。<br><sub>用紙サイズの変更</sub> | アプリ<br>ズの<br>▼<br>P.17 |
| 2 [印刷方向]            | ラジオボタンをクリッ                                                                                      | ックしてどちらかを選択します。<br>ちらが選択されています<br><sup>。</sup> 回転させて印刷します                                               |                        |
| ③ [印刷の種類]           | 印刷の種類を設定しま<br>選択します。通常は<br>で 等倍印刷(N)<br>C 拡大/縮小印刷(S)<br>C 割り付け印刷(T)<br>C 冊子印刷(K)<br>C ポスター印刷(W) | ます。 ラジオボタンをクリックしていずれた<br>「等倍印刷」が選択されています。<br><sup>印刷の詳細設定</sup>                                         | ))を<br>P.26            |

④ [プリンタの用紙サイズ(O)] 拡大/縮小印刷、割り付け印刷、冊子印刷、ポスター印刷を行うとき、
 ▼ をクリックして、実際にプリンタにセットする用紙サイズを選択 できます。
 [用紙サイズ(Y)]と異なるサイズにすると、原稿を自動的に拡大/縮小 して印刷します。

5 プレビュー画像 用紙に対して原稿がどのように印刷されるかを確認することができます。また、スタンプ/背景シートでスタンプや背景を設定している場合は、その表示位置や大きさなども確認することができます。

⑤ [バックグラウンド印刷(B)] アプリケーションソフトを使いながら印刷することをバックグラウンド印刷といいます。通常はバックグラウンド印刷を行う設定になっているため、ページレイアウトシートのさまざまな機能を使うことができます。バックグラウンド印刷のオン、オフはチェックボックスをクリックして選択できます。

▶ ...バックグラウンド印刷オン

□…バックグラウンド印刷オフ

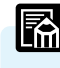

パックグラウンド印刷をしない設定にすると以下の機能はグレー表示になって設定できなくなります。[部数(E)]、[逆順で印刷(D)]、[部単位で 印刷(V)]、[両面印刷(U)]、[割り付け印刷(T)]、[冊子印刷(K)]、[ポス ター印刷(W)]、[スタンプ(M)]、[スタンプ設定(Z)]、[背景(B)]、[背景 設定(X)]

⑦ [部数(E)] 印刷する部数を1~999部の範囲で選択します。

⑧ [逆順で印刷(D)] 印刷するページ順序を設定します。チェックボックスをクリックして、 どちらかを選択します。

▶ ...最終ページから印刷する

□…先頭ページから印刷する

9 [部単位で印刷(V)] 複数部印刷するときの印刷順序を設定します。チェックボックスをク リックして、どちらかを選択します。

**!**... 1 部ずつ印刷する

□…各ページを部数分印刷する

🕕 [両面印刷(U)]

用紙の両面(表と裏)に印刷するか、片面に印刷するかを設定します。 チェックボックスをクリックして、どちらかを選択します。

🗹 …両面に印刷する

🔲 …片面に印刷する

💽 長辺とじ(J) …用紙の長いほうの辺でとじるとき

💽 短辺とじ(Q) …用紙の短いほうの辺でとじるとき

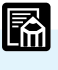

[両面印刷]は、メインシートの[用紙の種類]で[普通紙]が選択されていると きのみ設定することができます。

#### 両面に印刷したい場合は

図のように、普通紙の両面に印刷することができます。 用紙の長辺をとじる場合と短辺をとじる場合の両方に対応できます。

長辺をとじるとき

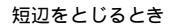

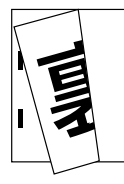

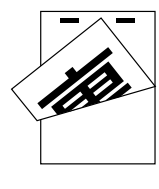

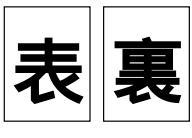

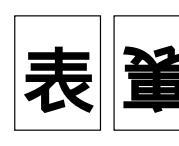

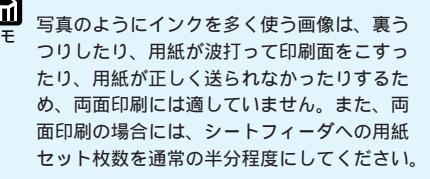

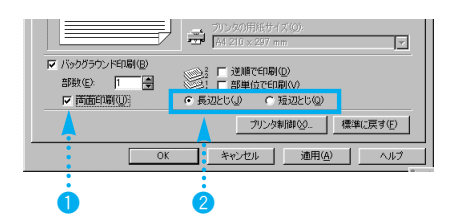

ページレイアウトシートで、[両面印刷(U)]にチェックマークをつけます。
 [長辺とじ(J)]か[短辺とじ(Q)]のどちらかを選択します。

印刷を実行すると、まず用紙の片側の面 が印刷されます。印刷が完了したら、メ ッセージにしたがって用紙を正しくセッ トし、[OK]をクリックします。その後、 反対側の面を印刷します。

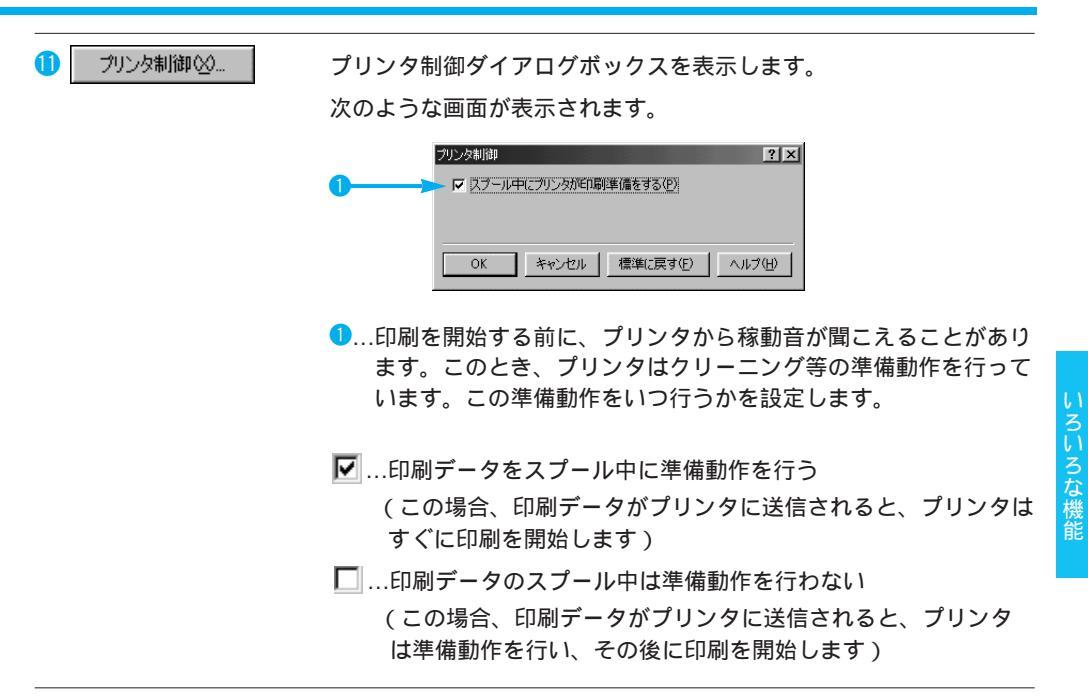

#### 印刷の詳細設定

印刷の種類でラジオボタンをクリックすると、選択した印刷の種類によって以下のように画面 が変わります。

等倍印刷

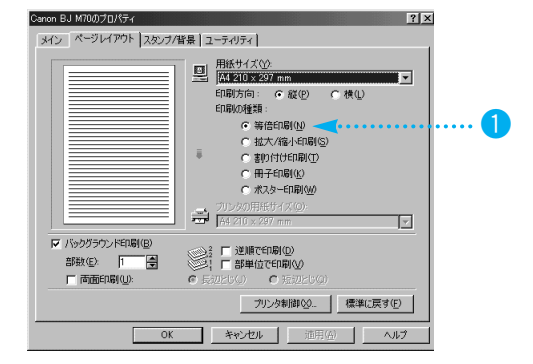

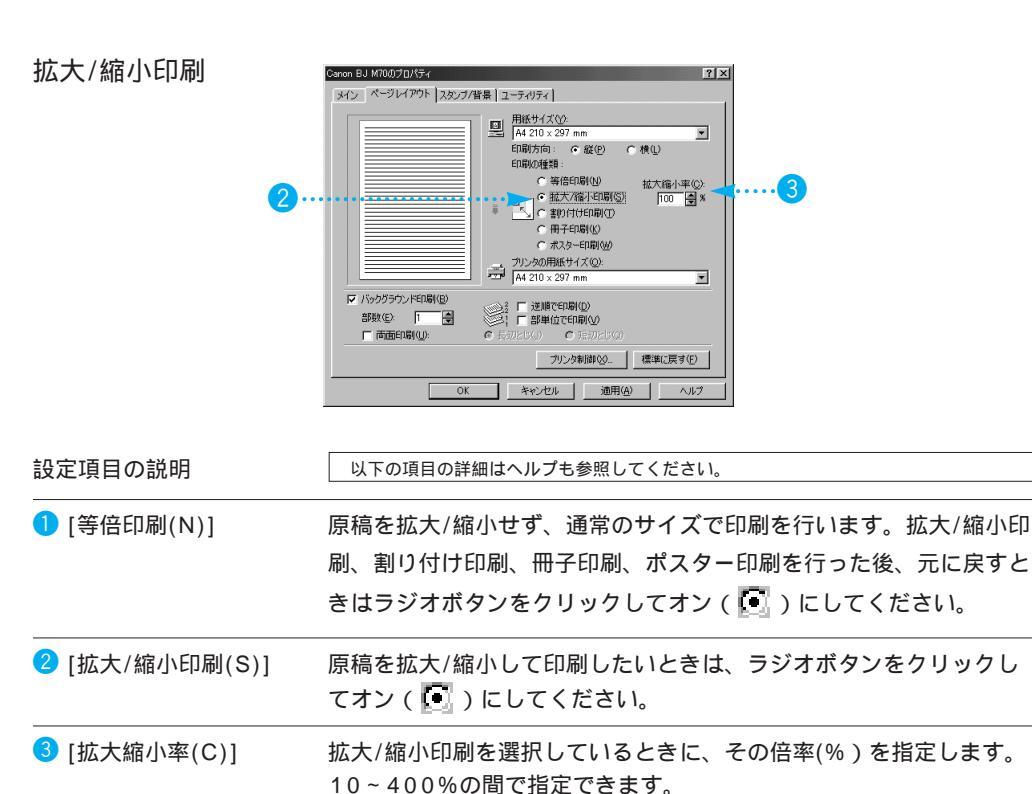

#### 割り付け印刷

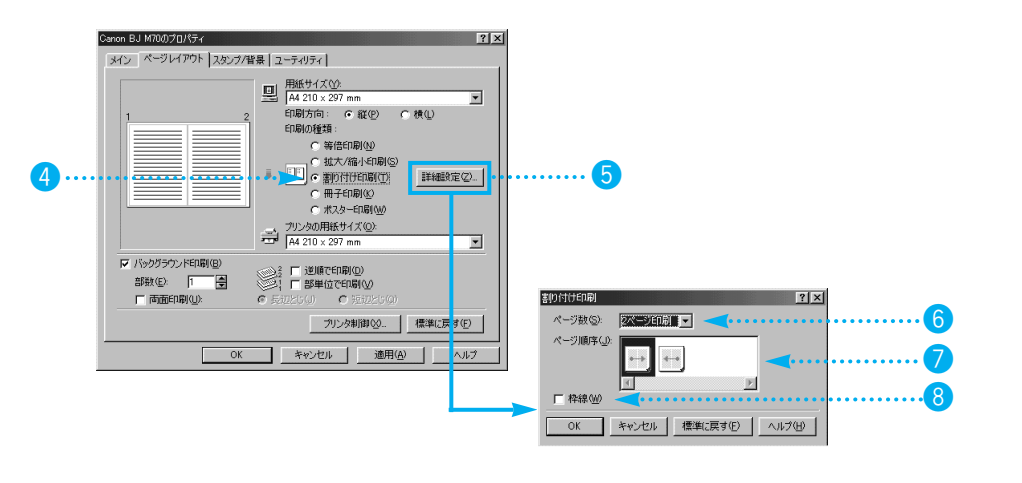

| 4 [割り付け印刷(T)]            | 原稿の2ページあるいは4ページ分を1枚の用紙に印刷します。割り<br>付け印刷を行いたいときは、ラジオボタンをクリックしてオン( 💽 )<br>にしてください。 |
|--------------------------|----------------------------------------------------------------------------------|
| 5 詳細設定(2)                | 割り付け印刷ダイアログボックスを表示します。                                                           |
| <mark>6</mark> [ページ数(S)] | 割り付け印刷を行うとき、1枚の用紙に何ページ分の原稿を印刷する<br>かを選択します。                                      |
| ⑦ [ページ順序(J)]             | 割り付け印刷をするとき、ページの配置のしかたを選択します。                                                    |
| <mark>⑧</mark> [枠線(W)]   | 割り付け印刷をするとき、ページのまわりに枠線を入れるかどうかを<br>選択します。<br>☑ …枠線をつける<br>☑ …枠線をつけない             |

#### 冊子印刷

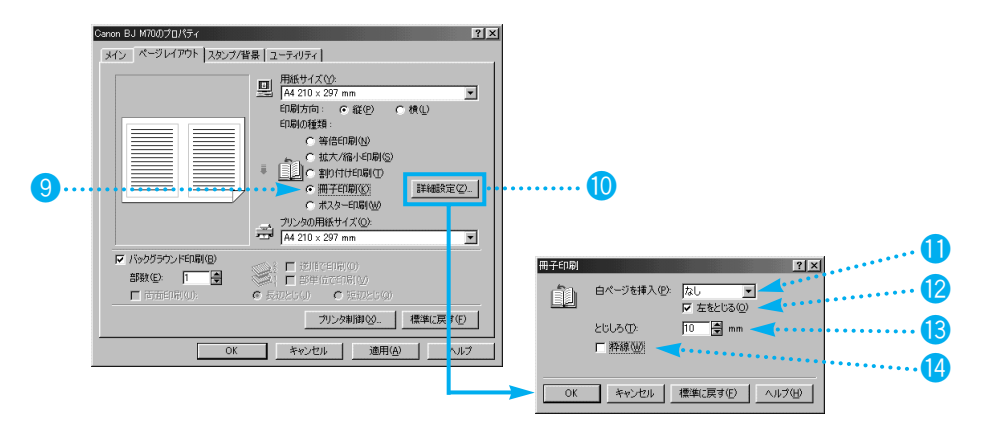

[冊子印刷(K)] 小冊子のような印刷物を作るのに適した印刷を行います。冊子印刷を行い
 たいときは、ラジオボタンをクリックしてオン(

 )にしてください。

| 10 | 詳細設定(乙) | 冊子印刷ダイアログボックスを表示します。 |
|----|---------|----------------------|
|----|---------|----------------------|

①[白ページを挿入(P)] 小冊子にどのようにページを配置するかを選択します。 なし 全ページにページを順番に配置します。白ページは挿入しません 右ページ(上ページ) 右側(上側)のページを白ページにします 左ページ(下ページ) 左側(下側)のページを白ページにします

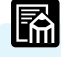

┛ 10と12の項目は、[用紙サイズ]と[印刷方向]の設定により表示が変わります。

- 12 [左をとじる/上をとじる(O)] 小冊子に仕上げるとき、どちら側をとじるか選択します。

   ✓ …左をとじる(上をとじる)
   □ …右をとじる(下をとじる)
- [とじしろ(T)]
   とじしろの幅を数値で設定します。用紙の中央から指定した幅が1ペ ージ分のとじしろになります。

   [枠線(W)]
   冊子印刷をするとき、ページのまわりに枠線を入れるかどうかを選択します。

   [...枠線をつける
   [...枠線をつけない

#### ポスター印刷

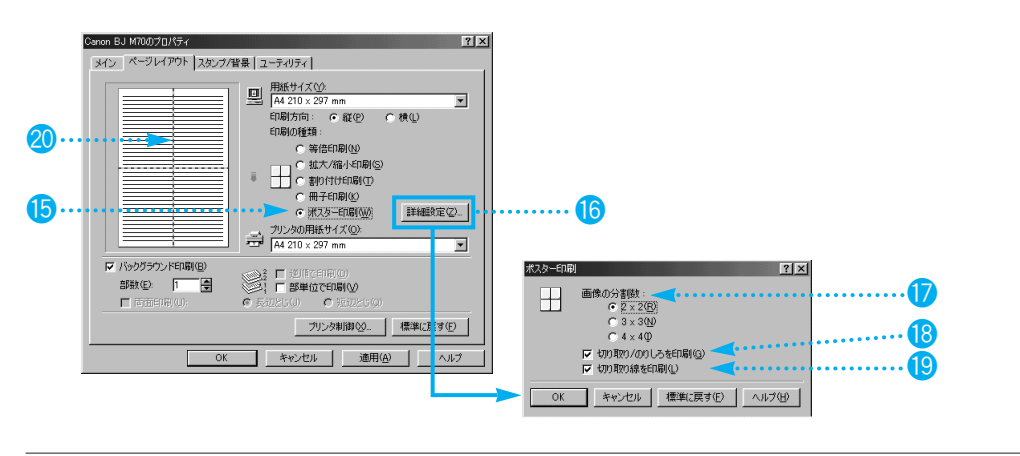

| (₺) [ポスター印刷(W)] | 印刷する画像データを拡大して、複数の用紙に分割して印刷します。<br>用紙を貼り合わせると、ポスターのような大判の印刷物になります。<br>印刷をするときは、ラジオボタンをクリックしてオン( ) にして<br>ください。                                                  |
|-----------------|----------------------------------------------------------------------------------------------------|
| 16 詳細設定 (2)     | ポスター印刷ダイアログボックスを表示します。                                                                                                    |
| 1 [画像の分割数]      | 印刷するページ数を設定します。ラジオボタンをクリックして、いず<br>れかを選択します。<br>2 × 2(R) … 縦方向に2枚、横方向に2枚の合計4枚に印刷する<br>3 × 3(N) … 縦方向に3枚、横方向に3枚の合計9枚に印刷する<br>4 × 4(I) … 縦方向に4枚、横方向に4枚の合計16枚に印刷する |

18 [切り取り/のりしろを印刷(G)]

用紙の余白に「切り取り」や「のりしろ」という文字を印刷するかど うかを設定します。チェックボックスをクリックして、どちらかを選 択します。

- ☑…切り取り/のりしろを印刷する
- 🔲 …切り取り/のりしろを印刷しない

19 [切り取り線を印刷(L)] 切り取り線を印刷するかどうかを設定します。チェックボックスをク リックして、どちらかを選択します。

- 🗹 …切り取り線を印刷する
- □…切り取り線を印刷しない

2 プレビュー画面上での印刷ページ指定

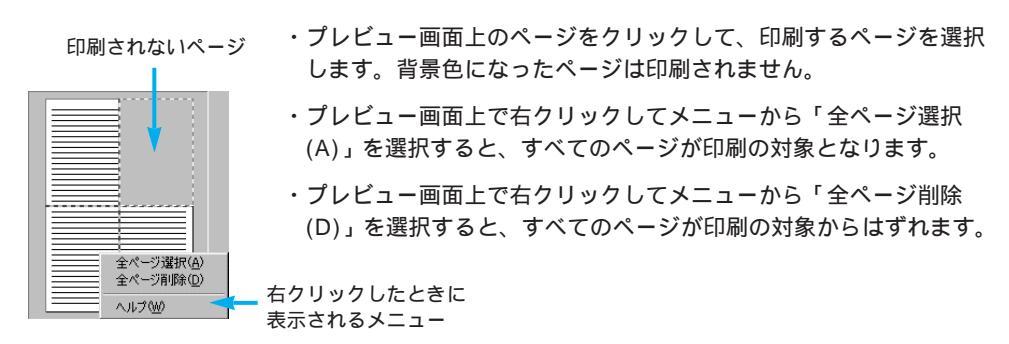

スタンプ/背景シート

[スタンプ/背景]タブをクリックすると表示されます。

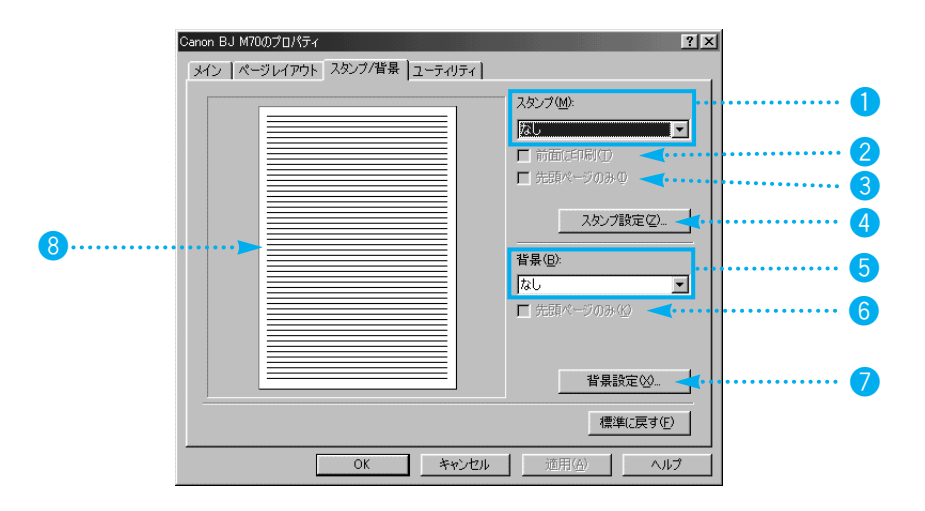

| 設定項目の説明                     | 以下の項目の詳細はヘルプも参照してください。                                                                                                    |
|-----------------------------|----------------------------------------------------------------------------------------------------|
| ❶ [スタンプ(M)]                 | あらかじめ登録されているスタンプを印刷します。<br>「 をクリックし<br>て目的のスタンプを選択します。スタンプを印刷したくないときは<br>「なし」を選択します。この場合は、[前面に印刷(T)]と[先頭ページの<br>み(I)]はグレー表示になって設定できなくなります。 |
| 2 [前面に印刷(T)]                | チェックボックスをクリックして、スタンプを原稿データの上に重ね<br>て印刷するか、原稿データの下に印刷するかを選択します。<br>☑…印刷データの上に印刷する<br>□…印刷データの下に印刷する                                         |
| <mark>③</mark> [先頭ページのみ(I)] | チェックボックスをクリックして、スタンプをどのページに印刷する<br>かを選択します。<br>☑…先頭のページにのみスタンプを印刷する<br>□…全ページにスタンプを印刷する                                                    |

| 4 スタン7 設定(2)           | 選択しているスタンプの設定内容(スタンプ設定のプロパティ)を表<br>示します。スタンプ設定のプロパティでは、設定の変更をしたり新し<br>いスタンプを登録することもできます。<br>スタンプ設定のプロパティ P.33          |
|------------------------|----------------------------------------------------------------------------------------------------|
| <mark>5</mark> [背景(B)] | あらかじめ登録されている背景を印刷します。 🔽 をクリックして目<br>的の背景を選択します。背景を印刷したくないときは「なし」を選択<br>します。この場合は、[先頭ページのみ(K)]はグレー表示になって設<br>定できなくなります。 |
| 6 [先頭ページのみ(K)]         | チェックボックスをクリックして、背景をどのページに印刷するかを<br>選択します。<br>☑…先頭のページにのみ背景を印刷する<br>□…全ページに背景を印刷する                                      |
| ⑦ 背景設定⊗                | 選択している背景の設定内容(背景設定のプロパティ)を表示します。<br>背景設定のプロパティでは、設定の変更をしたり新しい背景を登録す<br>ることもできます。<br><sub>背景設定のプロパティ</sub> P.37         |
| 8 プレビュー画像              | 用紙にスタンプや背景がどのように印刷されるかを確認することがで<br>きます。                                                                                |
|                        |                                                                                                    |

#### スタンプ設定のプロパティ

スタンプ/背景シートで スツフ 設定② をクリックすると表示されます。スタンプ設定のプロパティは、 新しいスタンプを作成する画面です。文字、色、配置、設定登録の4枚のシートで構成されます。 文字シート...スタンプ設定のプロパティで最初に表示される画面です。

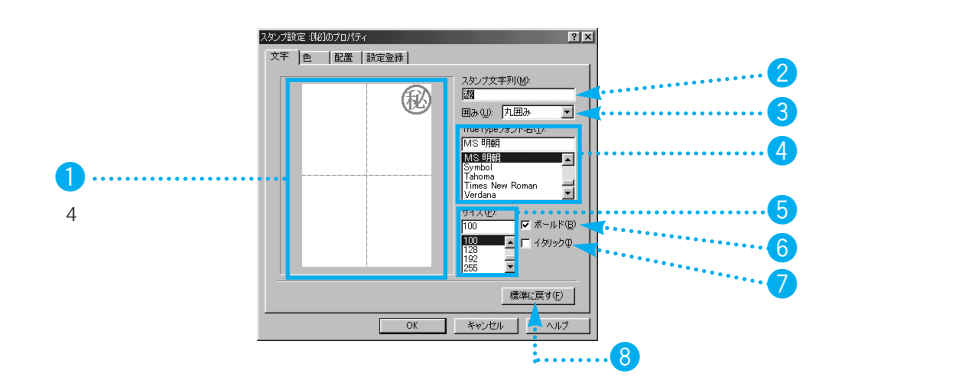

| 設定項目の説明                  | 以下の項目の詳細はヘルプも参照してください。                                                                                                    |
|--------------------------|----------------------------------------------------------------------------------------------------|
| 1 プレビュー画面                | スタンプがどのように印刷されるか確認することができます。                                                                                                |
| 2 [スタンプ文字列(M)]           | スタンプに使用する文字を入力します。                                                                                                    |
| <mark>③</mark> [囲み(U)]   | スタンプ文字列を囲む枠の種類を選択できます。[枠囲み]を選択すると<br>四角い枠で囲まれ、[丸囲み]を選択すると円で囲まれ、[丸枠囲み]を選<br>択すると角に丸みのついた四角い枠で囲まれます。囲みが必要ないと<br>きは「なし」を選択します。 |
| 4 [TrueTypeフォント名(T)]     | スタンプに使用する文字の種類(フォント)を選択します。                                                                                                 |
| <mark>う</mark> [サイズ(P)]  | スタンプに使用する文字の大きさを選択します。                                                                                                    |
| <mark>6</mark> [ボールド(B)] | スタンプに使用する文字を太字(ボールド)にしたいときは、チェック<br>ボックスをクリックしてオン( 🔽 )の状態にします。                                                              |
| [イタリック(I)]               | スタンプに使用する文字を斜体 (イタリック)にしたいときは、チェ<br>ックボックスをクリックしてオン ( 🔽 )の状態にします。                                                           |
| 8 標準に戻す( <u>F</u> )      | <br>各項目の設定を初期の状態(スタンプ文字列が設定されていない状態)<br>に戻します。                                                                              |

いろいろな機能

■ ここで使用している画面は、スタンプ/背景シートの[スタンプ(M)]で「秘」を選択している場合のものです。 「なし」が選択されているときは、プレビュー画面にはなにも表示されません。

色シート...[色]タブをクリックすると表示されます。

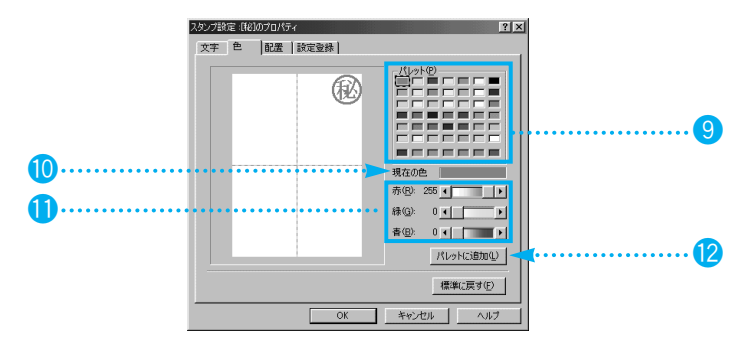

| 9 [パレット(P)]                   | スタンプに使用する色を選択します。パレットにはあらかじめ42種<br>類の色が登録されています。また、最下段の7種類は作成した色を登<br>録できます。                                                                                                    |
|-------------------------------|----------------------------------------------------------------------------------------------------|
| 🔟 [現在の色]                      | 現在設定されているスタンプの色を表示します。                                                                                                    |
| <b>⑪</b> [赤(R)]、[緑(G)]、[青(B)] | [現在の色](10)に表示されている色の、RGB(赤、緑、青)の割<br>合を表示します。各色のスライドバーを左右にドラッグして、好みの<br>色を作成することも可能です。作成した色は[パレット(P)](9)に<br>登録できます。                                                                              |
| 12 A°レットに追加(L)                | ユーザーが作成した色を[パレット(P)](9)に登録するときにクリ<br>ックします。                                                                                                    |
|                               | 新しい色を作成する場合は、[赤(R)]、[緑(G]、[青(B)](1))で好み<br>の色を作成したあと、このボタンをクリックします。パレット上の空<br>いている場所に左から順に登録されます。<br>既に登録されている場所に新しい色を上書きする場合は、あらかじめ<br>[パレット(P)]の登録したい場所をクリックしてから、新しい色を作<br>成し、このボタンをクリックしてください。 |
配置シート...[配置]タブをクリックすると表示されます。

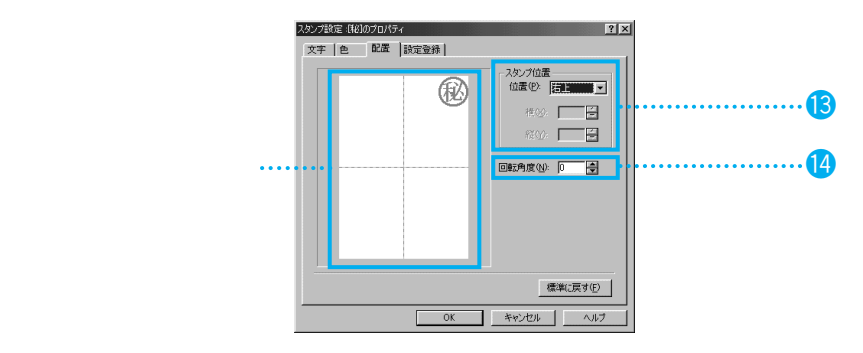

- (13) [スタンプ位置] スタンプを印刷する位置を指定します。指定のしかたは次のいずれかの方法があります。
  - ・おおまかな位置を選択する [位置(P)]の ▼ をクリックして「中央」「左上」「右上」「左下」 「右下」を選択します。
  - ・縦横の座標位置を指定する
     [位置(P)]の ▼ をクリックして「座標指定」を選択します。[横
     (X)][縦(Y)]のグレー表示が解除されますので、入力欄に直接数値を
     入力するか、 をクリックして数値を変更します。原点(0,0)は用
     紙の中央になります。
  - ・プレビュー画面でスタンプをドラッグする
     配置シートのプレビュー画面にマウスポインタを移動すると十字型
     (+)に変わります。マウスポインタをスタンプに合わせて、左ボ
     タンを押しながら移動すると、スタンプの位置が変わります。目的の位置でマウスの左ボタンを離します。

【回転角度(N)]
 スタンプをどのような角度で配置するかを指定します。入力欄に直接数値を入力するか、
 ●をクリックして数値を変えます。-180~
 180の範囲で指定できます。負(-)の数値を入力すると右回りに回転し、正の数値を入力すると左回りに回転します。

設定登録シート...[設定登録]タブをクリックすると表示されます。

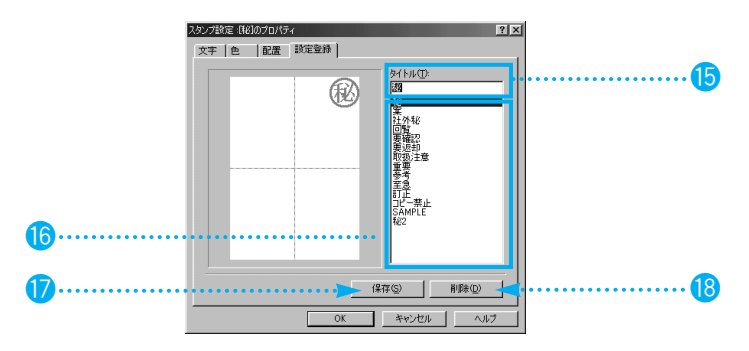

| <mark>⑮</mark> [タイトル(T)] | プレビュー画面に表示されているスタンプ設定を保存するときのタイ<br>トルを入力します。                                                               |
|--------------------------|----------------------------------------------------------------------------------------------------|
| ❻ タイトル一覧                 | 登録されているタイトル一覧が表示されます。<br>一覧でタイトルを選択すると、 選択したタイトルが[タイトル(T)]に<br>表示されます。このとき、タイトルの設定状態はプレビュー画面には<br>反映されません。 |
| 17 保存(S)                 | 設定した内容のスタンプを保存するときにクリックします。登録した<br>スタンプは、スタンプ/背景シートの[スタンプ(M)]で選択できるよう<br>になります。                            |
| 18 肖耶余①                  | 不要になったスタンプを削除したいときにクリックします。                                                                                |

### 背景設定のプロパティ

背景シート...背景設定のプロパティで最初に表示される画面です。

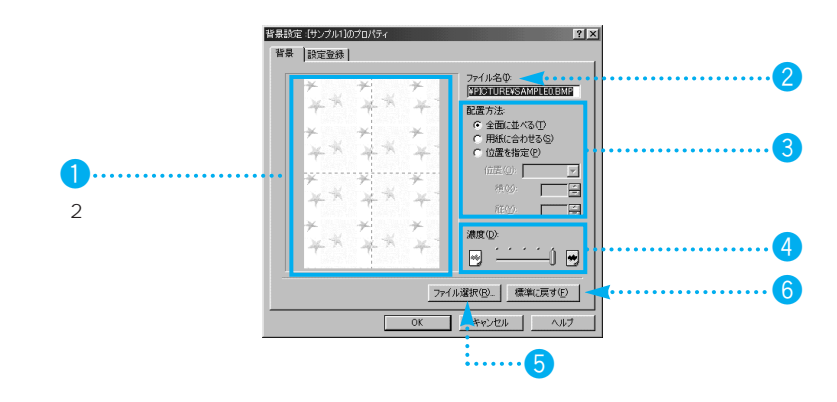

| 設定項目の説明      | 以下の項目の詳細はヘルプも参照してください。                                                                                                    |  |  |
|--------------|----------------------------------------------------------------------------------------------------|--|--|
| 1 プレビュー画面    | 背景がどのように印刷されるか確認することができます。                                                                                                    |  |  |
| 2 [ファイル名(I)] | 背景に使用している画像のファイル名が表示されます。スタンプ/背<br>景シートの[背景(B)]で「なし」を設定している場合は、何も表示さ<br>れません。                                                                                                    |  |  |
| 3 [配置方法]     | <ul> <li>背景の画像をどのように配置するかを設定します。ラジオボタンをクリックして、いずれかを選択します。</li> <li>全面に並べる(T) 用紙の左上から右下方向に、画像のパターンをくり返して配置します。</li> <li>用紙に合わせる(S) … 用紙サイズに合わせて画像を拡大し、用紙サイズいっぱいに配置します。</li> <li>位置を指定(P) 位置を指定して配置します。</li> </ul> |  |  |

いろいろな機能

・おおまかな位置を選択する

[位置(O)]の ▼ をクリックして「中央」「左上」「右上」「左下」 「右下」を選択します。

- ・縦横の座標位置を指定する [位置(O)]の ▼ をクリックして「座標指定」を選択します。[横 (X)][縦(Y)]のグレー表示が解除されますので、入力欄に直接数値を 入力するか、 ●をクリックして数値を変更します。原点(0,0)は用 紙の中央になります。
- ・プレビュー画面で背景をドラッグする
   配置シートのプレビュー画面にマウスポインタを移動すると十字型
   (+)に変わります。マウスポインタを背景に合わせて、左ボタン
   を押しながら移動すると、背景の位置が変わります。目的の位置で
   マウスの左ボタンを離します。

④ [濃度(D)] スライドバーを左右に移動して背景の印刷濃度を選択します。

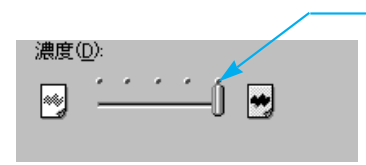

右に行くほど元の濃度に近くな り、左へ行くほど濃度は薄くなり ます。(右端に設定すると、元の 画像の濃度のまま印刷されます)

5 ファイル選択(Q)...
 背景に使用する画像データを選択するときにクリックします。クリッ
 クすると、画像ファイル選択ダイアログボックスが表示されます。こ
 こで選択したファイル名は[ファイル名(I)] 2 に表示されます。使用
 可能な画像ファイルは、ビットマップファイル(\*.bmp)のみです。

 6 標準に戻す(F) 各項目の設定を初期の状態(背景が設定されていない状態)に戻しま
 す。

設定登録シート...[設定登録]タブをクリックすると表示されます。

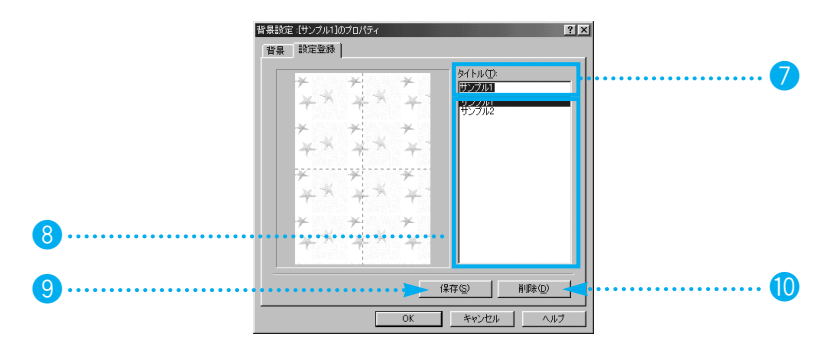

| 🥏 [タイトル(T)] | プレビュー画面に表示されている背景設定を保存するときのタイトル<br>を入力します。                                                                 |
|-------------|----------------------------------------------------------------------------------------------------|
| ❸ タイトル一覧    | 登録されているタイトル一覧が表示されます。<br>一覧でタイトルを選択すると、 選択したタイトルが[タイトル(T)]に<br>表示されます。このとき、タイトルの設定状態はプレビュー画面には<br>反映されません。 |
| 9 保存(2)     | 設定した内容の背景を保存するときにクリックします。登録した背景<br>は、スタンプ/背景シートの[背景(B)]で選択できるようになります。                                      |
|             | 不要になった背景を削除したいときにクリックします。                                                                                  |

### ユーティリティシート

[ユーティリティ]タブをクリックすると表示されます。 BJカートリッジのメンテナンスや、電源に関する設定を行うことができます。 目的のアイコンをクリックし、メッセージが表示されたら。[OK]をクリックします。

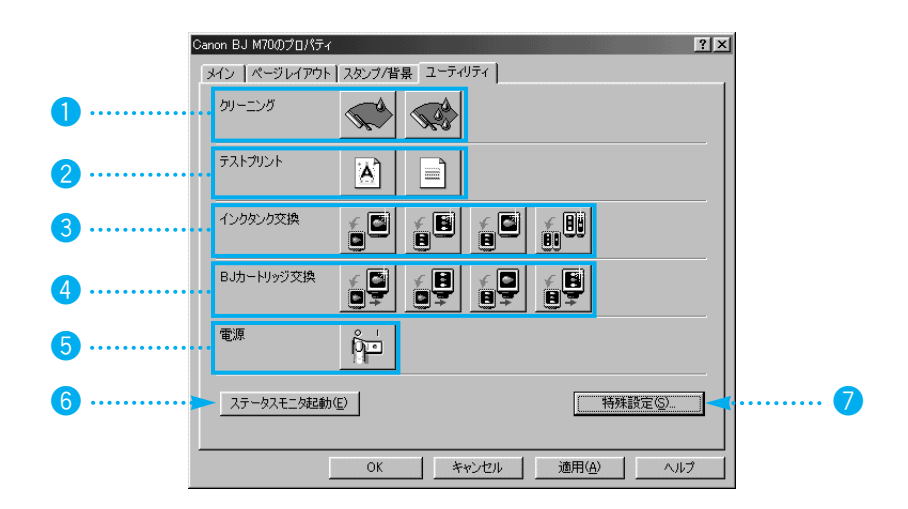

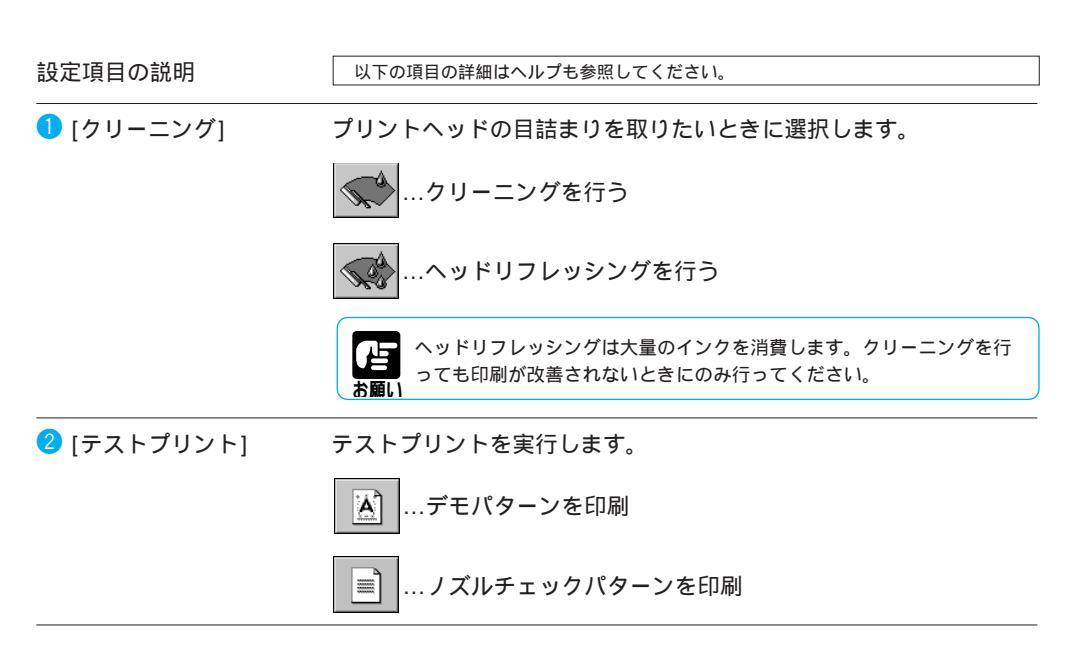

3 [インクタンク交換] 新しいインクタンク (インクカートリッジ) に交換するときに選択し ます。実行すると、カートリッジホルダが交換位置に移動します。 ブラックBJカートリッジのインクを交換する ¥ B …カラーBJカートリッジのカラーインクを交換する .カラーBJカートリッジのブラックインクを交換する **.** 81 カラーBJカートリッジのカラーインクとブラックインクの 両方を交換する ④ [BJカートリッジ交換] BJカートリッジを交換するときに選択します。実行すると、カート リッジホルダが交換位置に移動します。

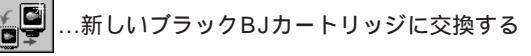

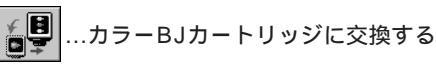

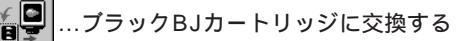

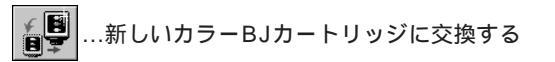

5 [電源]

プリンタの電源に関する設定をします。

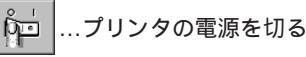

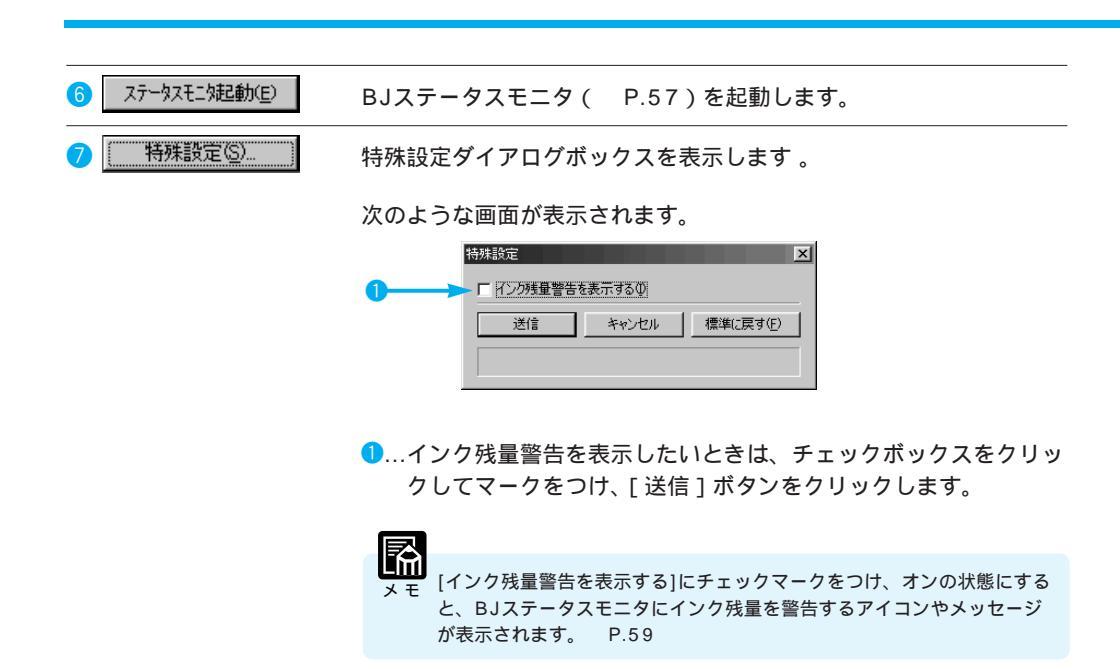

クオリティシート (オートパレットのプロパティ)

設定画面を開いて、 オートパレット詳細(D...)をクリックすると、現在選択されているオートパレット のプロパティが表示されます。クオリティシートはその最初に表示される画面です。

| 1 | <ul> <li>[文書]のプロパティ</li> <li>? X</li> </ul>                                                                                                    |
|---|----------------------------------------------------------------------------------------------------|
|   | クオリティ 特殊効果   色設定   設定登録                                                                                                    |
| 1 | • ВЈカートリッジ(©): 第5- 🔽 🔽 Г ガレースケール印刷(@) 🛹 🕂 🔍 📿                                                                                                    |
| 3 | • 用紙の種類(2): 「普通紙 ▼                                                                                                    |
| 4 | ・ 給紙方法(四): オートシートフィーダ 👤                                                                                                    |
|   | 印刷品位(2):                                                                                                    |
| 6 | □」 (□」 (□」 (□」) (□字モード: 標準(速度優先)     □」     □     □     □     □     □     □     □     □     □     □     □     □     □     □     □     □     □     □     □     □     □     □     □     □     □     □     □     □     □     □     □     □     □     □     □     □     □     □     □     □     □     □     □     □     □     □     □     □     □     □     □     □     □     □     □     □     □     □     □     □     □     □     □     □     □     □     □     □     □     □     □     □     □     □     □     □     □     □     □     □     □     □     □     □     □     □     □     □     □     □     □     □     □     □     □     □     □     □     □     □     □     □     □     □     □     □     □     □     □     □     □     □     □     □     □     □     □     □     □     □     □     □     □     □     □     □     □     □     □     □     □     □     □     □     □     □     □     □     □     □     □     □     □     □     □     □     □     □     □     □     □     □     □     □     □     □     □     □     □     □     □     □     □     □     □     □     □     □     □     □     □     □     □     □     □     □     □     □     □     □     □     □     □     □     □     □     □     □     □     □     □     □     □     □     □     □     □     □     □     □     □     □     □     □     □     □     □     □     □     □     □     □     □     □     □     □     □     □     □     □     □     □     □     □     □     □     □     □     □     □     □     □     □     □     □     □     □     □     □     □     □     □     □     □     □     □     □     □     □     □     □     □     □     □     □     □     □     □     □     □     □     □     □     □     □     □     □     □     □     □     □     □     □     □     □     □     □     □     □     □     □     □     □     □     □     □     □     □     □     □     □     □     □     □     □     □     □     □     □     □     □     □     □     □     □     □     □     □     □     □     □     □     □     □     □     □     □     □     □     □     □     □     □     □     □     □     □     □     □     □     □     □ |
|   | 高速高品位                                                                                                    |
|   |                                                                                                    |
| 6 |                                                                                                    |
| • | 「アオトデーダ補正(P) →     「アオトデーダ補正(P) →     「アオーデーダー→     「アオーデーダー→     「アオーデーダー→     「アオーデーダー→     「アオーデーダー→     「アオーデーダー→     「アオーデーダー→     「アオーデーダー→     「アオーデーダー→     「アオーデーダー→     「アオーデーダー→     「アオーデーダー→     「アオーデーダー→     「アオーデーダー→                                                                                                    |
|   | 唐維(臣君(乐))                                                                                                    |
|   |                                                                                                    |
|   | OK キャンセル ヘルプ                                                                                                    |

| 設定項目の説明                   | 以下の項目の詳細はヘルプも参照してください。           |  |  |  |  |
|---------------------------|----------------------------------|--|--|--|--|
|                           |                                  |  |  |  |  |
| ● [BJカートリッジ(C)]           | メインシートにある同項目(P.21)と同じです。         |  |  |  |  |
| 2 [グレースケール印刷(G)]          | メインシートにある同項目(P.21)と同じです。         |  |  |  |  |
| <mark>3</mark> [用紙の種類(O)] | メインシートにある同項目(P.21)と同じです。         |  |  |  |  |
| ④ [給紙方法(B)]               | 給紙方法を変更したいときは、▼をクリックして一覧から選択します。 |  |  |  |  |
|                           | オートシートフィーダ シートフィーダから給紙する         |  |  |  |  |
|                           | 手差し シートフィーダに用紙を1枚セットする           |  |  |  |  |
| 5 [印刷品位(Q)]               | スライドバーを左右に移動して印刷品位を選択します。        |  |  |  |  |
|                           | 印刷品位(@):                         |  |  |  |  |

| ❺ [ディザリング(D)]                | ハーフトーン(中間調)の画像の表現のしかたを選択します。次の4つ<br>から目的のものをクリックします。                                                                                                    |  |  |
|------------------------------|----------------------------------------------------------------------------------------------------|--|--|
|                              | ☑ 自動(R)…原稿上の画像データを自動判別して、適切なディザ<br>リング方法に切りかえながら印刷する                                                                                                    |  |  |
|                              | ■ …印刷の品質よりも高速性を重視したいとき                                                                                                    |  |  |
|                              | ■ …画像の色の境界をくっきり見せたいとき                                                                                                    |  |  |
|                              | ■ …グラデーションをきれいに表現し、微妙な色合いを出したいとき<br>■#####                                                                                                    |  |  |
| ⑦ [イメージデータ補正(∨)]             | 写真やグラフィックなどの画像(イメージ)データを拡大すると、印刷<br>結果にジャギー(ギザギザ)が発生することがあります。イメージデー<br>タ補正を行うと、画像をなめらかに補正して印刷できます。<br>イメージデータ補正のオン、オフはチェックボックスをクリックして<br>選択できます。                                    |  |  |
|                              | 🔽 …イメージデータ補正を行う(オン)                                                                                                    |  |  |
|                              | 🔲 …イメージデータ補正を行わない(オフ )                                                                                                    |  |  |
| <mark>⑧</mark> [フォトデータ補正(P)] | デジタルカメラやスキャナなどで入力した画像の色合いを補正して印<br>刷します。蛍光灯や白熱灯などの影響で起こる色かぶりや露出オーバ<br>ー、露出アンダー気味の画像データに効果があります。(バックグラ<br>ウンド印刷がオンの状態のときのみ、設定することができます。)<br>フォトデータ補正のオン、オフはチェックボックスをクリックして選<br>択できます。 |  |  |
|                              | 🔽フォトデータ補正を行う(オン)                                                                                                    |  |  |
|                              | 🔲フォトデータ補正を行わない(オフ)                                                                                                    |  |  |
| <mark>9</mark> [ページ内一括(E)]   | フォトデータ補正がオンのとき、補正の対象となる画像を選択します。                                                                                                    |  |  |
|                              | 🔽1ページ内に貼り付けられている画像をまとめて補正する(オン)                                                                                                    |  |  |
|                              | □ …個々の画像ごとに補正する(オフ)                                                                                                    |  |  |
|                              | <ul> <li>・通常はオフの状態のほうが、個々の画像に適した補正ができます。しかし、切り抜きや回転などが加えられた画像には適切な補正ができません。このような場合は、オンの状態にしてください。</li> <li>・[ペ - ジ内一括(E)]は、フォトデ - 夕補正がオンの状態のときのみ、設定することができます。</li> </ul>             |  |  |

特殊効果シート(オートパレットのプロパティ) オートパレットのプロパティで、[特殊効果]タブをクリックすると表示される画面です。

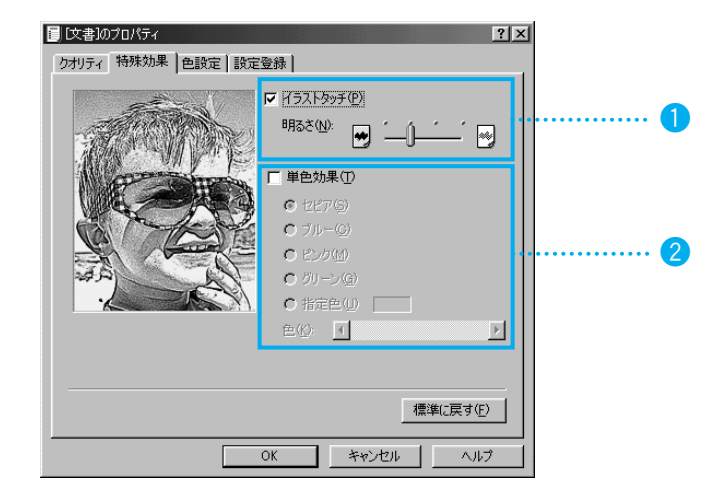

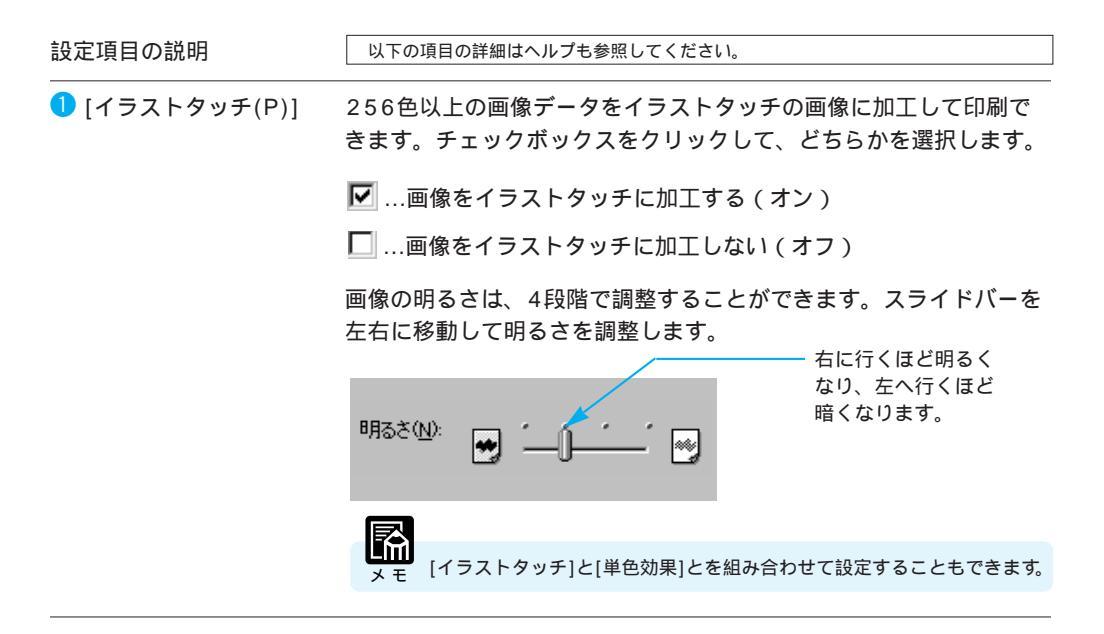

ページレイアウトシートの[バックグラウンド印刷]がオフの状態になっているときは、特殊効果シートのす べての機能はグレ - 表示になって設定できなくなります。

2 [単色効果(T)] 256色以上の画像データをセピアなどの単色に加工して印刷できま す。チェックボックスをクリックして、どちらかを選択します。 ▼…画像に単色効果を加える(オン) □…画像に単色効果を加えない(オフ) 色の指定のしかたは次のいずれかの方法があります。 ・4色の中から色を選択する ラジオボタンをクリックして、「セピア」「ブルー」「ピンク」「グリ ーン」のいずれかを選択します。 ・好きな色を指定する ラジオボタンをクリックして[指定色(U)]を選択します。色のスラ イドバーを移動するか 
・ 
クリックして色を指定します。 指定した色がここに 表示される ● 指定色(U) • グレースケール印刷がオンの状態のとき、あるいは、[BJカートリッジ]に [ブラック]が選択されているときは、[単色効果]を設定することはできま せん。

色設定シート(オートパレットのプロパティ) オートパレットのプロパティで、[色設定]タブをクリックすると表示される画面です。

| 色 | 補正がオンのときの[色設定]シート                                |   |
|---|--------------------------------------------------|---|
|   | 文書)のプロパティ ・ ・ ・ ・ ・ ・ ・ ・ ・ ・ ・ ・ ・ ・ ・ ・ ・ ・ ・  |   |
| 1 | クオリティ 特殊効果 色設定 設定登録                              |   |
| 1 | ▶ <b>陸樋正似: □</b> 1 #を使用の                         |   |
|   | 377√©: 0 <b>∢</b>                                |   |
|   | マセンタ(M): 0 × ・ ・ ・ ・ ・ ・ ・ ・ ・ ・ ・ ・ ・ ・ ・ ・ ・ ・ |   |
|   | 75999(8): 0 <b>∢</b>                             |   |
|   | マッチング方法型: 自動 💌                                   |   |
|   | ガンマ係数(Q): 1.4                                    |   |
|   |                                                  |   |
|   | 濃度(1): 0 ୶ () 🔛 🗾                                | 6 |
|   |                                                  |   |
|   |                                                  |   |
|   | OK キャンセル ヘルプ                                     |   |
| _ |                                                  |   |
|   |                                                  |   |

以下の項目の詳細はヘルプも参照してください。

設定項目の説明

| ❶ [色補正(U)]                 | チェックボックスをクリックしてプリンタドライバで色補正を行うか<br>どうか選択ができます。                                                                                                    |  |  |
|----------------------------|----------------------------------------------------------------------------------------------------|--|--|
|                            | 🔽 …色補正をする(オン)                                                                                                    |  |  |
|                            | 🔲 …色補正をしない(オフ)                                                                                                    |  |  |
|                            |                                                                                                    |  |  |
|                            | <ul> <li>● 1110</li> <li>メモ [色補正(U)]がオンの状態のとき、[ICMを使用(I)][カラーバランス][マ<br/>ッチング方法(X)][ガンマ係数(G)]の設定ができます。</li> </ul>                                                 |  |  |
| <mark>②</mark> [ICMを使用(I)] | Windows 98の色補正機能であるICM (Image Color<br>Management) を使用して補正を行うかどうか選択ができます。                                                                                         |  |  |
|                            | 🔽 …ICMを使って色補正をする(オン)                                                                                                    |  |  |
|                            | 🔲 …プリンタドライバで色補正を行う(オフ)                                                                                                    |  |  |
|                            | <ul> <li>ド[ICM]はWindows 98の環境でICMに対応しているアプリケーション<br/>ソフトを使用している場合のみ使用できます。また、バックグラウン<br/>ド印刷がオフの場合など、他の設定によっては使用できない場合があ<br/>います、詳細については、ヘルプを参照してください。</li> </ul> |  |  |

・[ICMを使用(I)]がオンの状態のとき、[カラーバランス][マッチング方法(X)][ガンマ係数(G)]はグレー表示になって設定できなくなります。

色補正がオンのときの [色設定]シート

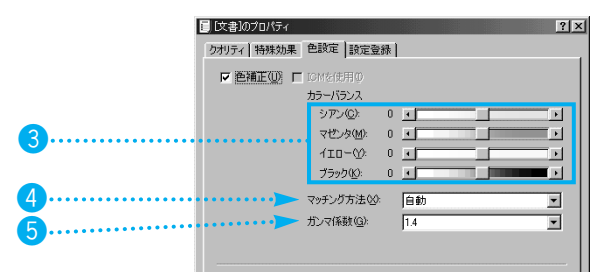

3 [カラーバランス] 各色のスライドバーを左右に移動するか、 ▲ ▶ をクリックして濃 淡を調節します。

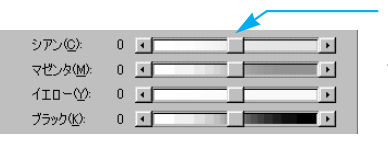

右にするほど濃くなり、左にす るほど薄くなります。 -50~50(1単位)の幅で調整で きます。

④ [マッチング方法(X)]
 ●の表現のしかたを設定します。
 ▼をクリックして一覧から選択します。
 写真
 中間色を重視して印刷するとき
 グラフィックス
 原色をあざやかに印刷するとき
 自動
 画像データを自動判別して最適なマッチング方法を選択するとき

⑤ [ガンマ係数(G)] 色のコントラストを設定します。 ▼ をクリックして一覧から選択します。数値が大きくなるほど印刷結果は暗くなり、明るい部分のコントラストは弱くなります。

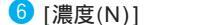

スライドバーを左右に移動して印刷の濃さを調節します。

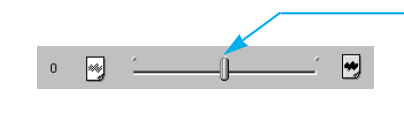

右にするほど濃くなり、左にす るほど薄くなります。 -50~50(1単位)の幅で調整でき ます。 設定登録シート(オートパレットのプロパティ) オートパレットのプロパティで、[設定登録]タブをクリックすると表示される画面です。

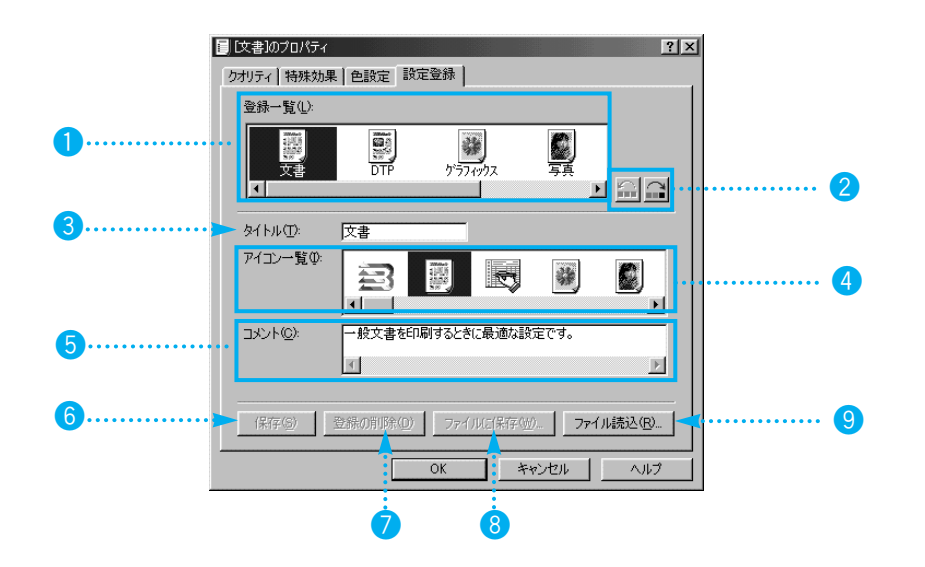

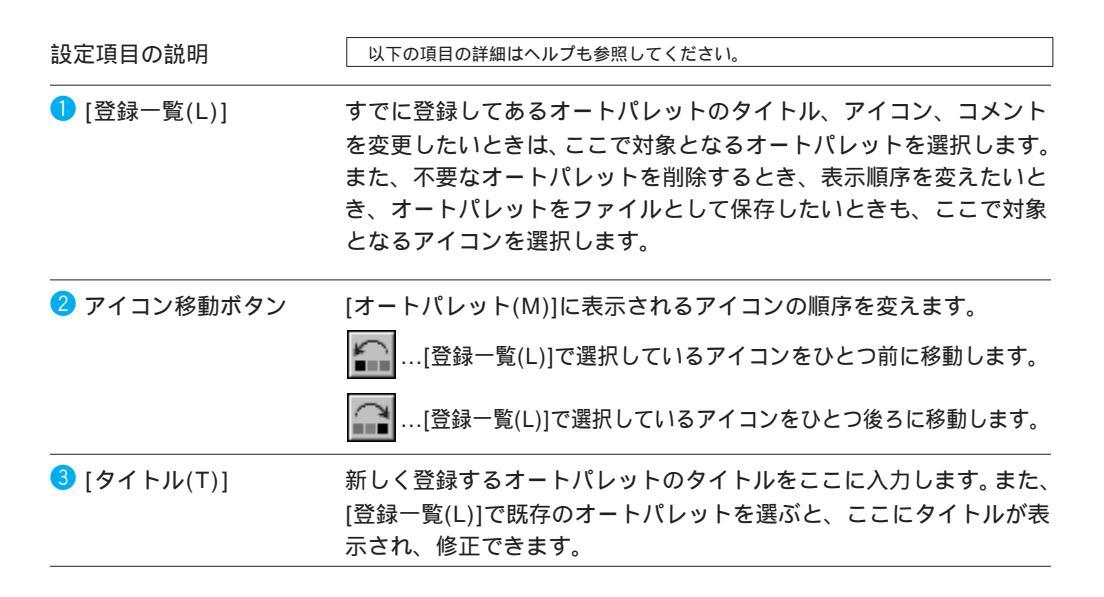

| ④ [アイコン−覧(I)]       | 新しく登録するオートパレットのアイコンを選択します。また、[登録一覧(L)]で既存のオートパレットを選ぶか、メインシートの現在の設定で「~から変更」のアイコンを右クリックし、[名前を付けて保存(A)]を選択すると、別のアイコンに変更できます。                                   |
|---------------------|----------------------------------------------------------------------------------------------------|
| 5 [コメント(C)]         | 新しく登録するオートパレットの内容がわかるように、説明文を入力<br>します。また、[登録一覧(L)]で既存のオートパレットを選ぶか、メイ<br>ンシートの現在の設定で「~から変更」のアイコンを右クリックし、<br>「名前を付けて保存(A)」を選択すると、ここにコメントが表示され、<br>内容を修正できます。 |
| 6 保存(5)             | 新しいオートパレットの設定を、指定したタイトル、アイコン、コメ<br>ントで保存し、メインシートの[オートパレット(M)]から選択できる<br>ようにします。                                                                             |
| ⑦ 登録の削除( <u>D</u> ) | [登録-覧(L)]で選択しているオートパレットを削除します。                                                                                                    |
| 8 ファイルご保存(20)       | [登録一覧(L)]で選択しているオートパレットをファイルに保存しま<br>す。                                                                                                    |
| 9 77化読込( <u>R</u> ) | ファイルに保存したオートパレットを読込んで、[オートパレット<br>(M)]から選択できるようにします。                                                                                                    |

BJ**バックグラウンドモニタの機能** 

BJバックグラウンドモニタは、バックグラウンドで行われている印刷処理の進行状況を確認する ものです。印刷待ちの文書の順番を変更したいとき、文書を指定して印刷を中止したいときにも使 います。

| ſ≞  |
|-----|
| お願い |

BJバックグラウンドモニタはプリンタのプロパティの ページレイアウトシートにある[バックグラウンド印 刷(B)]がオフになっているときは使用できません。

BJバックグラウンドモニタには、このほかデーター時保管用のディレクトリやアプリケーションソフトの処理に対するバックグラウンド印刷の優先度などを設定する機能があります。 これらの詳細については、BJバックグラウンドモニタの「ヘルプ(H)」メニューの「ヘルプ(H)」を参照して ください。

## BJバックグラウンドモニタの見かた

[バックグラウンド印刷(B)]がオンになっているときは、 印刷を開始すると自動的にBJバック グラウンドモニタが起動し、タスクバーにボタンが表示されます。

BJバックグラウンドモニタを開くと きは、タスクバーのボタンをクリック します。

BJバックグラウンドモニタに、印刷 中、印刷待ちの文書の名前が一覧で表 示されます。

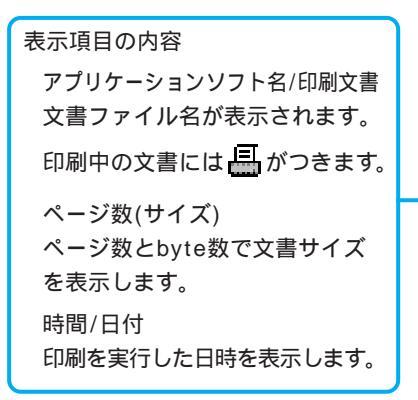

| ● 原稿11.txt - ワー | 即BJバックグラウンドモ. | 書BJRSTR : 原稿1 | ①Canon BJ Printer |
|-----------------|---------------|---------------|-------------------|
|                 | /             | ·             |                   |
|                 |               |               |                   |
|                 | /             |               |                   |
| in BJANyケケラウ    | 74F.          |               |                   |
| <u> </u>        | <b>21 0</b>   |               |                   |

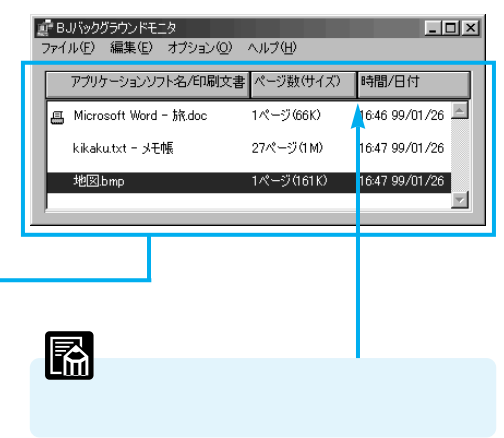

### 印刷する順番を変えるには

BJバックグラウンドモニタに表示されている印刷待ちの文書の位置を変えて、印刷する順 番を変更できます。

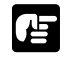

印刷中の文書の順番は変えることができません。

・印刷の順番を変える操作の間は、印刷が一時的に止まります。

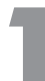

順番を変えたい文書の上にマウスポイ ンタを置きます。

| 1 | РВ. | リバックグラウンドモニタ          | e 11 = 1/11) |                |
|---|-----|-----------------------|--------------|----------------|
| 1 | /21 | アプリケーションハウト名/印刷文書     | パージ数(サイズ)    | 時間/日付          |
|   | æ   | Microsoft Word - 旅doc | 1ページ(66K)    | 16:46 99/01/26 |
|   |     | kikakutxt - 乄乇帳       | 27ページ(1M)    | 16:47 99/01/26 |
| ĥ | -   | 地図bmp                 | 1ページ(161K)   | 16:47 99/01/26 |
|   | -   |                       |              | 2              |

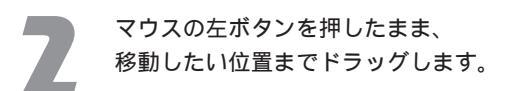

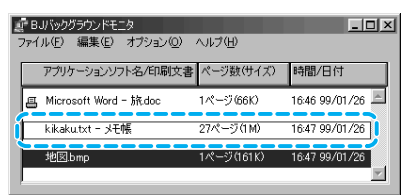

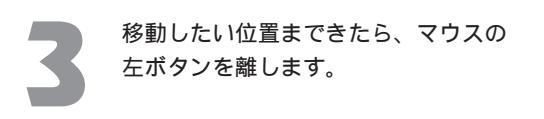

| 『FBJバックグラウンドモニタ          |              | _ 🗆 🗙            |
|--------------------------|--------------|------------------|
| ファイル(E) 編集(E) オブション(C    | り ヘルプ(日)     |                  |
| アプリケーションソフト名/印刷5         | と書 ページ数(サイズ) | 時間/日付            |
| 画 Microsoft Word - 旅.doc | 1ページ(66K)    | 16:46 99/01/26 💻 |
| 地区.bmp                   | 1ページ(161K)   | 16:47 99/01/26   |
| kikaku.txt - メモ帳         | 27ページ(1M)    | 16:47 99/01/26   |

### 印刷を中止するには

BJバックグラウンドモニタ上で、特定の文書を選択して印刷の実行を中止できます。印刷中、 印刷待ちの文書にかかわらず選択できます。

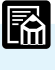

印刷中の文書の中止はBJバックグラウンダでもできます。 P.55

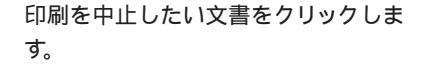

| ्रा BJ/      | いっクグラウンドモニタ                                                                       |            |                  |
|--------------|-----------------------------------------------------------------------------------|------------|------------------|
| ファイル         | (E) 編集(E) オプション(Q)                                                                | ヘルプ(旦)     |                  |
| 7            | アブリケーションソフト名/印刷文書                                                                 | ページ数(サイズ)  | 時間/日付            |
| 8            | Microsoft Word - 旅.doc                                                            | 1ページ(66K)  | 16:46 99/01/26 🖻 |
| <b>(</b> ] 3 | 地区.bmp                                                                            | 1ページ(161K) | 16:47 99/01/26   |
| ľ            | <ikakutxt -="" td="" メモ帳<=""><td>27ページ(1M)</td><td>16:47 99/01/26</td></ikakutxt> | 27ページ(1M)  | 16:47 99/01/26   |

「編集(E)」メニューから「削除(D)」 を選択します。

確認のメッセージが表示されます。

| ў <sup>а</sup> В<br>77 | リバックゲー <del>な、ゲ</del> エータ<br>ルモー「編集(E)」オブション(Q) | ヘルプ(圧)     |                |
|------------------------|-------------------------------------------------|------------|----------------|
| •                      | シスト 単本型 中間文書                                    | ページ数(サイズ)  | 時間/日付          |
| æ                      | Microsoft Word - 抗doc                           | 1ページ(66K)  | 16:46 99/01/26 |
|                        | 地図.bmp                                          | 1ページ(161K) | 16:47 99/01/26 |
|                        | kikaku.txt - メモ帳                                | 27ページ(1M)  | 16:47 99/01/26 |

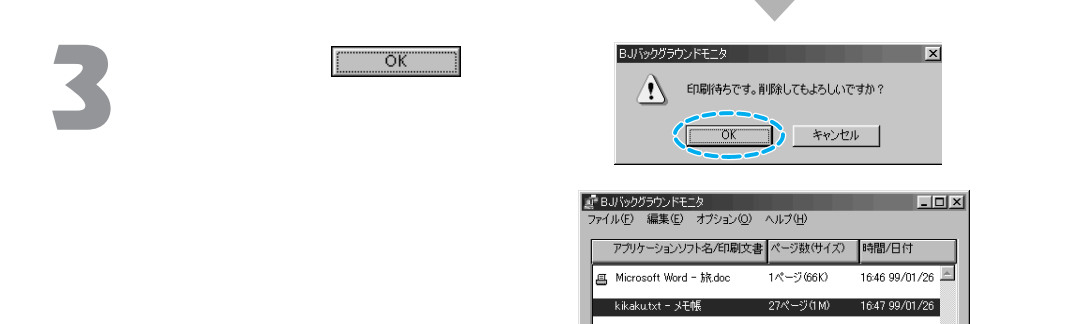

Y

## BJバックグラウンドモニタを終了するには

作業が終ったら、BJバックグラウンドモニタを終了させてください。

「ファイル(F)」メニューの「終了(X)」 を選択します。

BJバックグラウンドモニタが終了し ます。

|                                 | - U × |
|---------------------------------|-------|
| 、ファイル(F) 編きい) オブション(Q) ヘルブ(H)   |       |
| 終了公                             |       |
| <ul> <li>印刷終了後に終了(A)</li> </ul> |       |
|                                 |       |
|                                 |       |
|                                 |       |
|                                 | -1    |
| 1                               |       |

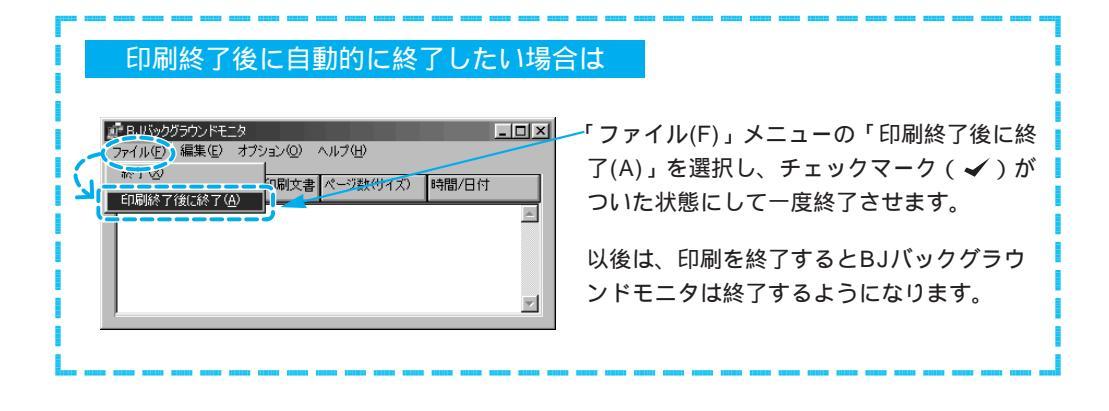

BJ**バックグラウンダの機能** 

BJバックグラウンダが表示されている間は、印刷を中止したり、一時停止することができます。

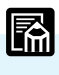

印刷を実行した文書がたくさんあるときは、BJバックグラウンドモニタで印刷を中止してください。 BJバックグラウンドモニタでは、印刷中の文書だけでなく、印刷待ちの文書もキャンセルできます。(P.51) また、BJステータスモニタでも実行中の印刷を中止できます。(P.57)

# 印刷を完全に中止したいときには

BJバックグラウンダの

確認のメッセージが表示されます。

| 🚰 BJRSTR : Micro | soft Word - | - 企画者 | .doc |       | $\Box \times$ |
|------------------|-------------|-------|------|-------|---------------|
|                  | 印刷中         |       | 1    | 46'17 | JL I          |
|                  |             |       |      |       |               |
|                  |             |       | _    | 一時停」  | E( <u>s</u> ) |
|                  |             |       |      |       |               |
|                  | _ 頁数 :      | 6     | 1    | 7     |               |
|                  | 部数:         | 1     | 1    | 1     |               |
|                  |             |       |      |       |               |

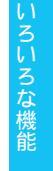

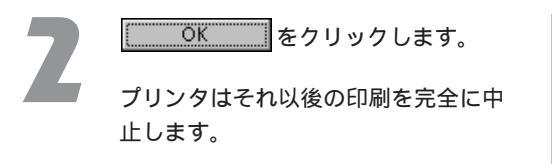

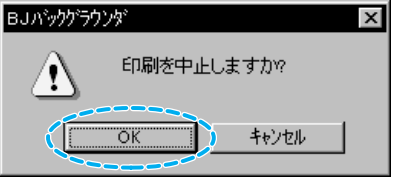

## 印刷を一時的に停止したいときには

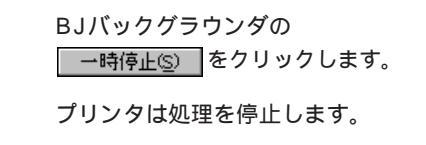

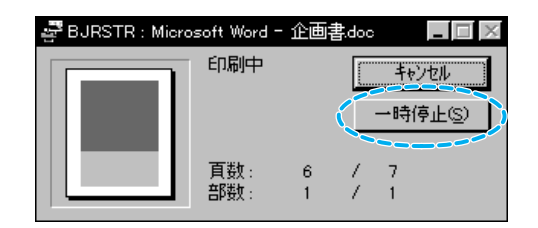

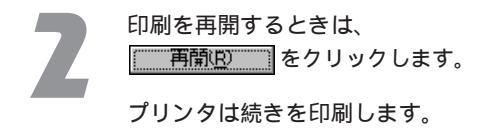

| 🖉 BJRSTR : Micro | soft Word - | ・ 企画書  | .doc | _ 🗆 ×          |
|------------------|-------------|--------|------|----------------|
|                  | 停止中         |        |      | キャンセル<br>再開(R) |
|                  | 頁数:<br>部数:  | 6<br>1 | 1    | 7<br>1         |

BJステータスモニタの機能

BJステータスモニタはプリンタの状態を画面に表示します。用紙がなくなったり、トラブルが発 生すると、エラーや警告のメッセージを表示します。

### BJステータスモニタの見かた

BJステータスモニタは、印刷を開始すると自動的に起動します。正常に印刷が行われている場 合は、タスクバーにボタンが表示されます。

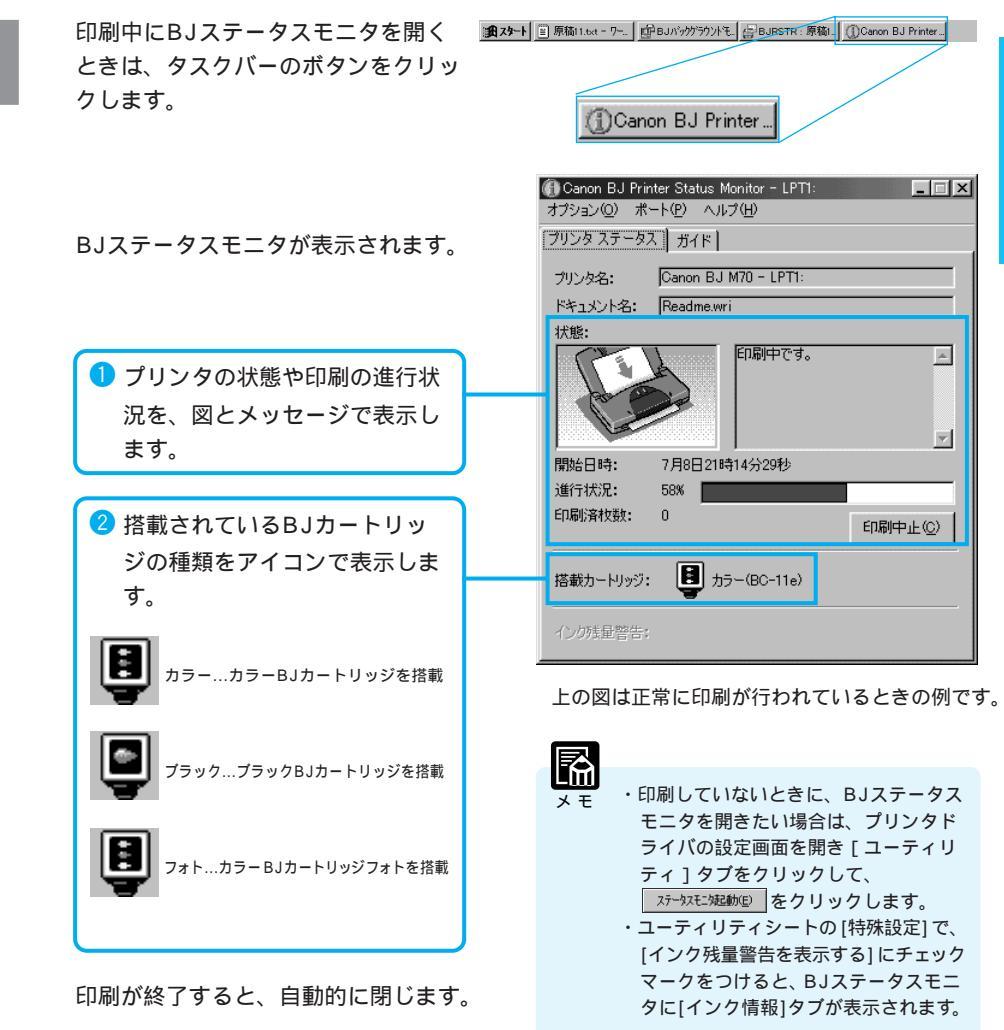

いろいろな機能

### エラーが発生したときには

プリンタに用紙切れや、紙詰まりなどのトラブルが発生すると、BJステータスモニタは自動 的にプリンタステータスシートを開きます。

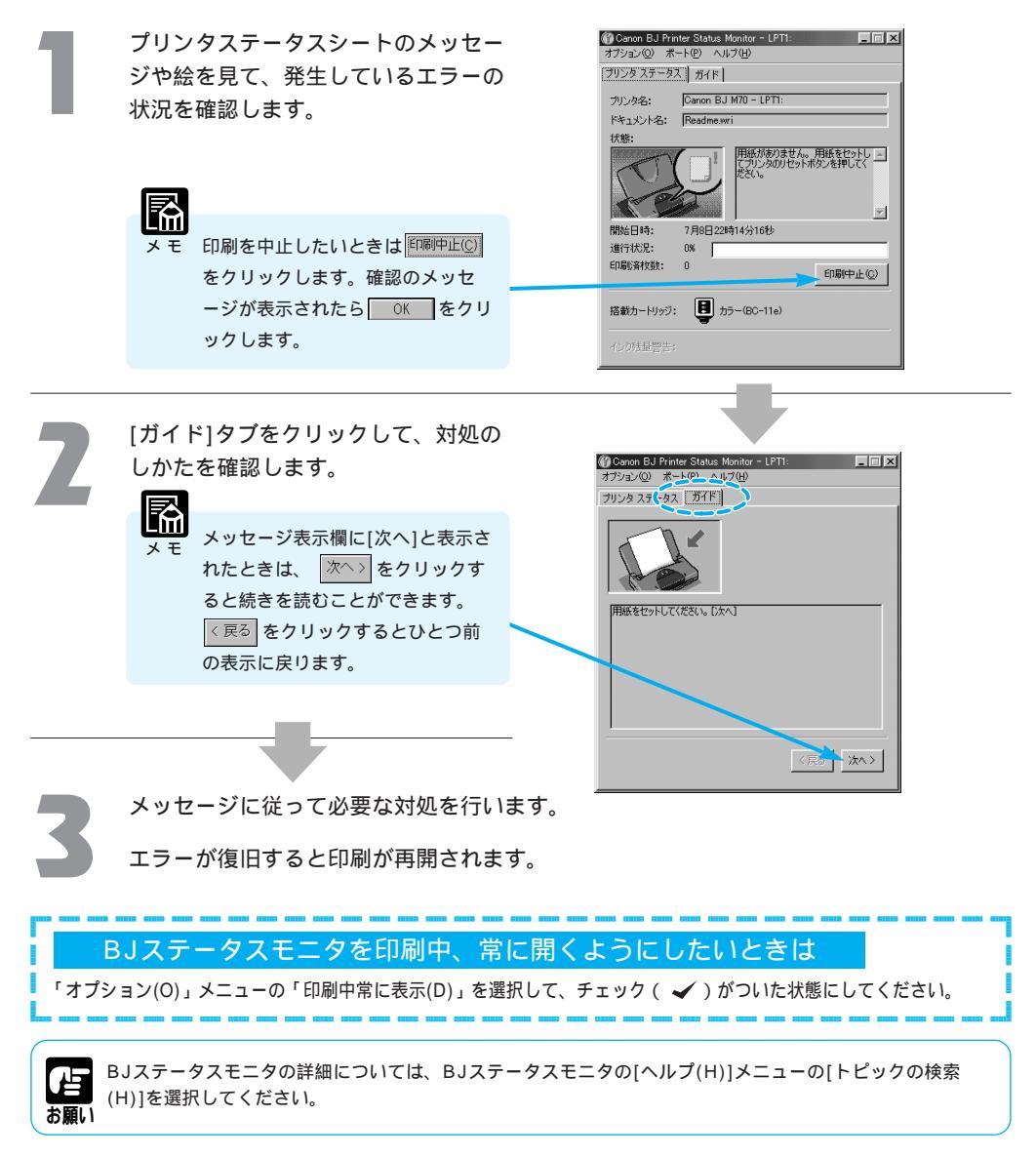

## インク残量警告が発生したときには

インクの残りが少なくなると、BJステータスモニタにインク残量を警告するアイコンやメッセ ージが表示されます。

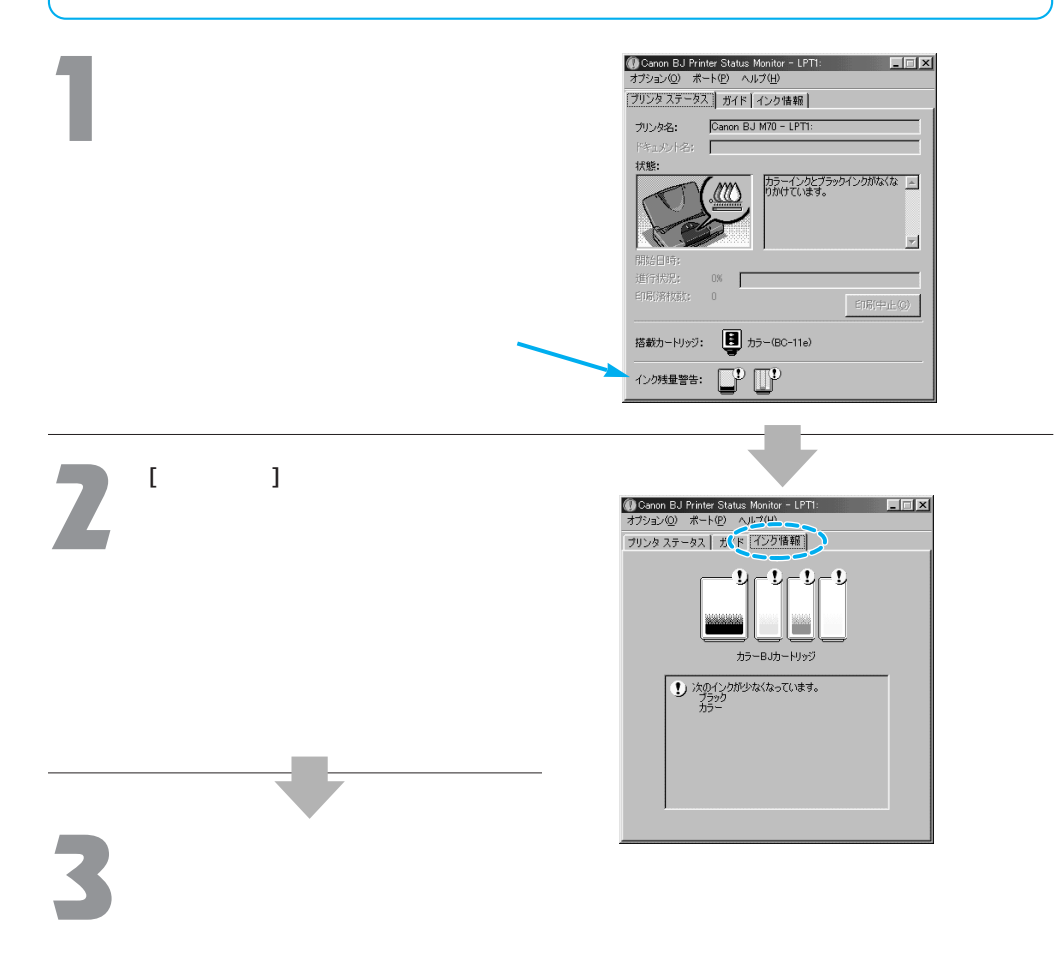

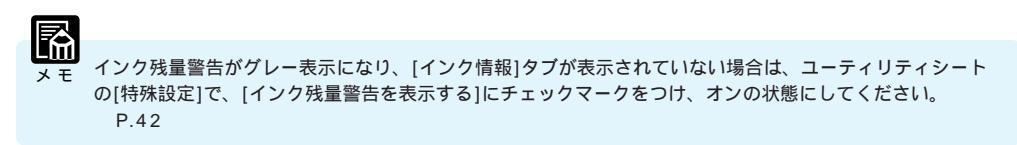

**第**2章 Macintosh で印刷する

# 印刷までの流れ

アプリケーションソフトで作成した原稿を印刷するときは、プリンタドライバの設定を確認してか ら印刷します。

お願い

アプリケーションソフトによっては、設定画面の開きかたや印刷の実行手順が多少違います。お使いのアプ リケーションソフトの取扱説明書も併せて参照してください。

# まず、プリンタドライバを選択します

アップルメニューから「セレクタ」を選び、[BJ M70]アイコンをクリック します。[接続先]に[BJ M70 1]が選択されているのを確認して、クローズ ボックスをクリックします。

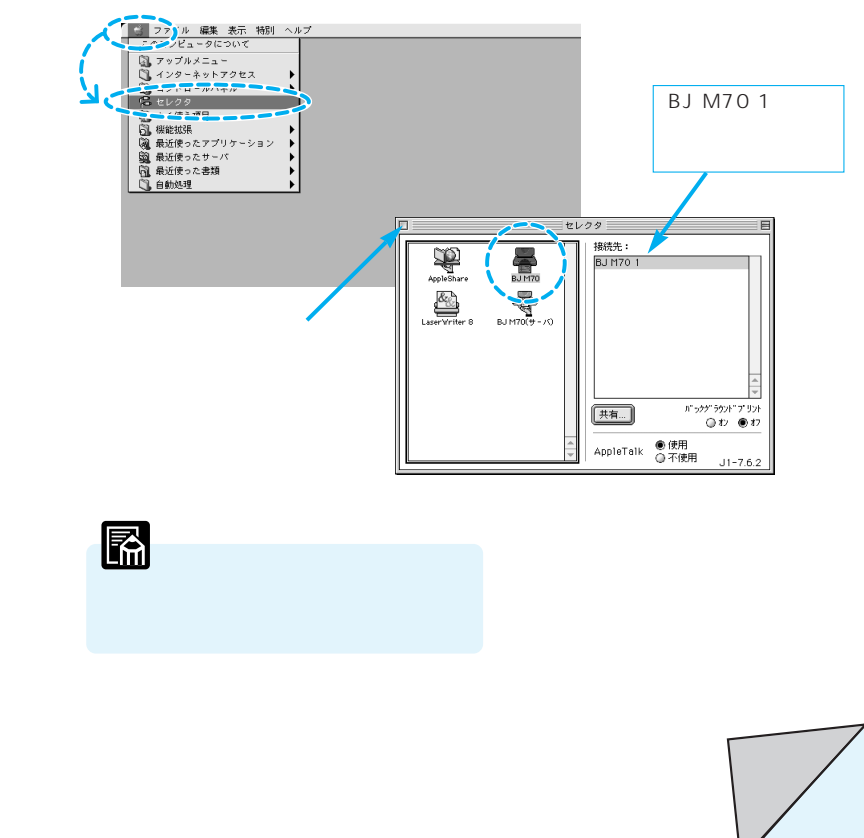

# 印刷する原稿の用紙サイズを選びます

アプリケーションソフトの「ファイル」メニューから「用紙設定…」を 選択して、用紙設定ダイアログを開きます。この用紙設定ダイアログで 用紙のサイズを選択します。

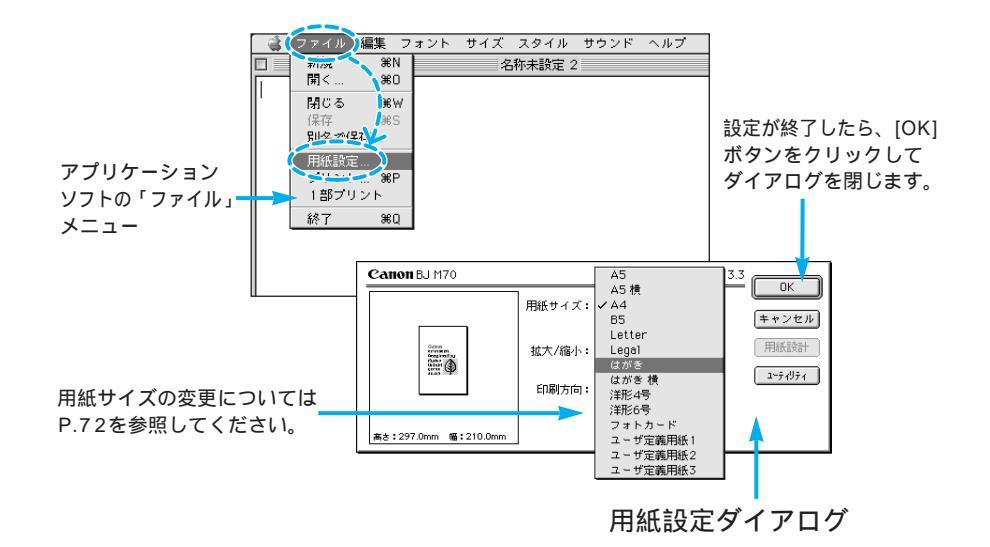

・拡大/縮小印刷をするとき [拡大/縮小]の倍率を入力するか、 €をクリックしてポップアップメニューから倍率を選択します。

・印刷の向きを90°回転させて印刷するとき [印刷方向]のアイコンをクリックして、印刷の向きを選択します。

#### 用紙サイズについて

用紙サイズはアプリケーションソフトで文書などを作成するとき、あらかじめ設定しておきます。 ただし、この設定は、文書などを作成した後でも変更することができます。

# 印刷する原稿に適したアイコンを選びます

アプリケーションソフトの「ファイル」メニューから「プリント…」を 選択して、プリントダイアログを開きます。このプリントダイアログで 最適な印刷設定のアイコンを選択します。

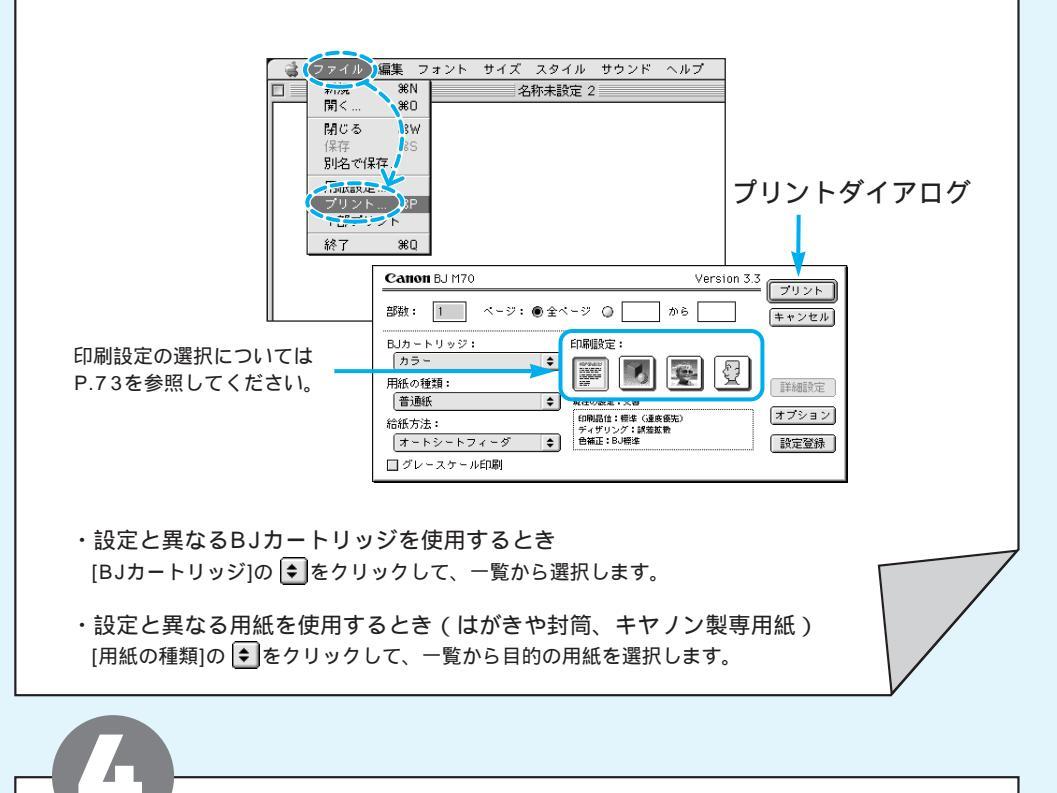

# プリンタの電源が入っていること、 用紙がセットされていることを確認して...

電源の入れかた、用紙のセットのしかたなどプリンタ本体 の機能は「操作ガイド」を参照してください。

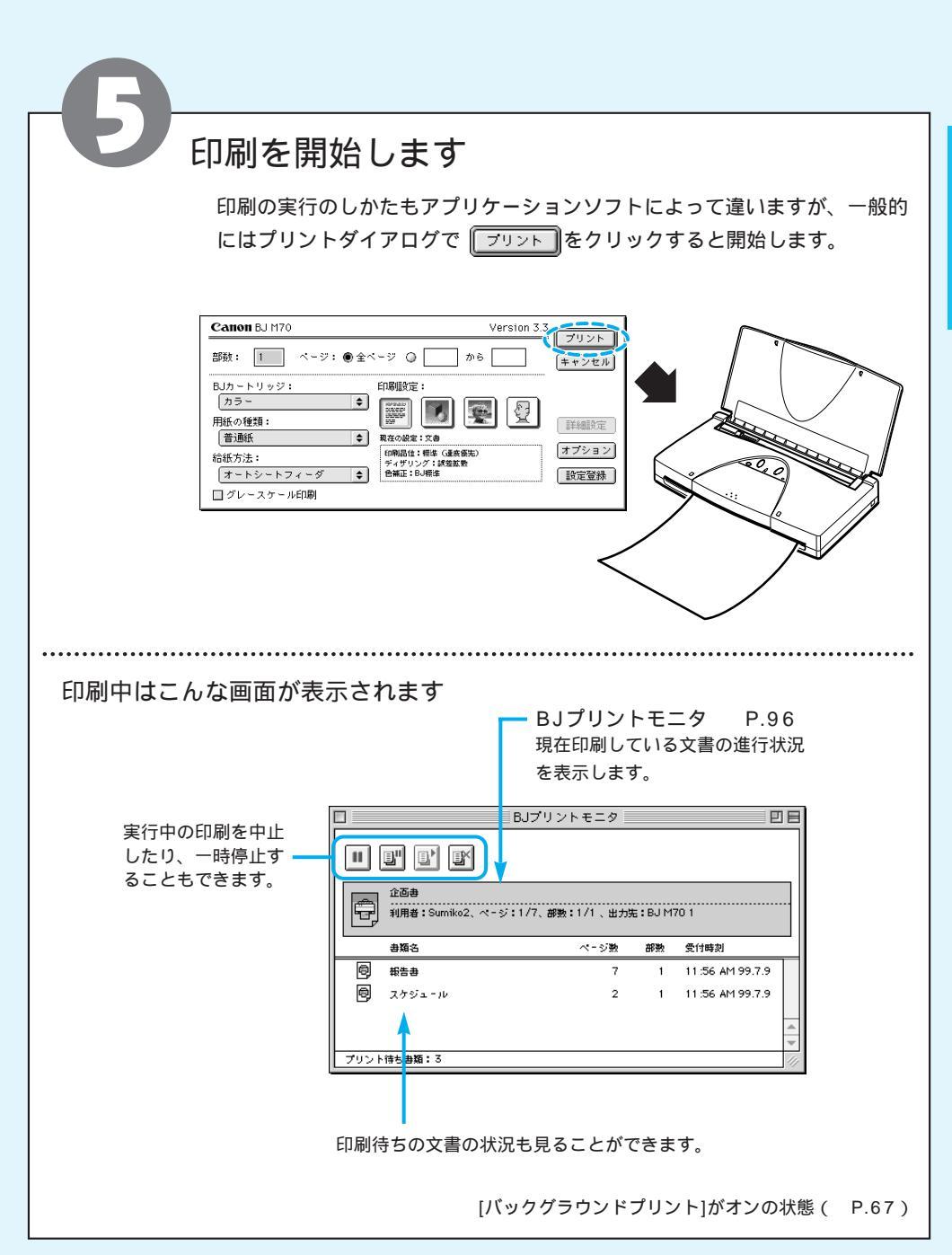

印刷の基礎

プリンタドライバの選択

印刷を行うには、まず、アップルメニューの「セレクタ」で、プリンタドライバを選択します。

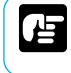

2

選択します。

ここでは、Macintosh1台でプリンタを使う場合の手順を説明しています。ネットワーク接続でプリンタを 使う場合は、「ネットワーク接続でのプリンタ活用」(P.102)を参照してください。

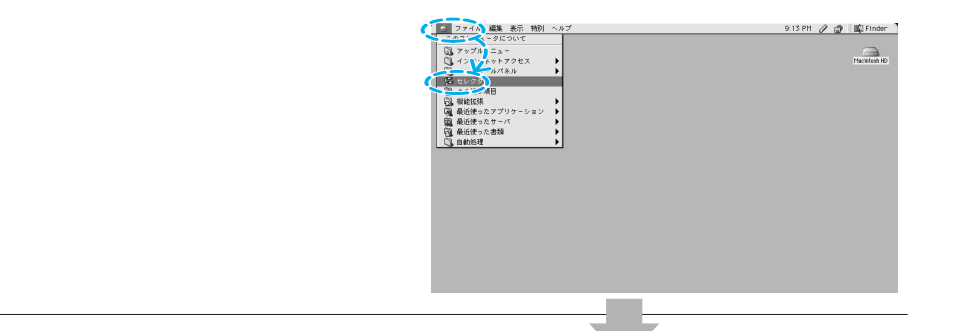

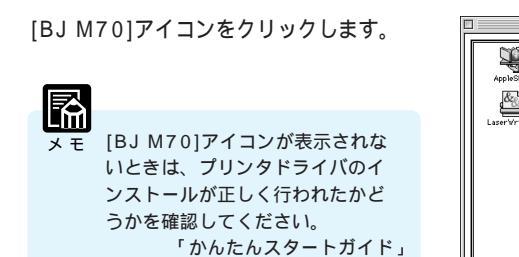

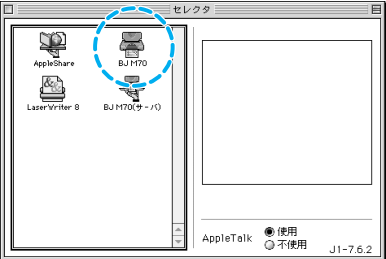

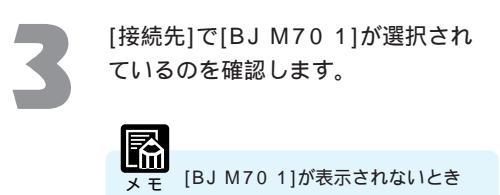

は、プリンタの電源がオンになって いるかどうかを確認してください。

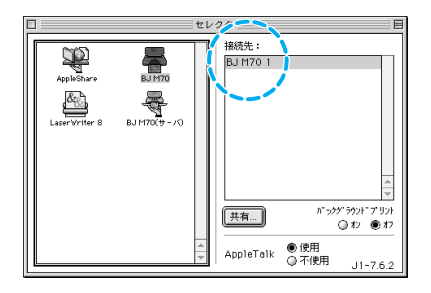

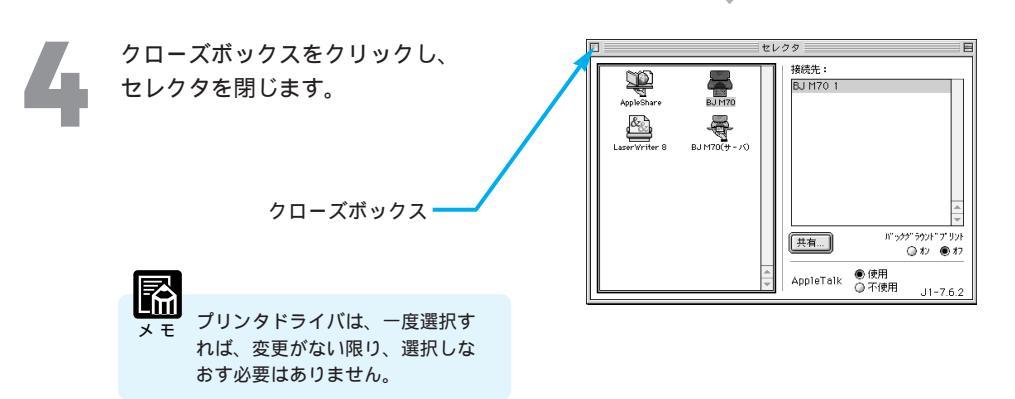

#### バックグラウンド印刷を行うときは

[バックグラウンドプリント]を[オン]にします。

[オン]にすると、印刷処理がバックグラウンドで処 理されるため、印刷中でもアプリケーションソフト を使用することができます。これをバックグラウン ド印刷といいます。

また、[バックグラウンドプリント]を[オン]にする と、BJプリントモニタで印刷の進行状況を確認す ることができます。(P.96)

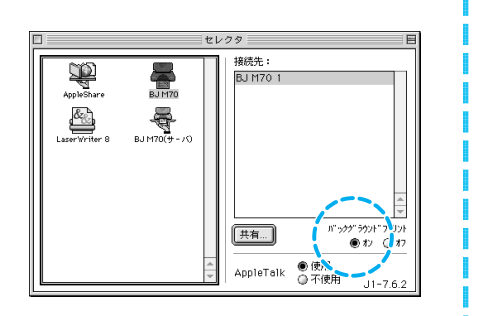

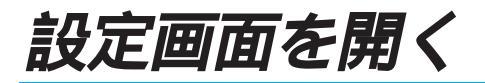

用紙のサイズや印刷方法などは、プリンタドライバの設定画面で設定します。 設定画面には、用紙設定ダイアログとプリントダイアログの2つのダイアログがあります。

メニュー名や印刷の画面は、アプリケーションソフトによって少しずつ違います。お使いになっているアプリケーションソフトのマニュアルも併せて参照してください。

### 用紙設定ダイアログを開く

アプリケーションソフトの「ファイル」 メニューから「用紙設定…」を選択し ます。

| 10 2020月1日 10 2020<br>10 10 10 10 10 10 10 10 10 10 10 10 | /ト サイズ スタイル サウンド ヘルプ<br>名件未設定 2                                                                                               |                             |
|-----------------------------------------------------------|----------------------------------------------------------------------------------------------------|-----------------------------|
| <b>CAHOH</b> BJ M70                                       | Version 3.3           周紙サイズ:(A4 ・)           100 米 ・           100 米 ・           日間5万向:           1100 米 ・           1100 米 ・ | OK<br>▶>セル<br>減長設計<br>→オポタオ |

用紙設定ダイアログが表示されます。

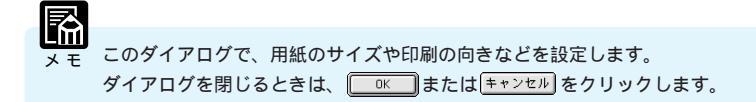

# プリントダイアログを開く

アプリケーションソフトの「ファイル」 メニューから「プリント…」を選択し ます。

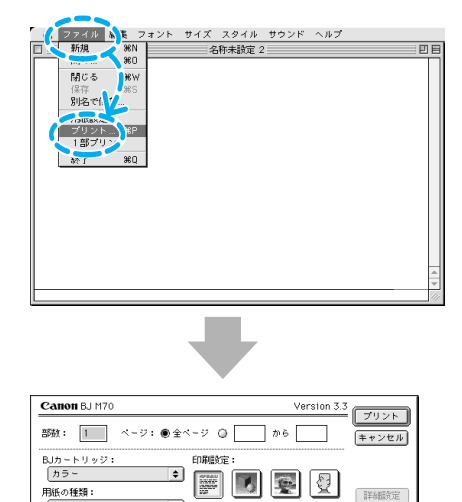

オプション

設定登録

◆ 現在の設定:文書

f0和品位:冊体(温奈盛先)
 ディザリング:詳論放映
 登楽正:8J様全

プリントダイアログが表示されます。

| LM<br>X E | このダイアログで、印刷の品質や色の設定などを設定します。                    |
|-----------|-------------------------------------------------|
|           | ダイアログを閉じるときは、 +ャンセル または フリント (印刷を開始する)をクリックします。 |

普通紙

給紙方法: オートシートフィーダ

□ グレースケール印刷

# 設定画面の構成

プリンタドライバの設定画面(用紙設定ダイアログとプリントダイアログ)のボタンをクリックし たり、プルダウンメニューの項目を選択すると、より詳細な印刷設定を行うための画面やプリンタ のメインテナンスを行うための画面が表示されます。それぞれの画面の設定項目の説明は指定ペー ジを参照してください。

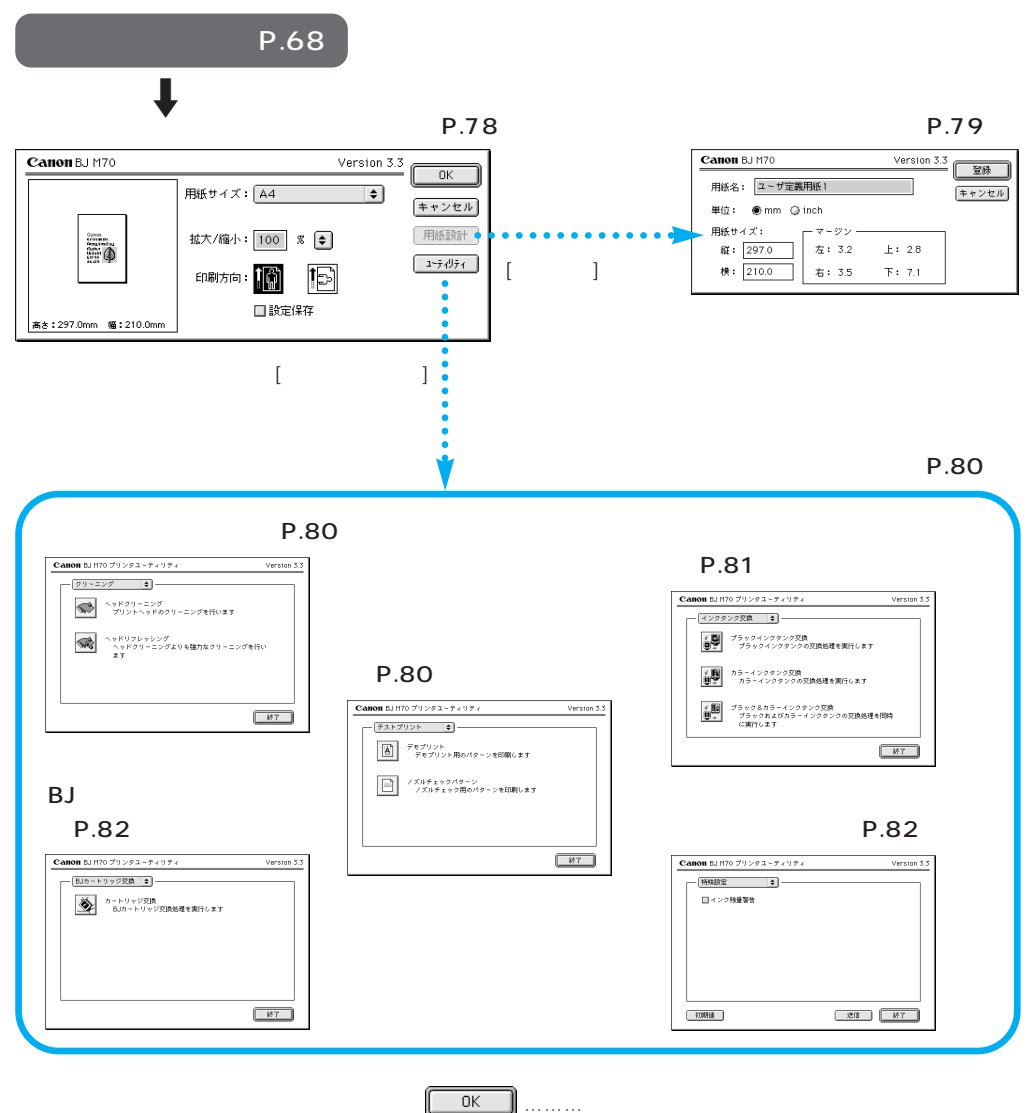
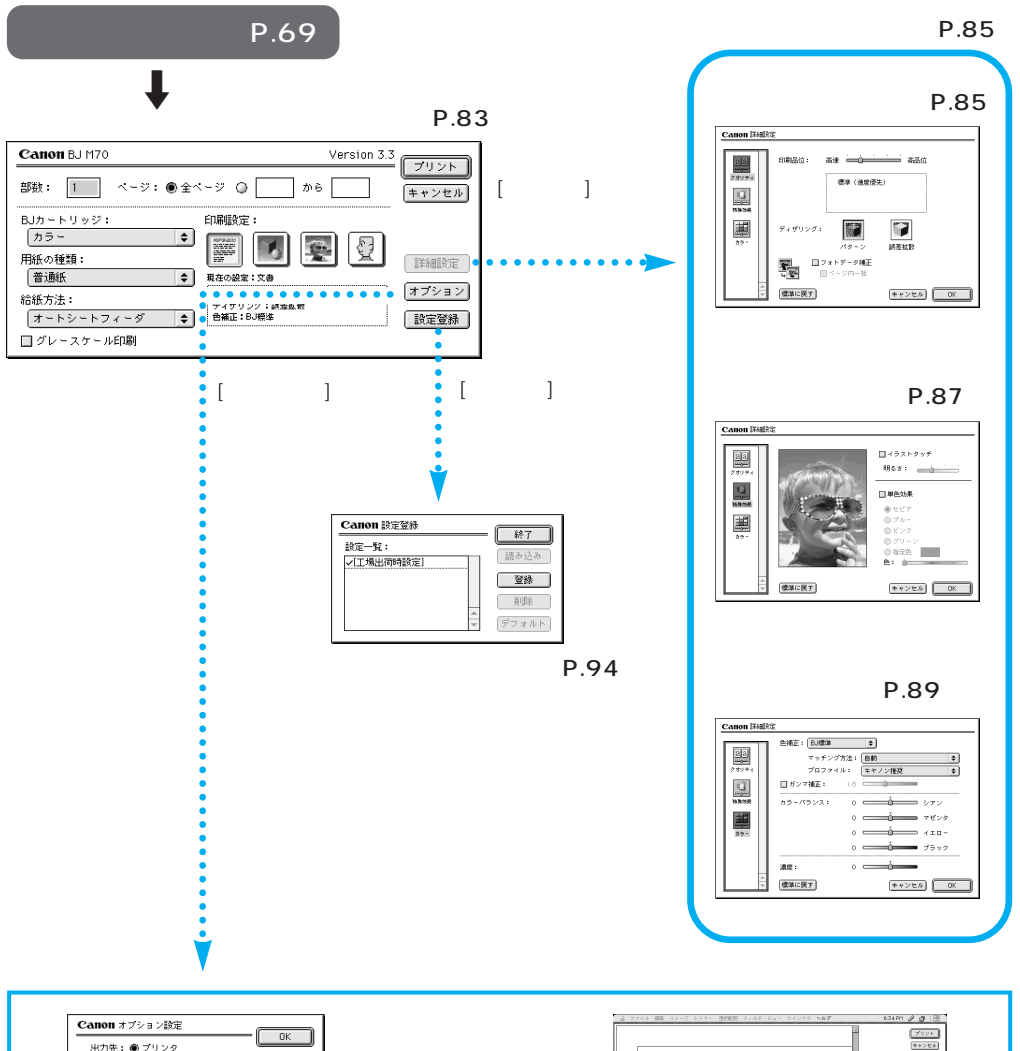

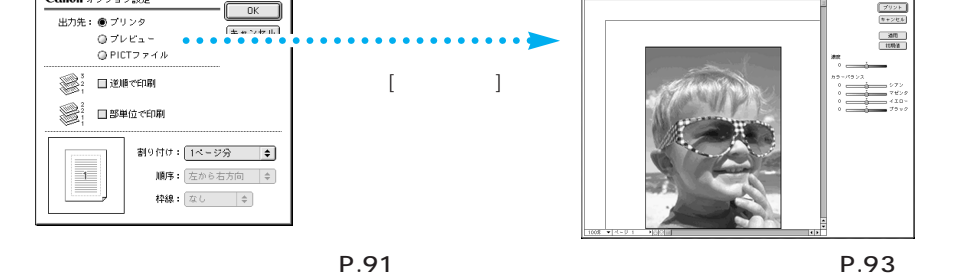

用紙サイズの変更

アプリケーションソフトの「ファイル」

用紙サイズの設定は、アプリケーションソフトで文書などを作成するとき、はじめに設定しておき ます。また、この設定は、文書などを作成した後でも変更することができます。

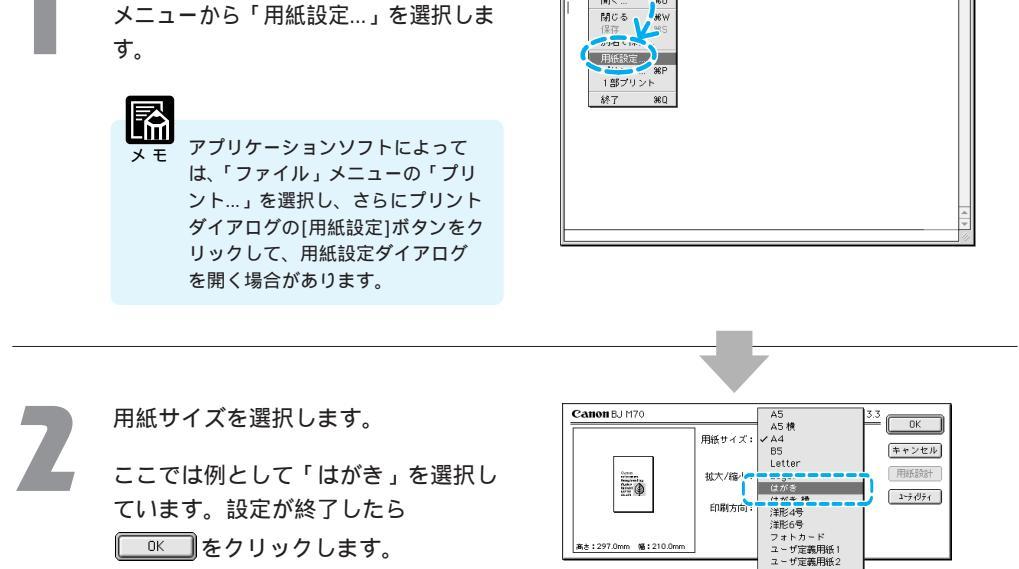

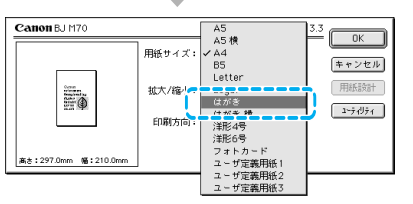

ファイル 静長 フォント サイズ スタイル サウンド ヘルプ

名称未設定 2

36N 160

間<

用紙のセットのしかたは「操作ガイド」を参照してください。プリンタにはプリンタドライバで 選択したサイズの用紙をセットしてください。実際にセットした用紙のサイズが異なると正しく **お願い** 印刷されないことがあります。

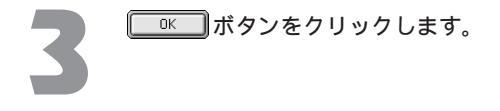

| Canon BJ M70          | Versi                                                                                                    | on 3                                  |
|-----------------------|----------------------------------------------------------------------------------------------------|---------------------------------------|
|                       | 用紙サイズ:(はがき                                                                                                    | • • • • • • • • • • • • • • • • • • • |
| 2000 - 10<br>10 10 10 | 拡大/縮小: 100 % 🜩                                                                                                    | 用紙設計                                  |
|                       | fuija finita international finite finite fin | 1-7-1971                              |
| 高さ:148.0mm 幅:100.0mm  | □ 設定保存                                                                                                    |                                       |

# 簡単な印刷設定

プリントダイアログには印刷の目的や原稿の種類に適した、おすすめの印刷設定があらかじめ登録 されています。ここでは、この印刷設定を使った簡単な設定のしかたを説明します。

## BJカートリッジの選択

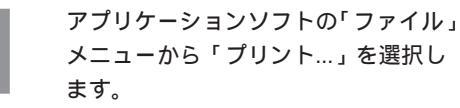

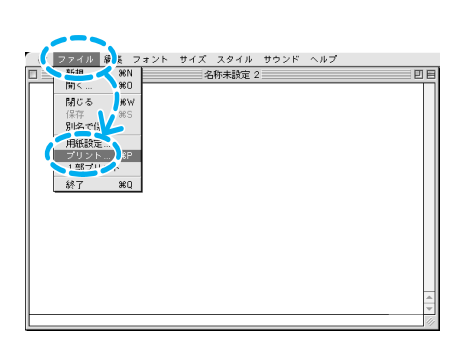

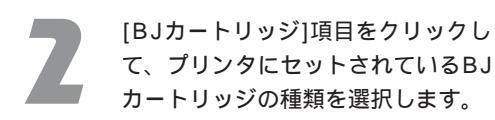

[ブラック][カラー][フォト]のいずれ かを選択します。

ォト1を選択します。

プラックBJカートリッジの場合は [プラック]を、カラーBJカートリ ッジの場合は[カラー]を、カラー BJカートリッジフォトの場合は[フ

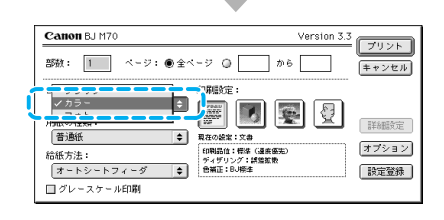

#### 用紙の種類の選択

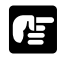

用紙の種類によって取り扱いかたや、プリンタへのセット方法、印刷後の取り扱いに違いがあります。 詳細については「操作ガイド」を参照してください。

お願い プリンタにはプリンタドライバで設定した用紙の種類と同じものをセットしてください。実際にセットした 用紙の種類が違う場合、印刷結果が損なわれるおそれがあります。

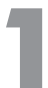

[用紙の種類]項目をクリックして、 目的の用紙を選択します。

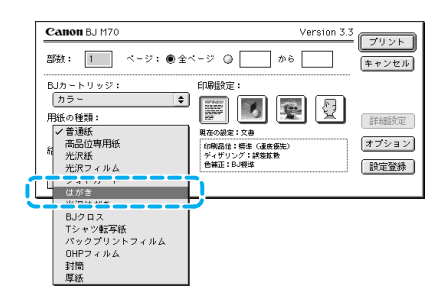

給紙方法の確認

用紙の種類によっては、給紙の方法が異なります。用紙に合った給紙方法になっているかをこ こで確認します。

[給紙方法]の項目を確認します。

給紙の方法が違う場合は、[給紙方法] 項目をクリックして、用紙に合った給 紙方法を選択してください。

用紙に合った給紙方法 「操作ガイド」

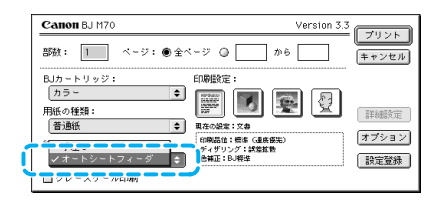

#### 印刷設定の選択

ください。

印刷目的にあった印刷設定アイコンをクリックするだけで、印刷の品質や色の調整など、細か い印刷条件をひとまとめに設定することができます。

[印刷設定]でアイコンを選択します。

普通紙に文字中心の原稿を印刷する場合は、[文書]のままできれいに印刷できます。 絵や写真を印刷するときは下の囲みを参照して、適切なアイコンを選択して

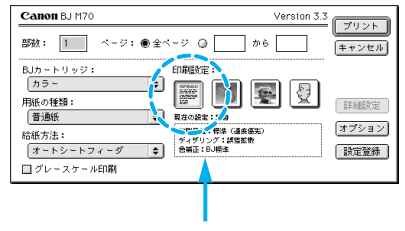

ここには現在の設定が表示されます。

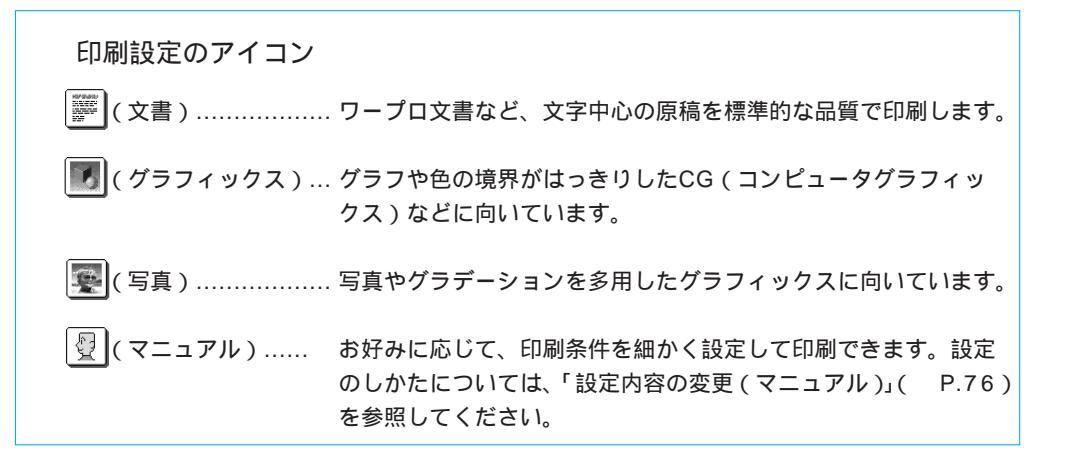

#### 設定内容の変更(マニュアル)

【受】(マニュアル)アイコンを使うと、印刷の品質、ディザリング、色補正、カラーバランスなどの印刷条件を細かく設定することができます。

- アイコンをクリックし、詳細設定を クリックします。
- ② 印刷の条件を設定します。

[クオリティ]、[特殊効果]、[カラー]アイコンを必要に応じてクリックし、画面を切り替えます。

新しい設定が現在の設定になります。

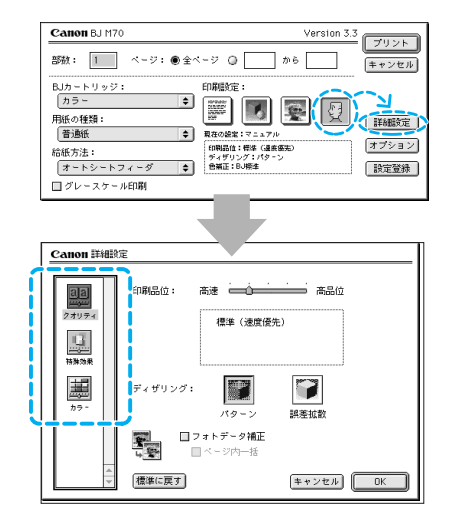

設定内容の登録

設定を変更したままでも印刷は実行できますが、変更した設定に名前をつけて、新しい印刷設 定として登録しておくことができます。

① 設定登録 をクリックします。

設定登録ダイアログが表示されます。このダイア ログで登録を行います。

設定登録ダイアログ P.94

| Canon BJ M70                   | Version 3.3 |           |
|--------------------------------|-------------|-----------|
| 部数: 1 ページ: ● 全へ                | <-ジ Q から    | キャンセル     |
| BJカートリッジ:<br>(カラー ◆)<br>用紙の種類: | 印刷程定:<br>   | ■<br>詳細時定 |

バルーンヘルプの見かた

操作のしかたがわからなくなったり、設定項目に関する説明が知りたいときは、画面上でバルーン ヘルプを見ることができます。

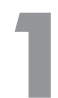

を選択します。

「ヘルプ」メニューの「バルーン表示」 を選択します。

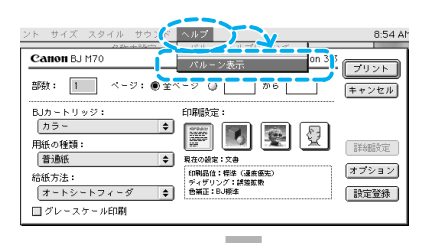

FOREN .

\$

Version 3.3

] m 6 [

F 🛛 🖉 🖗

プリント

キャンセル

詳細設定

オプション

設定登録

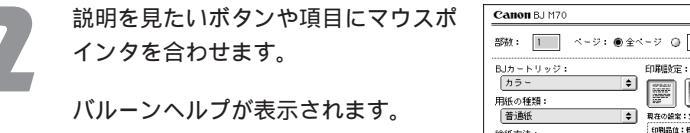

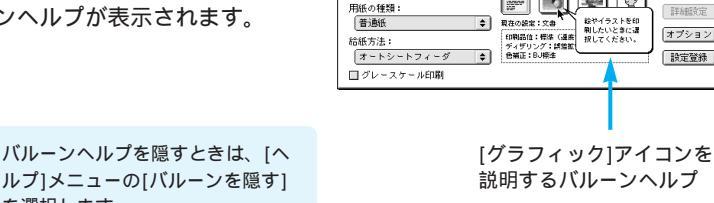

プリンタドライバの機能

用紙設定ダイアログ

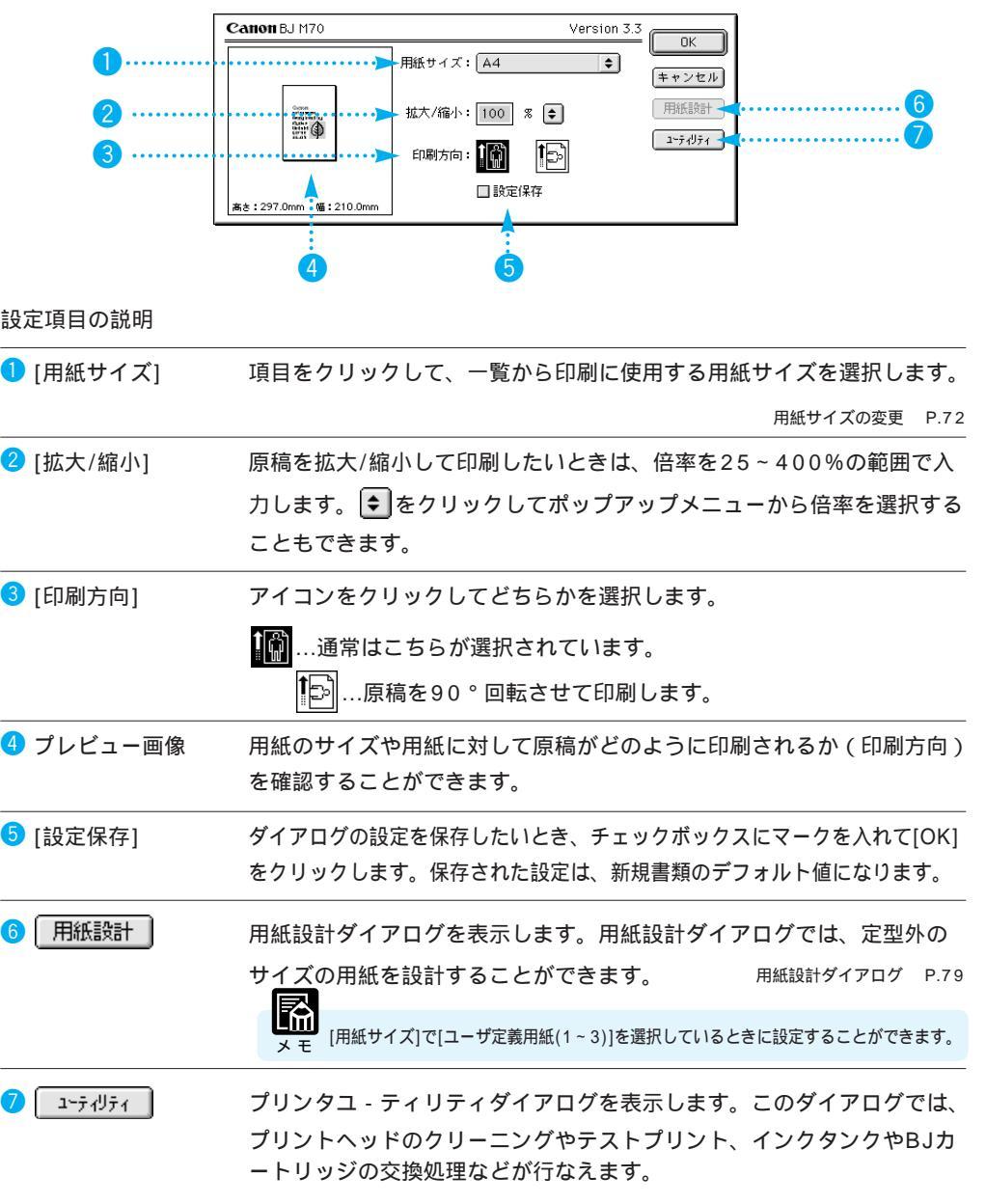

## 用紙設計ダイアログ

[用紙サイズ]で[ユーザ定義用紙(1~3)]を選択し、用紙設定ダイアログの 用紙設計 をクリッ クすると表示されます。

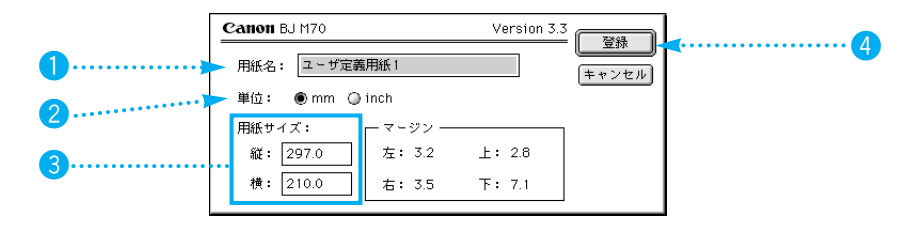

設定項目の説明

| 1 [用紙名]   | 新しい用紙サイズの名称を入力します。                          |
|-----------|---------------------------------------------|
| 2 [単位]    | ラジオボタンをクリックしてどちらかを選択します。                    |
| 3 [用紙サイズ] | 新しく設定する用紙のサイズを指定します。指定できる範囲は、次のよ<br>うになります。 |
|           | 縦:100.0~584.2 mm(3.94~23.00 inch)           |
|           | 横:100.0~241.3 mm(3.94~9.50 inch)            |
| 4 登録      | 新しい用紙サイズを登録します。                             |

# プリンタユーティリティダイアログ 用紙設定ダイアログの <u>\*\*ティリティ</u>をクリックすると表示されます。 (通常、クリーニングパネルが表示されます。)

クリーニングパネル

[クリーニング]項目を選択すると表示されます。

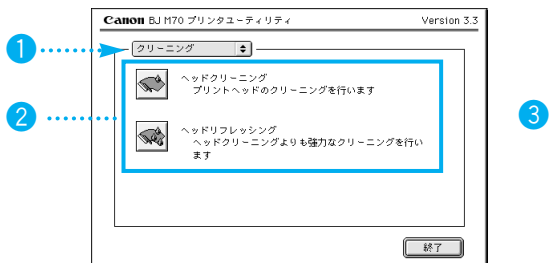

テストプリントパネル

[テストプリント]項目を選択すると表示されます。

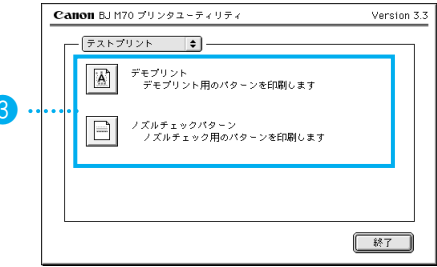

設定項目の説明

| 1 パネル切り替え  | ダイアログのパネルを切り替えます。項目をクリックすると、各項目<br>のパネルに切り替わります。               |
|------------|----------------------------------------------------------------|
| 2 [クリーニング] | プリントヘッドの目詰まりを取りたいときに選択します。                                     |
|            | ●●●●●●●●●●●●●●●●●●●●●●●●●●●●●●●●●●●●                           |
|            | ▲ …ヘッドリフレッシングを行う                                               |
|            | くッドリフレッシングは大量のインクを消費します。 クリーニングを行<br>っても印刷が改善されないときにのみ行ってください。 |
|            | テストプリントを実行します。                                                 |
|            | デモパターンを印刷                                                      |
|            | ノズルチェックパターンを印刷                                                 |

インクタンク交換パネル

[インクタンク交換]項目を選択すると表示されます。

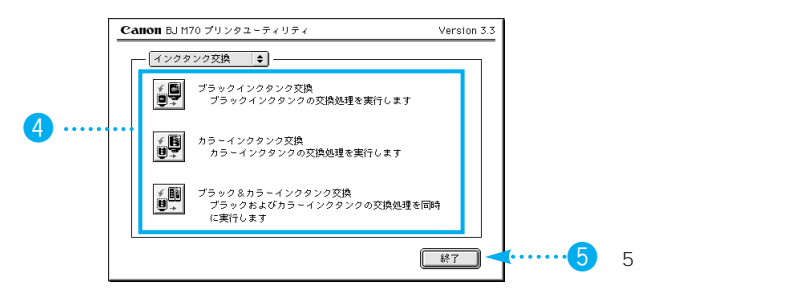

④ [インクタンク交換] 新しいインクタンク(インクカートリッジ)に交換するときに選択し ます。実行すると、カートリッジホルダが交換位置に移動します。

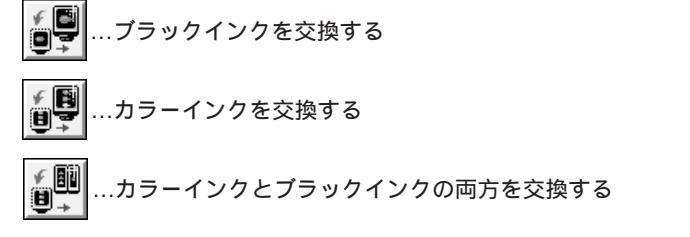

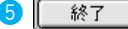

プリンタユーティリティダイアログを閉じます

#### BJカ - トリッジ交換パネル

特殊設定パネル

[BJカートリッジ交換]項目を選択すると表示されます。

[特殊設定]項目を選択すると表示されます。

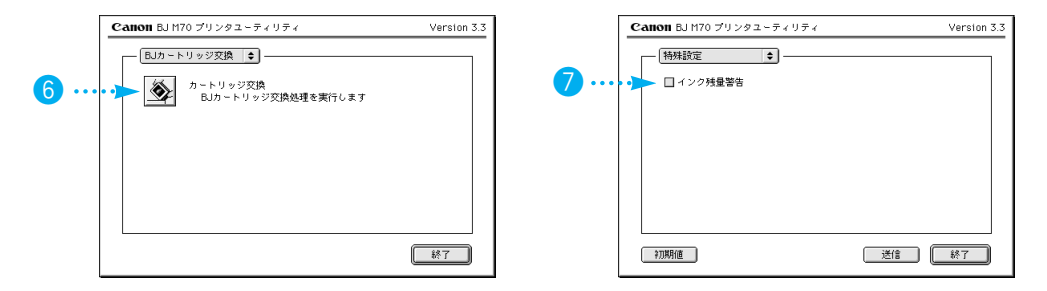

6 [BJカートリッジ交換] BJカートリッジを交換するときに選択します。実行すると、カート リッジホルダが交換位置に移動します。

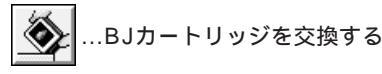

7 [特殊設定]

インク残量警告を表示したいときは、チェックボックスをクリックしてマークをつけ、[送信]ボタンをクリックします。

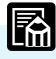

 ・[バックグラウンドプリント]がオンの状態のときに、[インク残量警告] をオンにすると、BJプリントモニタにインク残量を警告するアイコン が表示されます。「バックグラウンド印刷を行うときは」 P.67 「インク残量警告が発生したときは」 P.101
 ・[バックグラウンドプリント]がオフの状態のときは、印刷の進行を示す ダイアログにインク残量を警告するアイコンが表示されます。

# プリントダイアログ

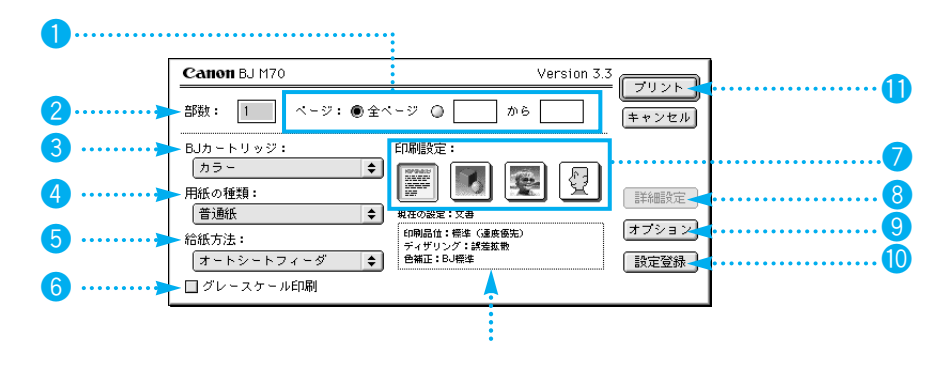

設定項目の説明

| <b>1</b> [ページ]            | 印刷するページを設定します。文書全体を印刷する場合は[全ページ]、<br>部分的に印刷する場合は印刷するペ - ジ番号を入力します。 |               |                                                 |
|---------------------------|--------------------------------------------------------------------|---------------|-------------------------------------------------|
| 2 [部数]                    | 印刷する部数                                                             | 牧を1~999剖      | 『の範囲で選択します。                                     |
| <mark>3</mark> [BJカートリッジ] | 項目または € をクリックして、プリンタにセットされているBJカ<br>−トリッジを一覧から選択します。               |               |                                                 |
|                           | ブラック                                                               | ブラックBJ        | カートリッジを使用するとき                                   |
|                           | カラー                                                                | カラーBJカ        | ートリッジを使用するとき                                    |
|                           | フォト                                                                | カラーBJカ        | ートリッジフォトを使用するとき                                 |
| ④ [用紙の種類]                 | 用紙の種類を<br>ら選択します                                                   | を変えるときは<br>す。 | は、項目または ◆ をクリックして一覧か<br>各用紙の違いや取り扱い方法については 操作ガイ |
| 5 [給紙方法]                  | ~~~~~~~~~~~~~~~~~~~~~~~~~~~~~~~~~~~~                               |               |                                                 |
|                           | オートシート                                                             | <b>-</b> フィーダ | シートフィーダから給紙する                                   |
|                           | 手差し                                                                |               | シートフィーダに用紙を1枚セットする                              |
| 6 [グレースケール印刷]             | チェックボッ                                                             | ックスをクリッ       | ヮクしてどちらかを選択します。                                 |
|                           | 🗹 …カラ-                                                             | - で作成した原      | <b>積をモノクロで印刷する</b>                              |
|                           | 🔲 …カラ-                                                             | - で作成した原      | <b>โ稿をカラーで印刷する</b>                              |

| <ul> <li>② [印刷設定]</li> <li>原稿の種類や用途に合わせておすすめの印刷設定がアイコンに登録されています。目的のアイコンを選択すると、印刷の品質、ディザリング、色補正、カラーバランスなどが自動的に設定されます。</li> <li>         「御料4000000000000000000000000000000000000</li></ul>                                                                                                    |          |                                                                                                   |
|----------------------------------------------------------------------------------------------------|----------|---------------------------------------------------------------------------------------------------|
| <ul> <li>         ド細設定         <ul> <li>             印刷設定を手動で設定するときに使います。                  </li> <li></li></ul></li></ul>                                                                                                    | 7 [印刷設定] | 原稿の種類や用途に合わせておすすめの印刷設定がアイコンに登録さ<br>れています。目的のアイコンを選択すると、印刷の品質、ディザリン<br>グ、色補正、カラーバランスなどが自動的に設定されます。 |
| <ul> <li>③ 詳細設定</li> <li>印刷設定を手動で設定するときに使います。 図 (マニュアル)ア<br/>イコンをクリックして、このボタンをクリックすると詳細設定ダイア<br/>ログが表示されます。</li> <li>詳細設定ダイアログ P.85</li> <li>③ オプション</li> <li>オプション設定ダイアログを表示します。オプション設定ダイアログ<br/>では、原稿の出力先や印刷の順序、ページの割り付け方法などの設定<br/>が行なえます。</li> <li>オブション設定ダイアログを表示します。設定登録ダイアログでは、印刷設<br/>定を新たに登録したり、登録してある印刷設定を読み込んだりするこ<br/>とができます。</li> <li>① 設定登録ダイアログを表示します。設定登録ダイアログでは、印刷設</li> <li>アリント</li> <li>印刷を開始するときにクリックします。</li> <li>キーボード上の option キーを押すと、プレビュー に変わります。こ<br/>の状態で「プレビュー をクリックすると、プレビューダイアログが表示<br/>されます。</li> </ul> |          | 簡単な印刷設定 P.73                                                                                      |
| <ul> <li>イコンをクリックして、このボタンをクリックすると詳細設定ダイア<br/>ログが表示されます。</li> <li>詳細設定ダイアログ P.85</li> <li>オブション設定ダイアログを表示します。オブション設定ダイアログ<br/>では、原稿の出力先や印刷の順序、ページの割り付け方法などの設定<br/>が行なえます。</li> <li>オブション設定ダイアログ P.91</li> <li>設定登録</li> <li>設定登録ダイアログを表示します。設定登録ダイアログでは、印刷設<br/>定を新たに登録したり、登録してある印刷設定を読み込んだりするこ<br/>とができます。</li> <li>設定登録ダイアログ P.94</li> <li>ブリント</li> <li>印刷を開始するときにクリックします。</li> <li>キーボード上の option キーを押すと、プレビューダイアログが表示<br/>されます。</li> <li>プレビューダイアログ P.93</li> </ul>                                                                 | 8 詳細設定   | 印刷設定を手動で設定するときに使います。 🖉 (マニュアル)ア                                                                   |
| 詳細設定ダイアログ P.85                                                                                                    |          | イコンをクリックして、このボタンをクリックすると詳細設定ダイア<br>ログが表示されます。                                                     |
| 3 オプション       オプション設定ダイアログを表示します。オプション設定ダイアログでは、原稿の出力先や印刷の順序、ページの割り付け方法などの設定が行なえます。         オプション設定ダイアログ P.91         10 設定登録       設定登録ダイアログを表示します。設定登録ダイアログでは、印刷設定を新たに登録したり、登録してある印刷設定を読み込んだりすることができます。         設定登録ダイアログ       P.94         11 プリント       印刷を開始するときにクリックします。<br>キーボード上の option キーを押すと、プレビュードイアログが表示されます。         プレビューダイアログ       P.93                                                                                                    |          | 詳細設定ダイアログ P.85                                                                                    |
| では、原稿の出力先や印刷の順序、ページの割り付け方法などの設定         が行なえます。         オブション設定ダイアログ P.91         10 設定登録         設定登録ダイアログを表示します。設定登録ダイアログでは、印刷設定を新たに登録したり、登録してある印刷設定を読み込んだりすることができます。         設定登録ダイアログ P.94         11 ブリント         印刷を開始するときにクリックします。         キーボード上の option キーを押すと、プレビューダイアログが表示されます。         ブレビューダイアログ P.93                                                                                                    | (オプション)  | オプション設定ダイアログを表示します。オプション設定ダイアログ                                                                   |
| オブション設定ダイアログ P.91 設定登録ダイアログを表示します。設定登録ダイアログでは、印刷設定を新たに登録したり、登録してある印刷設定を読み込んだりすることができます。 設定登録ダイアログ P.94 アリント 印刷を開始するときにクリックします。 キーボード上の option キーを押すと、 フレビュー に変わります。この状態で フレビュー をクリックすると、プレビューダイアログが表示されます。 フレビューダイアログ P.93                                                                                                    |          | では、原稿の出力先や印刷の順序、ページの割り付け方法などの設定<br>が行なえます。                                                        |
| <ul> <li>設定登録</li> <li>設定登録ダイアログを表示します。設定登録ダイアログでは、印刷設定を新たに登録したり、登録してある印刷設定を読み込んだりすることができます。</li> <li>設定登録ダイアログ P.94</li> <li>プリント</li> <li>印刷を開始するときにクリックします。</li> <li>キーボード上の option キーを押すと、 フレビュー に変わります。この状態で フレビュー をクリックすると、プレビューダイアログが表示されます。</li> </ul>                                                                                                    |          | オプション設定ダイアログ P.91                                                                                 |
| 定を新たに登録したり、登録してある印刷設定を読み込んだりするこ<br>とができます。<br>設定登録ダイアログ P.94<br>1 フリント 印刷を開始するときにクリックします。<br>キーボード上の option キーを押すと、フレビュー に変わります。こ<br>の状態で フレビュー をクリックすると、プレビューダイアログが表示<br>されます。                                                                                                    | 🕕 🔡 設定登録 | 設定登録ダイアログを表示します。設定登録ダイアログでは、印刷設                                                                   |
| 設定登録ダイアログ P.94<br><b>1</b> ブリント 印刷を開始するときにクリックします。<br>キーボード上の option キーを押すと、 フレビュー に変わります。 こ<br>の状態で フレビュー をクリックすると、プレビューダイアログが表示<br>されます。<br>プレビューダイアログ P.93                                                                                                    |          | 定を新たに登録したり、登録してある印刷設定を読み込んだりするこ<br>とができます。                                                        |
| <ul> <li>         「ブリント         「印刷を開始するときにクリックします。         キーボード上の option キーを押すと、 「フレビュー」に変わります。この状態で 「フレビュー」をクリックすると、プレビューダイアログが表示されます。         プレビューダイアログ P.93         </li> </ul>                                                                                                    |          | 設定登録ダイアログ P.94                                                                                    |
| キーボード上の option キーを押すと、 [ <u>フレヒュ-</u> ] に変わります。こ<br>の状態で [ <u>フレヒュ-</u> ]をクリックすると、プレビューダイアログが表示<br>されます。<br>プレビューダイアログ P.93                                                                                                    | 1 ブリント   | 印刷を開始するときにクリックします。                                                                                |
| されます。<br>プレビューダイアログ P.93                                                                                                    |          | キーボード上の option キーを押すと、 <sup>プレビュー</sup> に変わります。こ<br>の状態で プレビュー をクリックすると、プレビューダイアログが表示             |
| プレビューダイアログ P.93                                                                                                    |          | されます。                                                                                             |
|                                                                                                    |          | プレビューダイアログ P.93                                                                                   |

詳細設定ダイアログ

プリントダイアログの 👰 (マニュアル)アイコンをクリックして、 詳細設定 をクリック すると表示されます。

クオリティパネル...[クオリティ]アイコンをクリックすると表示されます。

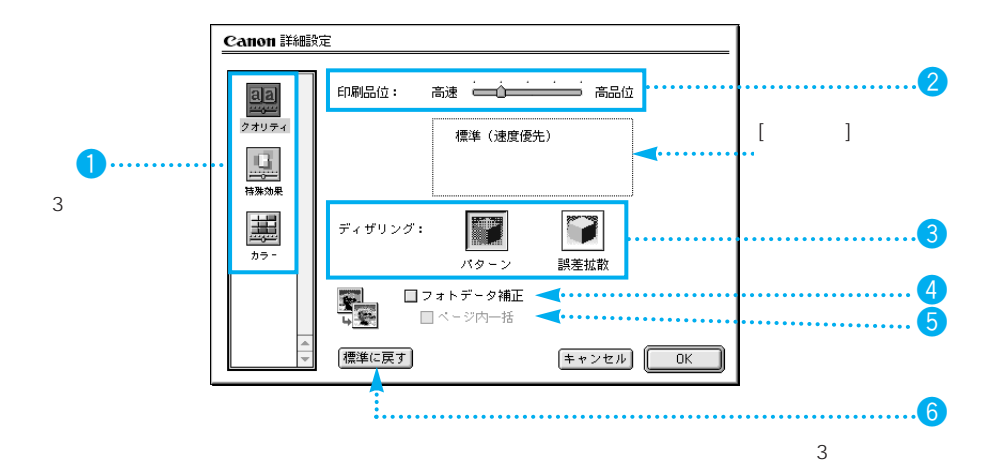

設定項目の説明

1 パネル切り替え

ダイアログのパネルを切り替えます。アイコンをクリックすると、各 パネルに切り替わります。

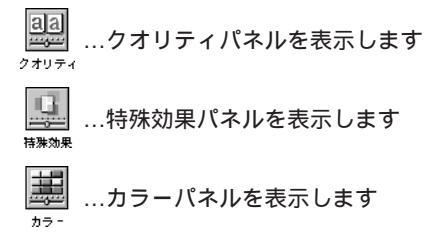

2 [印刷品位]

スライドバーを左右に移動して印刷品位を選択します。

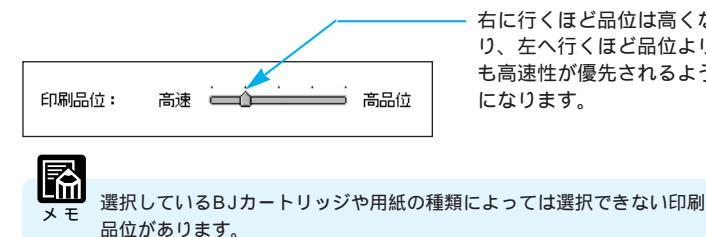

右に行くほど品位は高くな り、左へ行くほど品位より も高速性が優先されるよう になります。

| 3 [ディザリング]   | ハーフトーン(中間調)の画像の表現のしかたを選択します。次のい<br>ずれかをクリックします。                                                     |
|--------------|----------------------------------------------------------------------------------------------------|
|              | IIII     IIIIIIIIIIIIIIIIIIIIIIII                                                                   |
|              | …グラデーションをきれいに表現し、微妙な色合いを出したいとき<br><sup>課差拡散</sup>                                                   |
| ④ [フォトデータ補正] | デジタルカメラやスキャナなどで入力した画像の色合いを補正して印<br>刷します。蛍光灯や白熱灯などの影響で起こる色かぶりや露出オーバ<br>ー、露出アンダー気味の画像データに効果があります。     |
|              | フォトデータ補正のオン、オフはチェックボックスをクリックして選<br>択できます。                                                           |
|              | 🗹 フォトデータ補正を行う ( オン )                                                                                |
|              | 🔲フォトデータ補正を行わない(オフ)                                                                                  |
| 5 [ページ内一括]   | フォトデータ補正がオンのとき、補正の対象となる画像を選択します。                                                                    |
|              | ☑1ページ内に貼り付けられている画像をまとめて補正する(オン)                                                                     |
|              | 🔲 …個々の画像ごとに補正する(オフ)                                                                                 |
|              |                                                                                                    |
|              | ④1111<br>メモ 通常はオフの状態のほうが、個々の画像に適した補正ができます。しかし、切り抜きや回転などが加えられた画像には適切な補正ができません。このような場合は、オンの状態にしてください。 |
|              |                                                                                                    |
| 6 標準に戻す      | ダイアログ内の設定内容を標準に戻します。                                                                                |

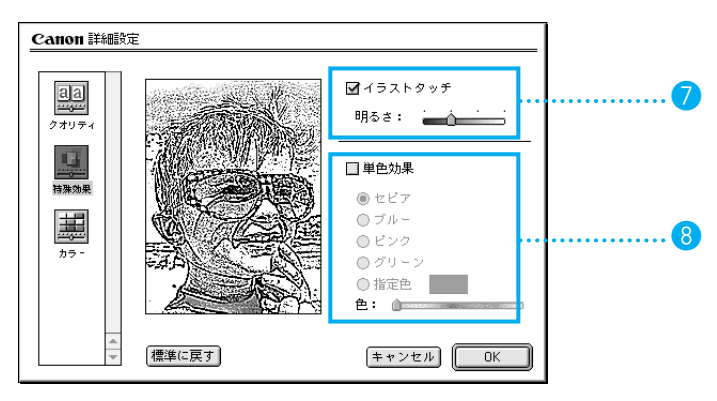

特殊効果パネル...[特殊効果]アイコンをクリックすると表示されます。

#### 設定項目の説明

- ⑦[イラストタッチ] フルカラーまたは32000色の画像データをイラストタッチの画像に 加工して印刷できます。チェックボックスをクリックして、どちらか を選択します。
  - ✓…画像をイラストタッチに加工する(オン)
  - 🔲 …画像をイラストタッチに加工しない(オフ)

画像の明るさは、4段階で調整することができます。スライドバーを 左右に移動して明るさを調整します。(オン状態で)

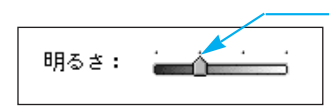

右に行くほど明るくなり、左 へ行くほど暗くなります。

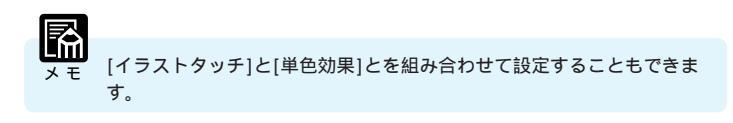

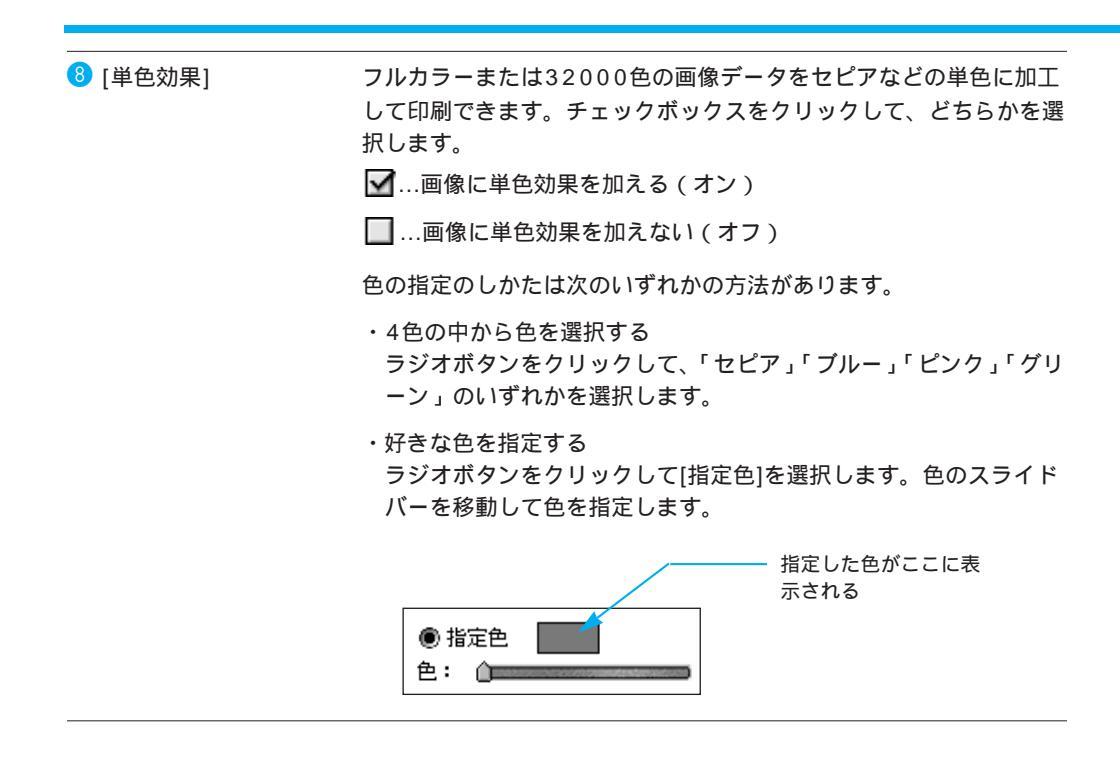

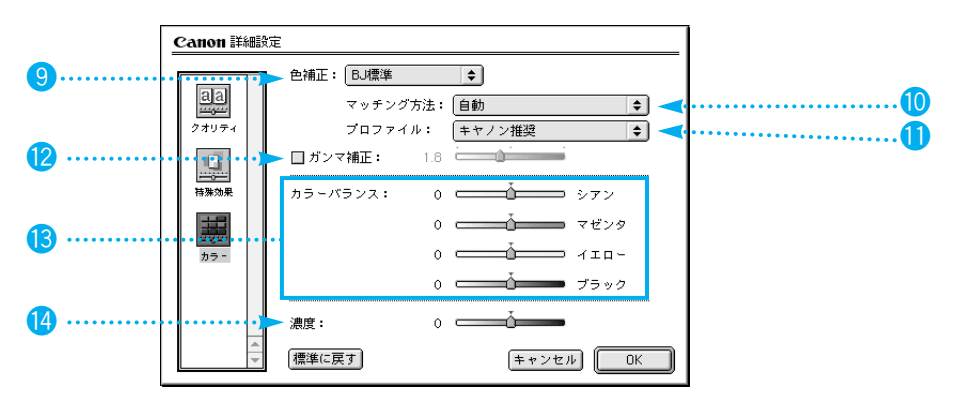

カラーパネル...[カラー]アイコンをクリックすると表示されます。

設定項目の説明

| 9 [色補正]     | 項目または 🗲 をクリックして、色補正を行うかをどうか選択します。 |                                            |  |  |
|-------------|-----------------------------------|--------------------------------------------|--|--|
|             | BJ標準                              | BJプリンタで印刷するのに最適な設定です<br>(通常はこちらが選択されています)  |  |  |
|             | ColorSync                         | ColorSyncを使って色補正をする                        |  |  |
|             | なし                                | 色補正をしない                                    |  |  |
|             |                                   |                                            |  |  |
|             | メモ<br>メモ<br>設定も行っ                 | nc]を選択したときは、[マッチング方法]と[プロファイル]の<br>ってください。 |  |  |
|             |                                   |                                            |  |  |
| 🔟 [マッチング方法] | 色の表現のしかた<br>から選択します。              | =を設定します。項目または 🗲 をクリックして一覧                  |  |  |
|             | 自動                                | 画像データを自動判別して最適なマッチング方<br>法を選択するとき          |  |  |
|             | 写真                                | 中間色を重視して印刷するとき                             |  |  |
|             | グラフィックス                           | 原色をあざやかに印刷するとき                             |  |  |
|             | スポットカラー                           | 基本色を多く使った文書を印刷するとき                         |  |  |
| () [プロファイル] | 用紙の種類などに                          | こあわせて使用される色特性(プロファイル)を設定                   |  |  |

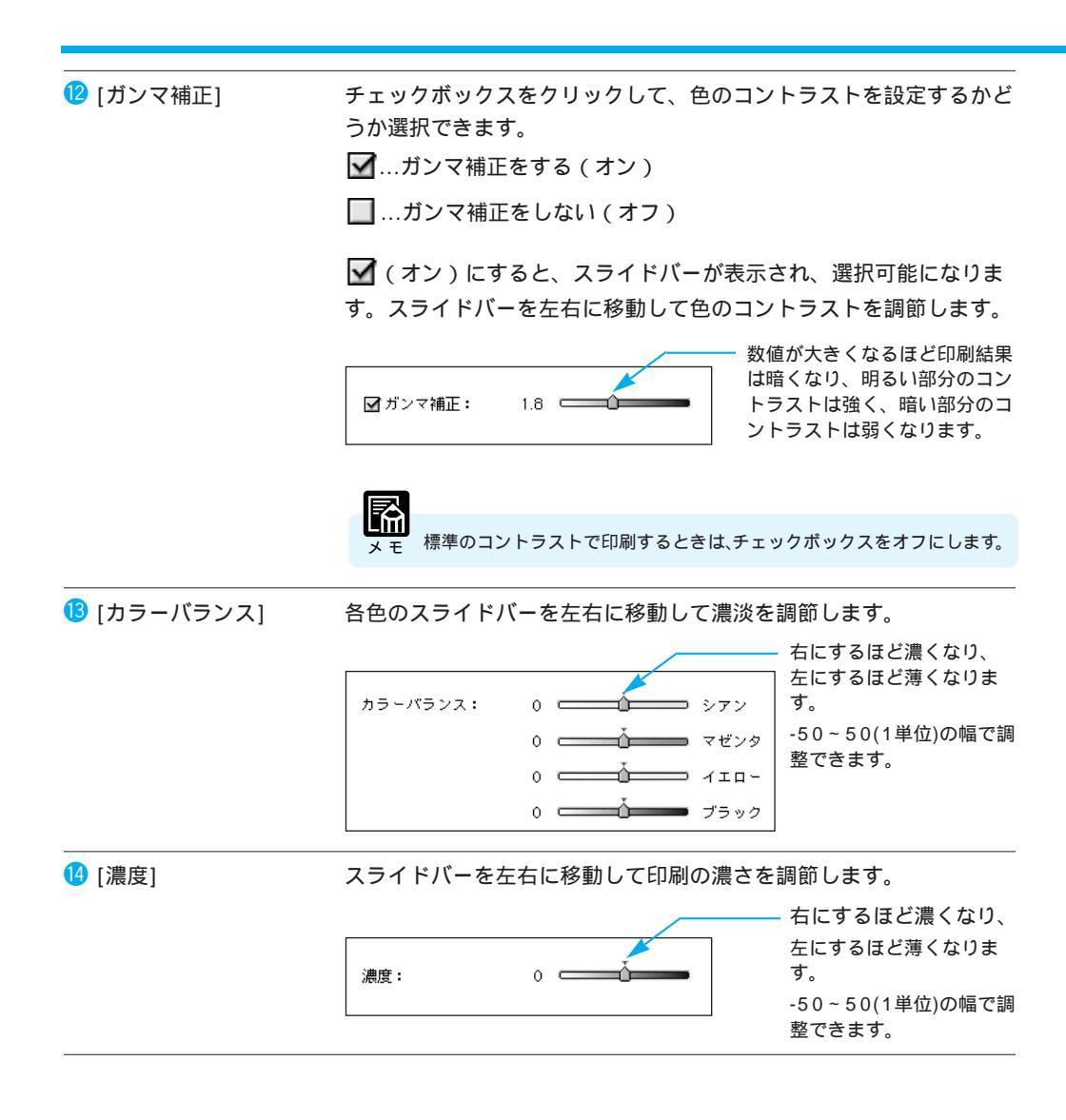

オプション設定ダイアログ プリントダイアログの オプション をクリックすると表示されます。

|    | Canon オプション設定                                      |
|----|----------------------------------------------------|
| 1, | ► 出力先: ● ブリンタ<br>● ブリンタ<br>● ブリンタ<br>(キャンセル)       |
|    | ● PICT2 7 イル                                       |
| 2  |                                                    |
| 3  | 2 □ 部単位で印刷                                         |
|    | 割り付け: 1ページ分 🕩 🔫 4                                  |
|    | 順序: 左から右方向 💠 🚽 5                                   |
|    | Phile     \$\$     \$\$     \$\$     \$\$     \$\$ |
| I  |                                                    |
|    |                                                    |

#### 設定項目の説明

| 1 [出力先]                 | 出力先を設定します。ラジオボタンをクリックしていずれかを選択し<br>ます。<br>プリンタ                                     |
|-------------------------|------------------------------------------------------------------------------------|
| 2 [逆順で印刷]               | 印刷するページ順序を設定します。チェックボックスをクリックして、<br>どちらかを選択します。<br>☑…最終ページから印刷する<br>□…先頭ページから印刷する  |
| <mark>③</mark> [部単位で印刷] | 複数部印刷するときの印刷順序を設定します。チェックボックスをク<br>リックして、どちらかを選択します。<br>✔1部ずつ印刷する<br>┃各ページを部数分印刷する |

| 4 | [割り付け]  | 割り付け印刷を行うとき、<br>かを選択します。     | 1枚の用紙に何ページ分の原稿を印刷する       |
|---|---------|------------------------------|---------------------------|
| 5 | [順序]    | 割り付け印刷をするとき、                 | ページの配置のしかたを選択します。         |
| 6 | [枠線]    | 割り付け印刷をするとき、<br>択します。        | ページの周りに枠線を入れるかどうかを選       |
| 7 | プレビュー画像 | 割り付け印刷をするとき、<br>かを確認することができま | 用紙に対して原稿がどのように印刷される<br>す。 |

プレビューダイアログ

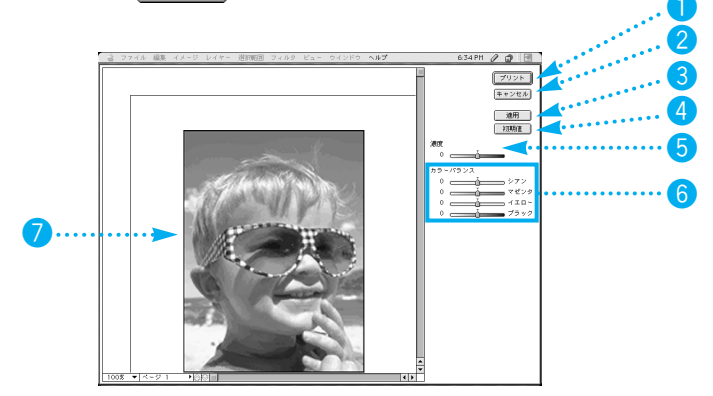

設定項目の説明

| 1 プリント      | 印刷を開始します。                                                                         |
|-------------|-----------------------------------------------------------------------------------|
| 2 キャンセル     | プレビューダイアログを閉じ、アプリケーションソフトの画面に戻ります。                                                |
| 3 通用        | プレビューダイアログで変更した内容を有効にします。                                                         |
|             | 変更を行った場合は、必ず 通用 をクリックしてください。この 通用     をクリックしてから画面が再描画されるまでに、多少時間がかかることがあり     ます。 |
| 4 初期值       | プレビューダイアログの設定が、プリンタドライバをインストールした<br>直後の状態に戻ります。                                   |
| 5 [濃度]      | 詳細設計ダイアログのカラーパネルにある同項目(P.90)と同じです。                                                |
| [カラーバランス]   | 詳細設計ダイアログのカラーパネルにある同項目(P.90)と同じです。                                                |
| 7 プレビュー画像   | 用紙に対して原稿がどのように印刷されるかを確認することができます。                                                 |
|             |                                                                                   |
| メモ 道用 、 初期値 | 🔵、[濃度]、[カラーバランス]は、プリントダイアログの印刷設定で 🚽 をクリックし                                        |
| たときに表示されま   | きす。                                                                               |

93

いろいろな機能

設定登録ダイアログ

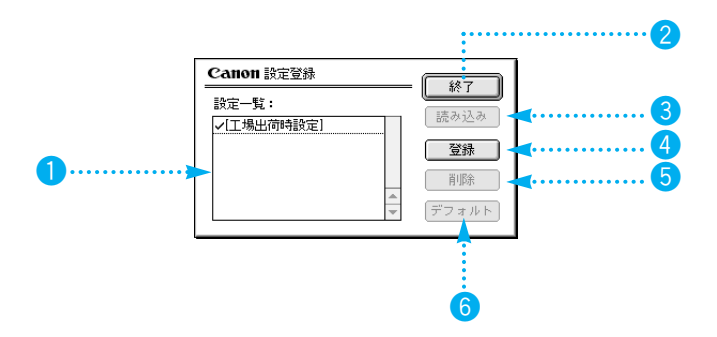

#### 設定項目の説明

| 1 [設定一覧] | 登録されている印刷設定の一覧が表示されます。                                                                                                    |
|----------|----------------------------------------------------------------------------------------------------|
| 2 〔終了〕   | 設定登録ダイアログを終了し、プリントダイアログに戻ります。                                                                                                    |
| 3 読み込み   | 設定一覧で選択されている印刷設定を読み込むときにクリックします。                                                                                                    |
|          | ■〕〕<br>メモ<br>ストールした直後の設定に戻ります。                                                                                                    |
| 4 登録     | プリントダイアログで設定した印刷設定を保存するときにクリックし<br>ます。 登録 ボタンをクリックすると、次のようなダイアログが<br>表示されます。<br><sup>登録する設定の名称:</sup><br>「Format<br>■登録する名称を入力して、 ○K をクリックします。 |

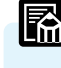

すでに登録されている印刷設定と同じ名称で登録(上書き)することは できません。別の名前で登録するか、登録されている同じ名前のものを 削除してから登録してください。

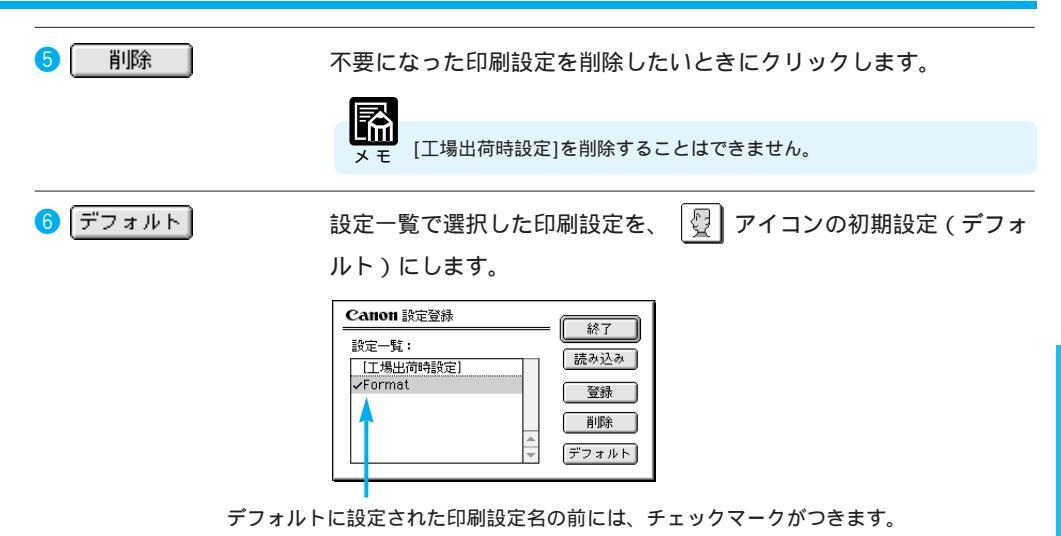

BJ プリントモニタの機能

BJプリントモニタは、バックグラウンドで行われている印刷処理の進行状況を確認するものです。 印刷の順番を変更したいとき、書類を指定して印刷を中止したいときにも使います。

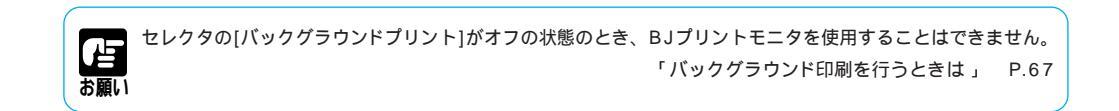

#### BJプリントモニタの見かた

[バックグラウンドプリント]がオンになっているときは、 印刷を開始すると自動的にBJプリン トモニタが起動し、アプリケーションメニューに表示されます。

BJプリントモニタを開くときは、ア プリケーションメニューから「BJプ リントモニタ」を選択します。

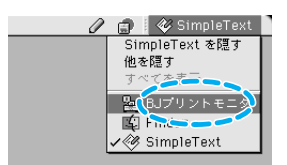

BJプリントモニタ

日日

BJプリントモニタに、印刷中、印刷 待ちの書類の名前が一覧で表示されま す。

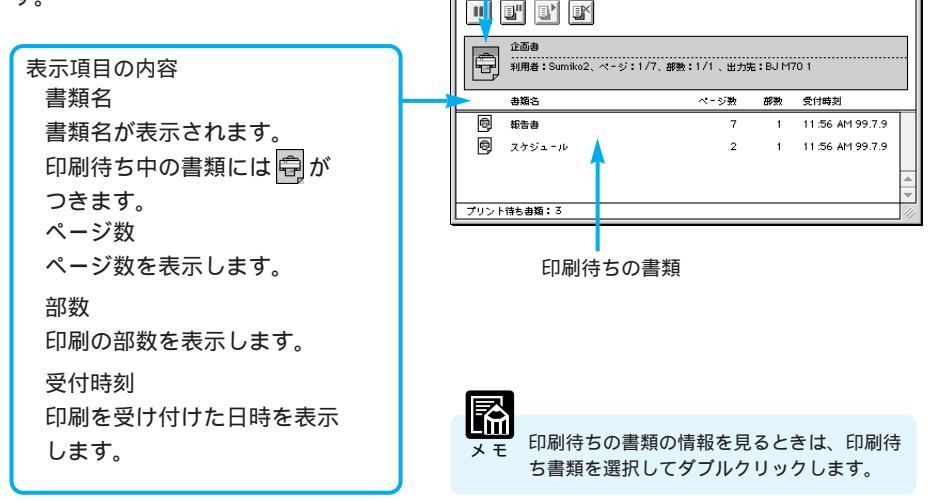

印刷中の書類

## 印刷する順番を変えるには

BJプリントモニタに表示されている印刷待ちの書類の位置を変えて、印刷する順番を変更できます。

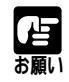

・印刷の順番を変える操作の間は、印刷が一時的に止まります。

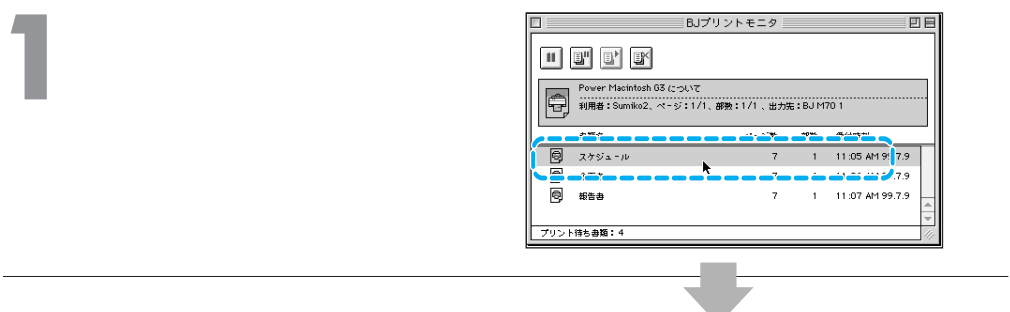

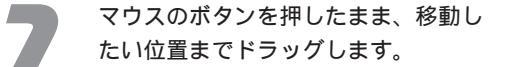

| □ BJプリン                                            | トモニタ     |        |               |      |
|----------------------------------------------------|----------|--------|---------------|------|
|                                                    |          |        |               |      |
| Power Macintosh G3 について<br>利用者: Sumiko2、ページ:1/1、部数 | :1/1、出力防 | : BJ M | 70 1          |      |
| 書類名                                                | ページ数     | 部独     | 受付時刻          |      |
|                                                    | 7        | 1      | 11:05 AM 99.7 | .9   |
| - <del>0</del> 253                                 | 7        | 1      | 11:06 AM 99.7 |      |
| E                                                  |          | ••••   |               |      |
| プリント待ち書類:4                                         |          |        |               | - 11 |

移動したい位置まできたら、マウスの ボタンを離します。

|      |                                           | BJプリントモニタ             |         |                 |    |
|------|-------------------------------------------|-----------------------|---------|-----------------|----|
|      | u" u' uy                                  |                       |         |                 |    |
| P    | Power Macintosh G3 (こう<br>利用者:Sumiko2、ページ | いて<br>:1/1、部数:1/1 、出ナ | )先:BJ M | 70 1            |    |
|      | 書類名                                       | ページ数                  | 部数      | 受付時刻            |    |
| 6    | 企画書                                       | 7                     | 1       | 11:06 AM 99.7.9 |    |
| 6    | スケジュール                                    | 7                     | 1       | 11:05 AM 99.7.9 |    |
| ē    | 報告書                                       | 7                     | 1       | 11:07 AM 99.7.9 | 4  |
| プリント | 待ち書類:4                                    |                       |         |                 | 11 |

#### 印刷を中止するには

BJプリントモニタ上で、特定の書類を選択して、印刷の実行を中止できます。印刷中、印刷待ちの書類にかかわらず選択できます。

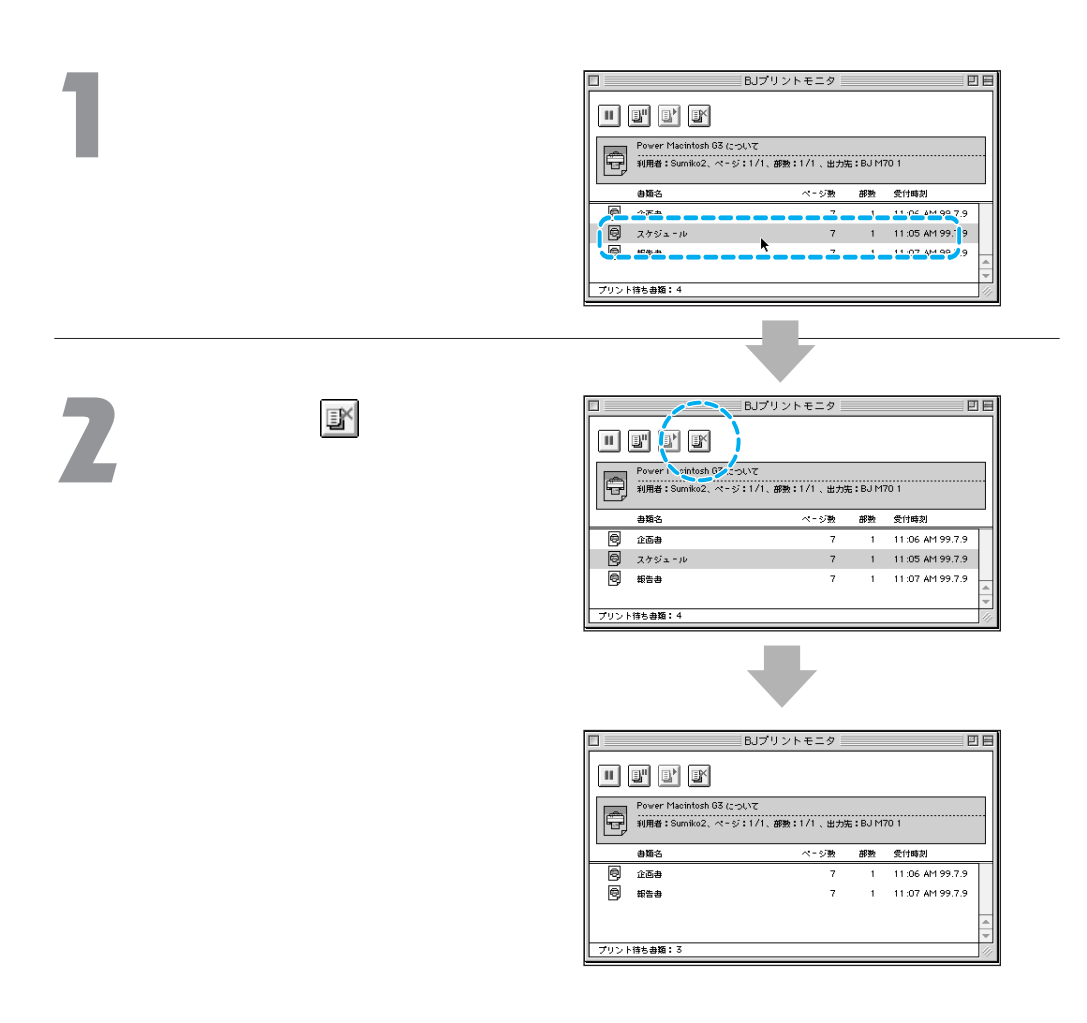

## 印刷を一時的に停止したいときには

印刷中の書類を一時的に停止できます。停止した印刷は、再開することもできます。

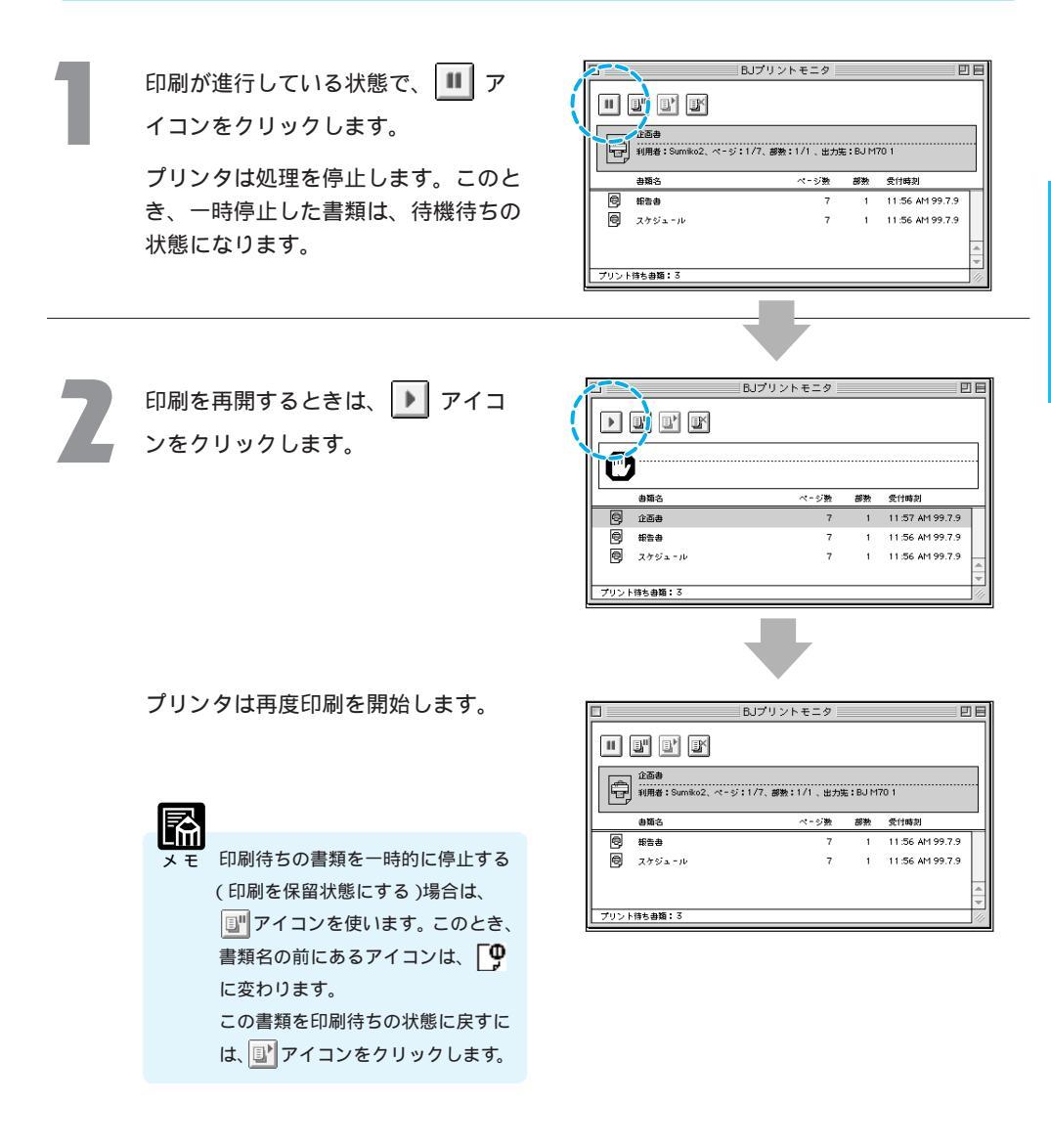

## 初期設定を変更するには

BJプリントモニタのウィンドウや通知ダイアログ、メッセージの表示のしかたを設定することができます。

| 1 | 「ファイル」メニューの「プリント処<br>理中断」を選択します。<br>印刷が中断します。                                                                                                    |                                                                                                    |
|---|----------------------------------------------------------------------------------------------------|----------------------------------------------------------------------------------------------------|
|   |                                                                                                    |                                                                                                    |
| 2 | 「ファイル」メニューの「初期設定」<br>を選択します。                                                                                                    | 2744 → ルガ<br>ステータスウインドウを開く NO<br>ステータスウインドウを開く NO<br>フリットモニタ 回日<br>フリット Statemen<br>フリット Statemen                                                                                                    |
|   | 初期設定ダイアログが表示されます。                                                                                                    | 画販品         ページ剤         変性         変性調査         ア         1         11.57         A1997.9         日           回う         企画品         7         1         11.57         A1997.9         日         日 |
| 3 | 設定を変更し、                                                                                                    |                                                                                                    |
|   | <ul> <li>BJプリントモニタの表示方法<br/>設定するときは、チェックマークを</li> <li>システム起動時の印刷再開の設定<br/>設定するときは、チェックマークを</li> <li>バックグラウンド印刷中に問題が起<br/>ラジオボタンをクリックして、いず</li> <li>他の処理に対する印刷の優先度<br/>[高][中][低]のいずれかを選択します</li> </ul> | つけます。<br>つけます。<br>こったときの通知方法<br>れかを選択します。<br>。                                                                                                    |

## インク残量警告が発生したときには

インクの残りが少なくなると、BJプリントモニタにインク残量を警告するアイコンが表示されます。

BJプリントモニタのアイコンを見て、 発生しているエラーの状況を確認しま す。

| 🗖 🔤 🖬 🖬                   | プリントモニタ 四日           |
|---------------------------|----------------------|
|                           | A -1>2 75285 :<br>C  |
| 都会会<br>利用者:Sumiko2、ページ:17 | /7、胡桃:1/1、出力远:BJ M70 |
| 書類名                       | ページ数 部数 愛力時刻         |
| プリント持ち書類:1                | *<br>*               |
|                           |                      |
| 残り                        | が少ないインクのアイ           |
| コン                        | か衣示されます。             |

アイコンに従って必要な対処を行います。

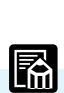

インク残量警告を表示したいときは、プリンタユーティリティダイアログの特殊設定パネルで、[インク残 量警告]にチェックマークをつけ、オンの状態にしてください。 P.82

ネットワーク接続でのプリンタ活用

BJ M70は、Ethernet(イーサネット)のネットワーク環境に接続して使うことができます。 ここではネットワーク接続でプリンタを使う場合の、プリンタドライバの使い方などを説明します。

#### 接続環境の確認

ネットワーク接続では、コンピュータの環境によって、プリンタドライバの設定や選択のしか たが変わります。まずは、ここで接続環境を確認しましょう。

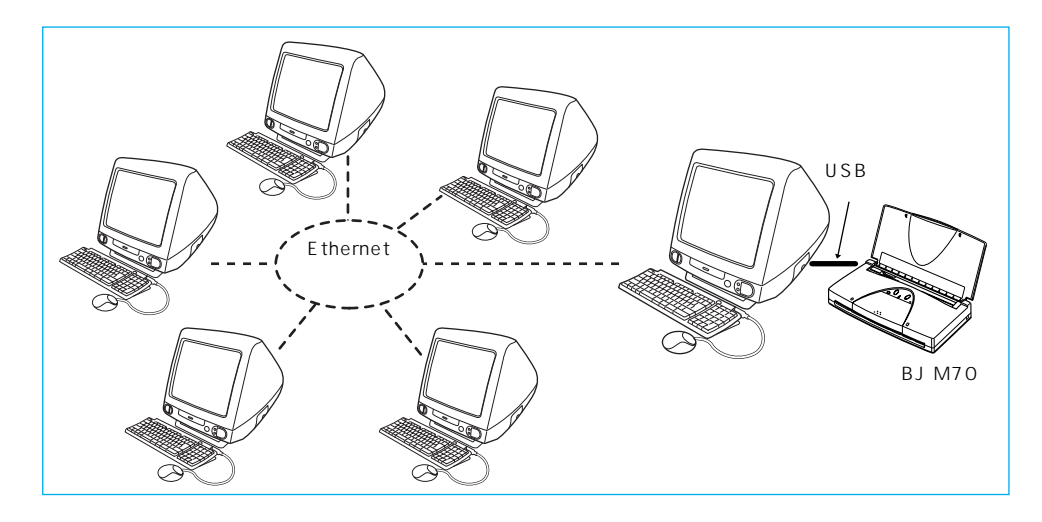

#### プリントサーバ機

- ・USBケーブルでBJM70と直接接続されているコンピュータのことを「プリントサーバ機」 と呼びます。
- ・プリントサーバ機では、[BJ M70]というプリンタドライバを選択します。 P.103
- ・プリントサーバ機からは、「BJプリントモニタ」で、プリンタの印刷状況を直接確認できます。 「BJプリントモニタの機能」P.96

#### クライアント機

- ・プリントサーバ機とEthernetで接続されているコンピュータのことを「クライアント機」と呼びます。
- ・クライアント機からは、[BJ M70(サーバ)]というプリンタドライバを選択します。 P.105 印刷を実行すると、データはプリントサーバ機を経由してプリンタに送られます。
- ・クライアント機からは、「BJステータスモニタ」を使うことで、プリントサーバ機の印刷状況を確認することができます。 「プリントサーバ機の印刷状況を確認」P.107 (「BJプリントモニタ」では、プリントサーバ機の印刷状況を確認できません。)

## プリンタドライバの選択

ネットワークでの接続は、はじめにプリントサーバでプリントサーバの設定を行い、続いてク ライアント機でプリンタドライバを選択します。

プリントサーバ機の設定(直接、BJM70と接続されているコンピュータでの設定)

アップルメニューから「セレクタ」 を選択します。

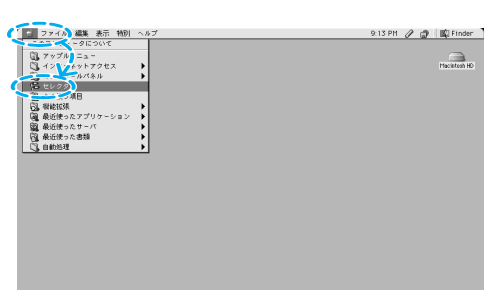

ネットワークを使用するので、 AppleTalkを[使用]にします。

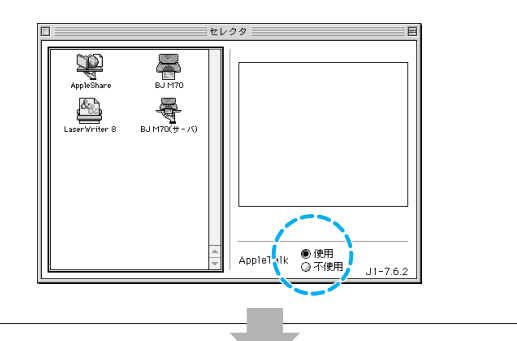

[BJ M70]アイコンをクリックし、 [接続先]で[BJ M70 1]を選択しま す。

AppleTalkゾーンが設定されている 場合は、ゾーン名を選択します。

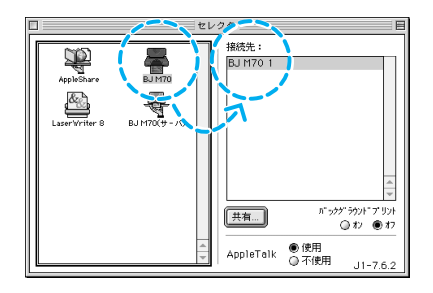

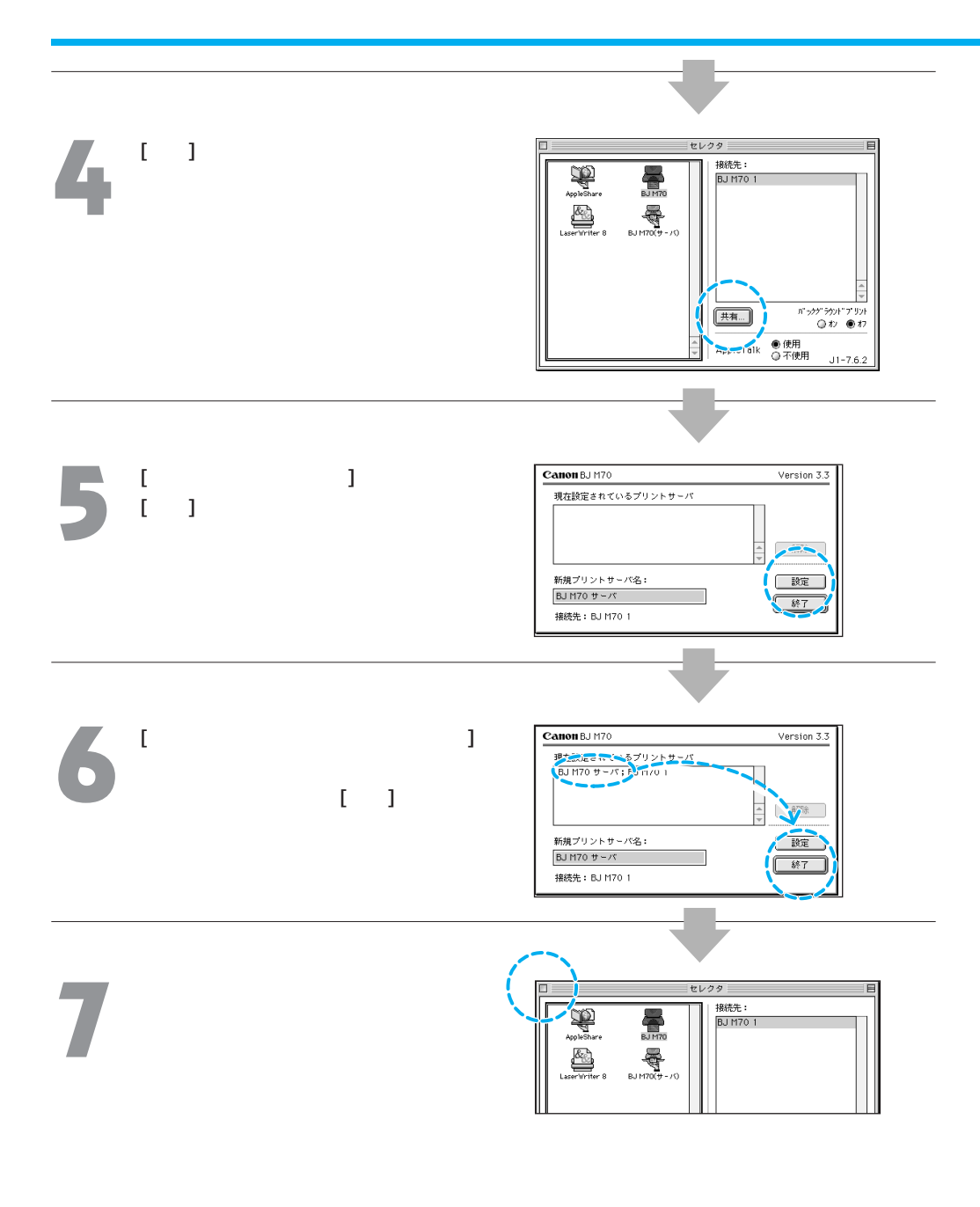

#### クライアント機の設定

アップルメニューから「セレクタ」を 選択します。

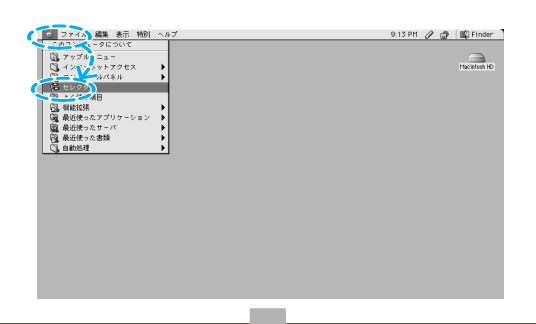

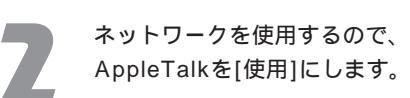

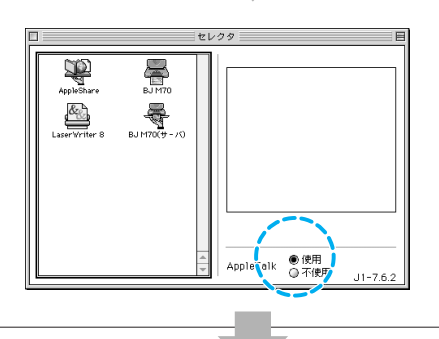

[BJ M70(サーバ)]アイコンをクリッ クし、[接続先]でプリントサーバ名を 選択します。

AppleTalkゾーンが設定されている場合は、ゾーン名を選択します。

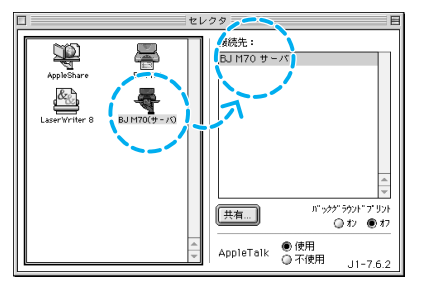

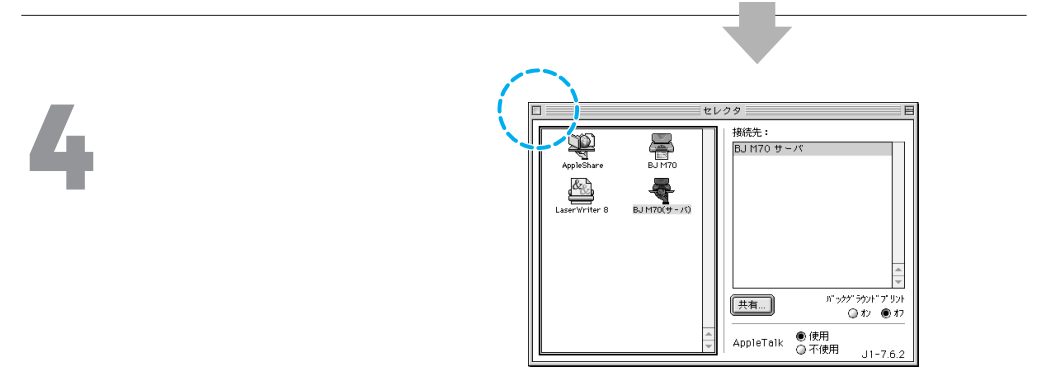

プリンタドライバは、一度選択す ΧŦ れば、変更がない限り、選択しな おす必要はありません。
プリントサーバ機の印刷状況を確認

クライアント機で印刷を行う場合は、「BJステータスモニタ」を使用してプリントサ - バ機の印 刷状況を確認できます。BJステータスモニタには、印刷中や印刷待ちの書類が表示され、印刷 を中止したり、一時的に印刷を停止したり再開することができます。

#### BJステータスモニタの見かた

表示項目の内容

書類名が表示されます。

ページ数を表示します。

書類名

つきます。 ページ数

部数

受付時刻

[BJエクストラ]フォルダ内の[BJス テータスモニタ1アイコンをダブルク リックします。

[BJエクストラ]フォルダは、プリンタドラ イバをインストールしたハードディスクに インストールされています。

BJステータスモニタの画面に、印刷 中、印刷待ちの書類の名前が一覧で表 示されます。

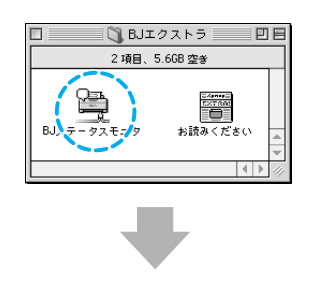

印刷中の書類

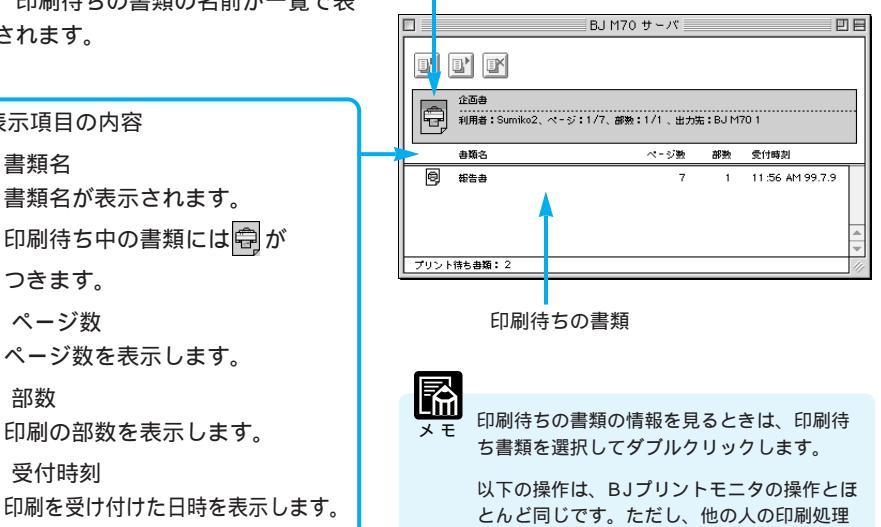

できません。

・印刷を一時的に停止、再開する ( P.99 [メモ])

を中止したり、一時停止/再開をすることは

印刷状況を確認したいプリントサーバ機を選択する

プリントサーバ機が2台以上ある場合は、次の手順でプリントサーバ機を切り替えます。

「ファイル」メニューの「プリントサ ーバの選択」を選択します。

[プリントサーバの選択]画面が表示さ れます。

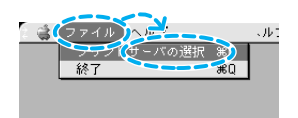

印刷状況を確認したいプリンタとプリ ントサーバを選択します。

AppleTalkゾーンが設定されている場 合は、確認したいプリントサ - バ機の あるゾーンを選択します。

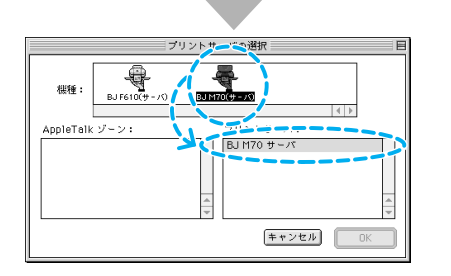

BJステータスモニタで「ブリントサーバが見つかりません」というメッセージが表示された場合は、上記の手順でプリントサーバ機を選択しなおしてください。

#### BJステータスモニタを終了するには

作業が終ったら、BJステータスモニタを終了させてください。

「ファイル」メニューの「終了」を 選択します。

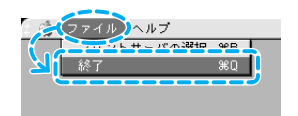

BJステータスモニタが終了します。

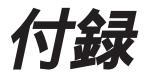

## 付録-1 Windows CE2.1へのインストール

Windows CE 2.1 にプリンタドライバをインストールする手順を説明します。

 ・本プリンタドライバをWindows CEに組み込むには、ホストコンピュータとハンドヘルドPCをシリアル インタフェースケーブルで接続してファイルをコピーする必要があります。下記の手順を参考に本プリン タドライバを組み込んでください。

・詳細は、ハンドヘルドPCに付属の「Windows CE ハンドヘルドPC ユーザーズ ガイド」を参照してください。

ホストコンピュータとハンドヘルドPCを シリアルインタフェースケーブルで接続し ます。

Windows CE2.1を起動し、ActiveSync を動作可能にしてください。

ホストコンピュータのCD-ROMドライブに 「BJドライバCD-ROM」をセットします。 [¥¥Wince¥Printer¥]フォルダの中にある [SETUP.EXE]を起動し、画面の指示に従っ てインストールしてください。 [セットアップの完了]ダイアログボックス で、[終了]をクリックします。

以上で、インストールが完了します。 このインストールプログラムは、レジスト リに次の情報を書き込みます。 ・カラードライバの印刷設定情報

- ・モノクロドライバの印刷設定情報
- ・使用するモジュール名
- ・下書き印刷時の解像度
- ・通常印刷時の解像度
- ・カラー/モノクロ情報

また、次のモジュールをWindowsディレク トリにコピーします。

- BJRSTR\_C.DLL
- BJRSTR\_M.DLL

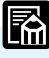

 RAMを増設したり、交換した場合、イン ストールされているドライバが消去されて しまいます。この場合、ドライバを再度イ ンストールしてください。

 印刷設定のしかたについては、「マイハンド ヘルドPC][Canon][Cedrv]フォルダの中 にあるReadme.txtを参照してください。

# 付録-2 プリンタドライバの削除(Windows)

Windows 98またはWindows 95のプリンタドライバをアンインストール(削除)する手順を説明します。

プリンタドライバを新しくインストールするときや、プリンタドライバが不要になったときは、必ず、次の

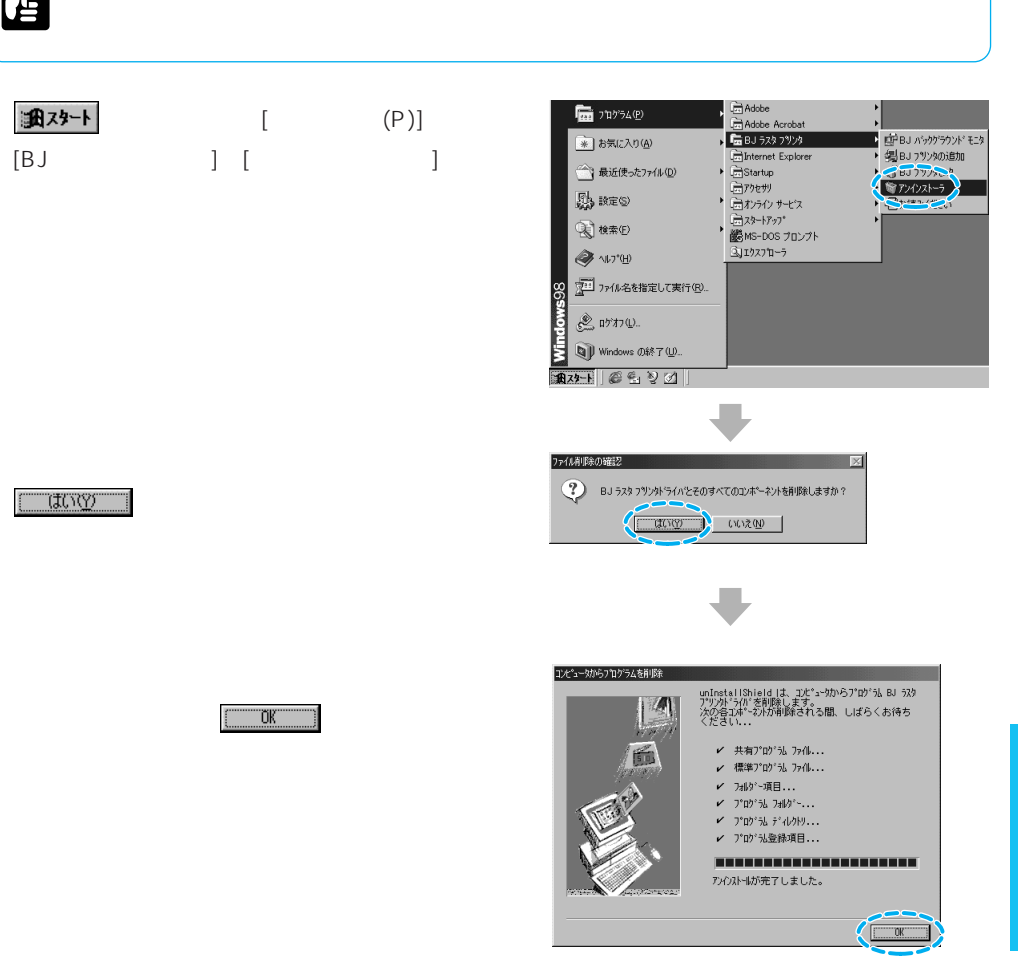

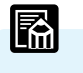

使用環境によっては、再起動する場合があります。

# 付録-3 プリンタドライバの削除(Macintosh)

Macintoshのプリンタドライバをアンインストール(削除)する手順を説明します。

プリンタドライバを新しくインストールするときや、プリンタドライバが不要になったときは、必ず、次の 手順でプリンタドライバを削除してください。 お風い

プリンタドライバCD-ROMを、コンピュー タのCD-ROMドライブにセットします。

[プリンタドライバ]フォルダをダブルクリッ クします。

[BJインストーラ]をダブルクリックします。

使用許諾契約書の画面が表示されたら、[同 意する]をクリックします。

[BJ M70]を選択し、[選択]ボタンをクリッ クします。

[BJ M70書類]の画面が表示されます。

[カスタム削除]タブをクリックし、削除した い項目にチェックマークをつけたら、 [削 除]ボタンをクリックします。

アンインストールが始まります。

項目をクリック すると、ソフト の説明が表示さ れる。

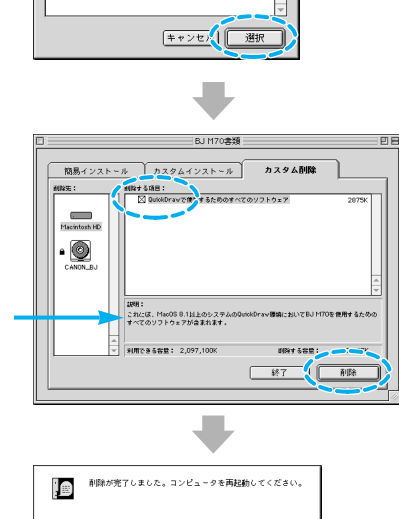

⑥ CANON\_BJ 5 項目、4K 空★

24+73-74974

٦,

プリンタドライバ

19項目、4K空き

通訳したプリンタに必要なソフトウェアのインストールをお こないます。

200 201

7=1

AΥ

p-

プリンタの選択

BJ F6100 BJ M70 Acrobat Reader 3.0J

[再起動]をクリックします。

これでアンインストールは終了です。

## Windows

#### 英字

| BJカートリッジ7, 14, 2             | 1,43 |
|------------------------------|------|
| BJカ - トリッジ交換                 | 41   |
| BJステータスモニタ                   | 9,57 |
| BJステータスモニタの起動                | 42   |
| BJバックグラウンダ                   | 9,55 |
| BJバックグランドモニタ                 | 9,51 |
| BJバックグランドモニタの終了              | 54   |
| ICM (Image Color Management) | 47   |

#### ア行

| イメ - ジデ - 夕補正            |          |
|--------------------------|----------|
| イラストタッチ効果                | 45       |
| 色設定シート                   | 13,47    |
| 色補正                      | 47       |
| インク残量警告                  | 42,59    |
| インクタンク交換                 | 4 1      |
| 印刷する順番の変更                | 52       |
| 印刷の一時停止(印刷中の文書)          | 56       |
| 印刷の再開                    | 56       |
| 印刷の種類                    | 22       |
| 印刷の詳細設定                  | 26       |
| 印刷の中止                    | 53       |
| 印刷の中止(印刷中の文書)            | 55       |
| 印刷品位                     | 43       |
| 印刷方向                     | 22       |
| 印刷までの流れ                  | 6        |
| インストール ( Windows CE2.1 ) | 110      |
| エラーが発生したら                | 58       |
| オートパレットの詳細               | 21       |
| オートパレットの設定登録             | 16       |
| オートパレットの設定変更             | 16       |
| オートパレットの選択               | .7,14,20 |
| オートパレットのプロパティ            | 13       |
|                          |          |

#### カ行

| 拡大/縮小印刷   |  |
|-----------|--|
| 拡大縮小率     |  |
| カラーバランス   |  |
| ガンマ係数     |  |
| 逆順で印刷     |  |
| 給紙方法      |  |
| クオリティシート  |  |
| グレ-スケ-ル印刷 |  |

#### サ行

| 冊子印刷         | 28     |
|--------------|--------|
| スタンプ設定のプロパティ |        |
| スタンプ/背景シート   | 12, 31 |
| 設定画面の構成      | 12     |
| 設定画面の開きかた    | 6, 10  |
| 設定登録シート      |        |

#### タ行

| 単色効果    |       |
|---------|-------|
| ディザリング  |       |
| テストプリント | 40    |
| 電源      | 4 1   |
| 等倍印刷    | 26    |
| 持殊効果シート | 13,45 |
| 持殊設定    |       |
|         |       |

#### ナ行

濃度 

#### 八行

| バ - ジョン情報  | 21 |
|------------|----|
| 背景設定のプロパティ | 37 |
| バックグラウンド印刷 | 23 |
| パレット       | 34 |

| フォトデ - 夕補正      | 44     |
|-----------------|--------|
| 部数              | 23     |
| 部単位で印刷          | 23     |
| プリンタ制御          | 25     |
| プリンタドライバの削除     | 111    |
| プリンタのプロパティ6,10, | 11, 12 |
| プリンタの用紙サイズ      | 23     |
| プリントヘッドのクリーニング  | 40     |
| プレビュー画像         | 23     |
| ペ - ジ内一括        | 44     |
| ページレイアウトシート     | 12,22  |
| ヘッドリフレッシング      | 40     |
| ヘルプ             | 18     |
| ポスタ - 印刷        | 29     |

### マ行

| マッチング方法 |      | .48 |
|---------|------|-----|
| メインシート  | .12, | 20  |

#### ヤ行

| ユーティリティシート | 12,40   |
|------------|---------|
| 用紙サイズ      | 7, 22   |
| 用紙サイズの変更   | 17      |
| 用紙の種類      | 4,21,43 |

#### ラ行

| 面面印刷 | <br> | <br> | 24                  |
|------|------|------|---------------------|
|      | <br> | <br> | · · · · · · · · · · |

### ワ行

| 割り付け印刷 |  |
|--------|--|
|--------|--|

#### 英字

| AppleTalk103, 105     | 5 |
|-----------------------|---|
| BJカートリッジ64,73,83      | 3 |
| BJカ - トリッジ交換82        | 2 |
| BJカ - トリッジ交換パネル70,82  | 2 |
| BJステータスモニタ10          | 7 |
| BJステータスモニタの終了108      | 8 |
| BJプリントモニタ65,90        | 6 |
| BJプリントモニタ(初期設定の変更)100 | 0 |
| Ethenet102            | 2 |
|                       |   |

#### ア行

| イーサネット          | 102      |
|-----------------|----------|
| イラストタッチ効果       |          |
| 色補正             |          |
| インク残量警告         | 82,101   |
| インクタンク交換        |          |
| インクタンク交換パネル     | 70,81    |
| 印刷する順番の変更       | 97       |
| 印刷設定            | 73       |
| 印刷設定アイコン64      | , 75, 84 |
| 印刷設定の削除         | 95       |
| 印刷設定のデフォルト設定    | 95       |
| 印刷設定の登録         | 76       |
| 印刷設定の変更         | 76       |
| 印刷設定の保存         | 94       |
| 印刷設定の読み込み       | 94       |
| 印刷の一時停止(印刷中の文書) | 99       |
| 印刷の再開           | 99       |
| 印刷の中止           |          |
| 印刷品位            |          |
| 印刷方向            | 63,78    |
| 印刷までの流れ         | 62       |
| オプション設定ダイアログ    | 71,91    |
|                 |          |

#### カ行

| 拡大/縮小印刷       | 63,78            |
|---------------|------------------|
| 拡大縮小率         |                  |
| カラーパネル        | 71,89            |
| カラーバランス       |                  |
| ガンマ補正         |                  |
| 逆順で印刷         |                  |
| 給紙方法          |                  |
| [共有]ボタン       |                  |
| クオリティパネル      | 71,85            |
| クライアント        |                  |
| クリーニングパネル     | 70,80            |
| グレ - スケ - ル印刷 |                  |
| クローズボックス      | 62, 67, 104, 106 |

#### サ行

| 出力先           | 91     |
|---------------|--------|
| 詳細設定ダイアログ     | 71,85  |
| 設定画面の構成       | 70     |
| 設定画面の開きかた     | 68     |
| 設定登録ダイアログ     | 71,94  |
| 設定保存          | 78     |
| セレクタ62, 66, 1 | 03,105 |
|               |        |

#### タ行

| 単色効果       |       |
|------------|-------|
| ディザリング     |       |
| テストプリント    | 80    |
| テストプリントパネル | 70,80 |
| 特殊効果パネル    | 71,87 |
| 特殊設定       |       |
| 特殊設定パネル    | 70,82 |

#### ナ行

| ネット | ワーク接続 | <br> |
|-----|-------|------|
| 濃度  |       | <br> |

### 八行

| バックグラウンド印刷67          | 7 |
|-----------------------|---|
| バルーンヘルプ7              | 7 |
| フォトデ - タ補正86          | 6 |
| 部数8:                  | 3 |
| 部単位で印刷9 <sup>-</sup>  | 1 |
| プリンタドライバの削除112        | 2 |
| プリンタドライバの選択62,66      | 6 |
| プリンタドライバの選択(ネットワ‐ク接続) |   |
| クライアント102, 105        | 5 |
| プリントサーバ102, 103       | 3 |
| プリンタユーティリティダイアログ70,80 | D |
| プリントサーバ102            | 2 |
| プリントサーバ機の印刷状況107      | 7 |
| プリントサーバ機の選択108        | 8 |
| プリントダイアログ64,69,71,83  | 3 |
| プリントヘッドのクリーニング80      | 0 |
| プレビュー画像78             | 8 |
| プレビューダイアログ71,93       | 3 |
| プロファイル                | 9 |
| ページ83                 | 3 |
| ペ - ジ内一括86            | ô |
| ヘッドリフレッシング80          | 0 |

### マ行

| マッチング方法 |  |
|---------|--|
|---------|--|

### ヤ行

| 用紙サイズ           | 63, | 78 |
|-----------------|-----|----|
| 用紙サイズの変更        |     | 72 |
| 用紙設計ダイアログ       | 70, | 79 |
| 用紙設定ダイアログ63,68, | 70, | 78 |
| 用紙の種類64,        | 74, | 83 |

# ワ行

| 割りりりに同心 |
|---------|
|---------|

| 2 |  |
|---|--|
|   |  |
|   |  |
| 0 |  |
|   |  |
|   |  |

BJ M70

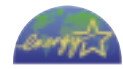

この印刷物は古紙を50%含んだエコマーク認定の再生紙を使用しています。

PRINTED IN JAPAN

QA7-0969-V01

0999TXX

©CANON INC. 1999